# Nokia 6710 Navigator - Felhasználói kézikönyv

# MEGEELELŐSÉGI NYILATKOZAT

CE0434 D A NOKIA CORPORATION kijelenti, hogy a(z) RM-491 készülék mindenben megfelel az alapvető követelményeknek, valamint az 1999/5/ phones/declaration of conformity/ címen.

© 2009 Nokia. Minden jog fenntartva.

A Nokia, a Nokia Connecting People, a Navi, az Exchange-levelező, az OVI és a Nokia Original Enhangements embléma a Nokia Corporation védiegye, illetve bejegyzett védiegye. A Nokia tune a Nokia Corporation hangyédiegye. Az említett egyéb termékek és cégek neve tulaidonosuk védiegye lehet.

A jelen dokumentum vagy bármely része semmilyen formában nem másolható, nem továbbítható, nem terjeszthető és nem tárolható a Nokia előzetes írásbeli engedélye nélkül. Nokia a folyamatos feilesztés elyét alkalmazza. A Nokia fenntartia magának a jogot, hogy bármely, a jelen dokumentumban ismertetett termékek iellemzőit előzetes bejelentés nélkül módosítsa vagy továbbfeilessze.

symbian This product includes software licensed from Symbian Software Ltd ©1998-2009. Symbian and Symbian OS are trademarks of Symbian Ltd.

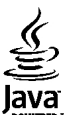

POWERED Java and all Java-based marks are trademarks or registered trademarks of Sun Microsystems, Inc.

Portions of the Nokia Maps software are ©1996-2009 The FreeType Project. All rights reserved.

A terméket az MPEG-4 Visual Patent Portfolio License (i) személyes, nem üzleti célú felhasználásra engedélyezi olyan adatok tekintetében, amelyeket a fogyasztó mint magánszemély az MPEG-4 Képi Szabványnak megfelelően, nem üzleti célból kódolt, valamint (ii) engedélyezett videoszolgáltató által kínált MPEG-4 formátumú videofilmekkel kapcsolatos felhasználásra. Egyéb felhasználásra vonatkozó, kifejezett vagy hallgatólagos engedélyt a Nokia nem ad. A reklámcélú, belső és üzleti felhasználásra vonatkozóan további információt az MPEG LA. LLC adhat. Lásd: http://www.mpegla.com.

A NOKIA ÉS ANNAK LICENCADÓI – AZ ALKALMAZANDÓ JOGSZABÁLYOK ÁLTAL LEHETŐVÉ TETT LEGSZÉLESEBB KERETEK KÖZÖTT – SEMMILYEN KÖRÜLMÉNYEK KÖZÖTT NEM FELELŐSEK SEMMILYEN ADATVESZTÉSÉRT VAGY BEVÉTELKIESÉSÉRT. ILLETVE BÁRMILYEN KÜLÖNÖS. VÉLETLEN. KÖVETKEZMÉNYI VAGY KÖZVETETT KÁRÉRT. A KÁROKOZÁS MÓDIÁRA TEKINTET NÉLKÜL.

A JELEN DOKUMENTUM TARTALMÁT EBBEN A FORMÁBAN KELL ELFOGADNI. AZ ÉRVÉNYES JOGSZABÁLYOK ÁLTAL ELŐÍRTAKON KÍVÜL A NOKIA SEMMIFÉLE KIFEJEZETT VAGY VÉLELMEZETT GARANCIÁT NEM VÁLLAL A IELEN DOKUMENTUM PONTOSSÁGÁVAL. MEGBÍZHATÓSÁGÁVAL VAGY TARTALMÁVAL KAPCSOLATBAN. BELEÉRTVE. DE NEM KIZÁRÓLAGOSAN AZ ÉRTÉKESÍTHETŐSÉGRE VAGY EGY ADOTT CÉLRA VALÓ ALKALMASSÁGRA VONATKOZÓ GARANCIÁT. A NOKIA FENNTARTIA A JOGOT, HOGY A JELEN DOKUMENTUMOT BÁRMIKOR, ELŐZETES ÉRTESÍTÉS NÉLKÜL ÁTDOLGOZZA VAGY VISSZAVONJA.

Az alkalmazandó jogszabályok által lehetővé tett lehető legszélesebb keretek között a készülék szoftverének visszafejtése tilos. A jelen kézikönyvben szereplő, Nokia által tett nyilatkozatokra, jótállás-vállalásokra, kártérítésre és felelősségre vonatkozó korlátozások mértékével azonos mértékű korlátozások vonatkoznak Nokia licencadóinak nyilatkozataira, jótállásvállalásaira, kártérítésére és felelősségére.

Lehet, hogy a készülékhez mellékelt, harmadik fél által írt alkalmazásokat olyan természetes vagy jogi személyek hozták létre és birtokolják, akik nem kapcsolódó vállalatai a Nokiának, illetőleg nem állnak kapcsolatban a Nokiával. A Nokia nem rendelkezik a harmadik féltől származó alkalmazások szerzői jogával vagy szellemitulajdon-jogával. Éppen ezért a Nokia nem vállal semmilyen felelősséget ezen alkalmazások végfelhasználói támogatásáért vagy működőképességéért, sem az alkalmazásokban vagy ezekben az anyagokban bemutatott információkért. A Nokia semmiféle garanciát sem vállal ezekre a harmadik fél által biztosított alkalmazásokra.

AZ ALKALMAZÁSOK HASZNÁLATÁVAL A FELHASZNÁLÓ TUDOMÁSUL VESZI, HOGY AZ ALKALMAZÁSOK "EBBEN AZ ÁLLAPOTBAN", ÉS A JOGSZABÁLYOK ÁLTAL LEHETŐVÉ TETT LEGSZÉLESEBB KÖRBEN MINDENNEMŰ, KIFEJEZETT VAGY VÉLELMEZETT GARANCIA NÉLKÜL KERÜLNEK ÁTADÁSRA AZ ALKALMAZANDÓ JOGSZABÁLYOK KERETEI KÖZÖTT. A FELHASZNÁLÓ EZENFELÜL TUDOMÁSUL VESZI, HOGY SEM A NOKIA, SEM KAPCSOLÓDÓ VÁLLALKOZÁSAI NEM VÁLLALNAK SEMMIFÉLE KIFEJEZETT VAGY VÉLELMEZETT GARANCIAÁ NEM KIZÁRÓLAGOSAN BELEÉRTVE A JOGSZAVATOSSÁGOT, A FORGALOMKÉPESSÉGRE ÉS AZ ADOTT CÉLNAK VALÓ MEGFELELÉSRE, ILLETŐLEG ARRA VONATKOZÓ GARANCIÁT, HOGY AZ ALKALMAZÁS NEM SÉRTI BÁRMELY HARMADIK FÉL SZABADALMI, SZERZŐI, VÉDJEGYRE VONATKOZÓ VAGY EGYÉB JOGAIT.

Bizonyos termékek, illetve az azokhoz kapcsolódó alkalmazások és szolgáltatások választéka országonként eltérhet. A részletekről és az elérhető nyelvi csomagokról érdeklődjünk egy Nokia márkakereskedőnél. Ez az eszköz olyan alkatrészt, technológiát vagy szoftvert tartalmazhat, amelyre az Egyesült Államok vagy más országok exportjogszabályai vonatkoznak. Tilos a jogszabályoktól eltérő magatartás.

#### AZ FCC, ILLETVE AZ INDUSTRY CANADA MEGJEGYZÉSE

A készülék televízió- vagy rádióinterferenciát okozhat (például akkor, ha a telefont a vevőberendezések közvetlen közelében használjuk). Az FCC, illetve az Industry Canada felhívhat a telefon használatának befejezésére, ha az interferenciát nem sikerül kiküszöbölni. Ha segítségre van szükségünk, lépjünk kapcsolatba a helyi szervizképviselettel. A készülék megfelel az FCC-szabályzat 15. részének. A működés során a következő két feltételnek kell eleget tenni: (1) Az eszköz nem okozhat káros interferenciát; és (2) az eszköznek el kell bírnia bármilyen vételi interferenciát, azt is, amelyik nem kívánt működést eredményezhet. A Nokia által kifejezetten nem jóváhagyott módosítások érvényteleníthetik a felhasználónak a készülék üzemeltetésére vonatkozó jogát.

/4. kiadás HU

# Tartalom

| Biztonság                                  | 7  |
|--------------------------------------------|----|
| A készülékről                              | 7  |
| Hálózati szolgáltatások                    | 8  |
|                                            | _  |
| 1. Használatbavétel                        | 9  |
| A SIM-kártya és az akkumulátor behelyezése | 9  |
| Memóriakártya behelyezése                  | 9  |
| A memóriakártya eltávolítása               | 10 |
| Az akkumulátor töltése                     | 10 |
| A készülék be- és kikapcsolása             | 11 |
| Antennahelyek                              | 11 |
| Konfigurációs beállítások                  | 11 |
|                                            | 17 |
| <b>Z. A Keszulek</b>                       | 13 |
| A készülék gombjai és részei               | 13 |
| Zoom-terület                               | 14 |
| Főképernyő                                 | 14 |
| Gyakran használt menűelérési útvonalak     | 15 |
| A kijelzőn megjelenő ikonok                | 15 |
| Offline üzemmód                            | 17 |
| Energiatakarékos mód                       | 17 |
| Menü                                       | 17 |
| Hangerő-szabályozás                        | 18 |
| Billentyűzár                               | 18 |
| Hozzáférési kódok                          | 18 |
| Távoli lezárás                             | 19 |
| Tudnivalók a Letöltés! szolgáltatásról     | 19 |
| Kompatibilis fülhallgató csatlakoztatása   | 20 |
| Csuklópánt                                 | 20 |

| 3. Hasznos információk                         | 21 |
|------------------------------------------------|----|
| A készülék saját súgója                        | 21 |
| Szoftverfrissítések                            | 21 |
| Szabad memória                                 | 22 |
| Az akkumulátor élettartamának meghosszabbítása | 22 |
| 4. Hívás funkciók                              | 24 |
| Hanghívások                                    | 24 |
| Videohívások                                   | 27 |
| Hívásbeállítások                               | 28 |
| Videomegosztás                                 | 30 |
| Internethívások                                | 31 |
| 5. Média                                       | 33 |
| Zenelejátszó                                   | 33 |
| FM-rádió                                       | 33 |
| RealPlayer                                     | 34 |
| Rögzítő                                        | 34 |
| 6. Helvmeghatározás                            |    |
| Tudnivalók a GPS rendszerről                   |    |
| Kiegészített GPS (A-GPS)                       |    |
| Térképek                                       |    |
| Iránvpontok                                    |    |
| GPS-adatok                                     | 38 |
| 7. Szövegírás                                  | 40 |
| Hagyományos szövegbevitel                      |    |
| Prediktív szövegbevitel                        | 40 |

### Tartalom

| 8. Üzenetkezelés.4212Az Üzenetek főnézete.42KéjÜzenetek írása és küldése.42VidAdat-, beállítási és internetszolgáltatói üzenetek.44Üzenetfelolvasó.44E-mail.44Nokia Messaging.46A SIM-kártyán lévő üzenetek megtekintése.47Hálózati hírszolgáltatás.47Szolgáltatói parancsok.47Uzenetek beállításai.47NoVidSzolgáltatói parancsok.47Vizenetek beállításai.47Névjegyzék.51A Névjegyzék ismertetése.51A Névjegyzék keresése távoli adatbázisban.52Névjegykönyvtárak kezelése.52Csengőhang hozzáadása névjegyekhez.53A Névjegyzék beállításainak módosítása.53A Névjegyzék beállításainak módosítása.53A Névjegyzék beállításainak módosítása.54 | Az írás nyelvének módosítása<br>Szöveg másolása és törlése                                                                                                    | 41<br>41                                                         | <b>11. F</b><br>A Pho                                                                      |
|----------------------------------------------------------------------------------------------------|----------------------------------------------------------------------------------------------------|------------------------------------------------------------------|--------------------------------------------------------------------------------------------|
| 9. Névjegyzék51A Névjegyzék ismertetése51A Névjegyzék ismertetése51Névjegyek használata51Az51Névjegycsoportok létrehozása52Névjegyek keresése távoli adatbázisban52Névjegykönyvtárak kezelése52Csengőhang hozzáadása névjegyekhez53A Névjegyzék beállításainak módosítása53A Névjegyzék beállításainak módosítása54                                                                                                    | 8. Üzenetkezelés                                                                                                    | <b>.42</b><br>42<br>44<br>44<br>44<br>46<br>47<br>47<br>47<br>47 | 12. K<br>Képek<br>Panor<br>Videó<br>Helya<br>13. In<br>Intern<br>Online<br>Nokia<br>Kereso |
| <b>10. Naptár54</b>                                                                                                    | <b>9. Névjegyzék</b><br>A Névjegyzék ismertetése<br>Névjegyek használata<br>Helyadatok<br>Névjegycsoportok létrehozása<br>Névjegyek keresése távoli adatbázisban<br>Névjegykönyvtárak kezelése<br>Csengőhang hozzáadása névjegyekhez<br>A Névjegyzék beállításainak módosítása | .51<br>51<br>51<br>52<br>52<br>52<br>53<br>53                    | 14. 0<br>Az Ovi<br>Az Ovi<br>Az Ovi<br>Tudni<br>15. T<br>A kije                            |
| A Naptár ismertetése                                                                                                    | <b>10. Naptár</b><br>A Naptár ismertetése<br>Naptárbejegyzés létrehozása<br>Találkozókérő bejegyzések létrehozása<br>Találkozó helye<br>Naptárnézetek                                                                                                    | <b>.54</b><br>54<br>55<br>55<br>55                               | Uzem<br>Szenz<br>16. H<br>Hangu<br>17. I                                                   |

| 11. Fényképek                                                                                                    | 57                   |
|----------------------------------------------------------------------------------------------------|----------------------|
| A Photos alkalmazás                                                                                                    | 57                   |
| 12. Kamera                                                                                                    | 58                   |
| Képek rögzítése                                                                                                    |                      |
| Panorámaképek rögzítése                                                                                                    |                      |
| Videók felvétele                                                                                                    |                      |
| Helyadatok                                                                                                    | 59                   |
| 13 Internet                                                                                                    | 60                   |
| 13. Internetionaásző                                                                                                    |                      |
| Onlina magasztás                                                                                                    |                      |
| Viiiiie iiegusztas<br>Nakia Vidaaköznant                                                                                                    |                      |
| Noria viueorozpolit                                                                                                    |                      |
| Nei 2323                                                                                                    |                      |
|                                                                                                    |                      |
|                                                                                                    |                      |
| 14. Ovi-szolgáltatások                                                                                                    | 68                   |
| 14. Ovi-szolgáltatások<br>Az Ovi ismertetése                                                                                                    | <b>68</b>            |
| <b>14. Ovi-szolgáltatások</b><br>Az Ovi ismertetése<br>Az Ovi áruház ismertetése                                                                                                    |                      |
| <b>14. Ovi-szolgáltatások</b><br>Az Ovi ismertetése<br>Az Ovi áruház ismertetése<br>Az Ovi-névjegyzék ismertetése                                                                                                    | 68<br>68<br>68<br>68 |
| <b>14. Ovi-szolgáltatások</b><br>Az Ovi ismertetése<br>Az Ovi áruház ismertetése<br>Az Ovi-névjegyzék ismertetése<br>Tudnivalók az Ovi-fájlokról                                                                                                    |                      |
| <b>14. Ovi-szolgáltatások</b><br>Az Ovi ismertetése<br>Az Ovi áruház ismertetése<br>Az Ovi-névjegyzék ismertetése<br>Tudnivalók az Ovi-fájlokról                                                                                                    |                      |
| <b>14. Ovi-szolgáltatások.</b> Az Ovi ismertetése.   Az Ovi áruház ismertetése.   Az Ovi-névjegyzék ismertetése.   Tudnivalók az Ovi-fájlokról. <b>15. Testreszabás.</b>                                                                                                    |                      |
| <b>14. Ovi-szolgáltatások.</b> Az Ovi ismertetése.   Az Ovi áruház ismertetése.   Az Ovi-névjegyzék ismertetése.   Az Ovi-névjegyzék ismertetése.   Tudnivalók az Ovi-fájlokról. <b>15. Testreszabás.</b> Az kijelzőtéma megváltoztatása.                                                |                      |
| <b>14. Ovi-szolgáltatások.</b> Az Ovi ismertetése.   Az Ovi áruház ismertetése.   Az Ovi-névjegyzék ismertetése.   Tudnivalók az Ovi-fájlokról. <b>15. Testreszabás.</b> A kijelzőtéma megváltoztatása.   Ölzemmódok                                                                     |                      |
| <b>14. Ovi-szolgáltatások.</b> Az Ovi ismertetése.   Az Ovi áruház ismertetése.   Az Ovi-névjegyzék ismertetése.   Az Ovi-névjegyzék ismertetése.   Tudnivalók az Ovi-fájlokról. <b>15. Testreszabás.</b> A kijelzőtéma megváltoztatása.   Özenmódok .   Szenzorbeállítások.             |                      |
| <b>14. Ovi-szolgáltatások.</b> Az Ovi ismertetése.   Az Ovi áruház ismertetése.   Az Ovi-névjegyzék ismertetése.   Az Ovi-névjegyzék ismertetése.   Tudnivalók az Ovi-fájlokról. <b>15. Testreszabás</b> A kijelzőtéma megváltoztatása.   Szenzorbeállítások. <b>16. Hangutasítások.</b> |                      |
| <b>14. Ovi-szolgáltatások.</b> Az Ovi ismertetése.   Az Ovi áruház ismertetése.   Az Ovi-névjegyzék ismertetése.   Tudnivalók az Ovi-fájlokról. <b>15. Testreszabás.</b> Akijelzőtéma megváltoztatása.   Özemmódok .   Szenzorbeállítások. <b>16. Hangutasítás-beállítások.</b>          |                      |
| <b>14. Ovi-szolgáltatások.</b> Az Ovi ismertetése.   Az Ovi áruház ismertetése.   Az Ovi-névjegyzék ismertetése.   Tudnivalók az Ovi-fájlokról. <b>15. Testreszabás.</b> Akijelzőtéma megváltoztatása.   Özemmódok   Szenzorbeállítások. <b>16. Hangutasítás</b> -beállítások.           |                      |

### Tartalom

| Ébresztőóra73<br>Órabeállítások73 |
|-----------------------------------|
| <b>18. Office alkalmazások</b>    |
| <b>19. Beállítások</b>            |
| 20. Adatkezelés                   |
| 21. Csatlakozás                   |

| Szinkronizálás     | 90 |
|--------------------|----|
| Dvi-szinkronizálás | 90 |
| WLAN-varázsló      |    |
|                    |    |

### 22. Környezetvédelmi tippek......93

| Energiatakarékosság           | 93 |
|-------------------------------|----|
| Újrahasznosítás               | 93 |
| Papírfelhasználás csökkentése | 93 |
| Tudjon meg többet             | 93 |

### Termékadatok és biztonsági tudnivalók......94

| Tárgymutató10 | 3 |
|---------------|---|
|---------------|---|

# Biztonság

Olvassuk el az alábbi egyszerű útmutatót. Az itt leírtak be nem tartása veszélyekkel járhat, vagy törvénysértő lehet. Bővebb információt a részletes felhasználói útmutató tartalmaz.

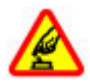

### BEKAPCSOLÁSKOR ÜGYELJÜNK A BIZTONSÁGRA

Ne kapcsoljuk be a készüléket olyan helyen, ahol a mobiltelefonok használata tilos, illetve ahol azok interferenciát vagy veszélyt okozhatnak.

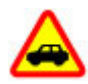

### AZ ÚTON ELSŐ A BIZTONSÁG

Tartsuk be a helyi törvényeket. Vezetés közben mindig hagyjuk szabadon kezeinket, hogy a járművet irányíthassuk. A biztonság legyen vezetés közben a legfontosabb szempont.

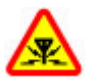

### INTERFERENCIA

A vezeték nélküli eszközök interferenciaérzékenyek lehetnek, ami a teljesítményre kihatással lehet.

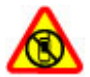

### KORLÁTOZÁSSAL ÉRINTETT TERÜLETEKEN KAPCSOLJUK KI

Tartsuk be az előírásokat. Repülőgépen, valamint orvosi berendezések, üzemanyag, vegyszerek vagy robbantási területek közelében kapcsoljuk ki a készüléket.

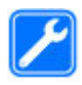

### SZAKSZERVIZ

A termék üzembe helyezését és javítását csak szakember végezheti.

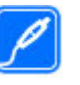

### TARTOZÉKOK ÉS AKKUMULÁTOROK

Csak jóváhagyott tartozékokat és akkumulátorokat használjuk. Ne csatlakoztassunk nem kompatibilis termékeket.

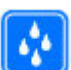

### VÍZÁLLÓSÁG

A készülék nem vízálló. Tartsuk szárazon.

# A készülékről

A tájékoztatóban ismertetett vezeték nélküli eszköz a (E)GSM 850, 900, 1800 és 1900 hálózatok, valamint UMTS 900/1900/2100 HSPA hálózatok használható. A hálózatokról szóló további tájékoztatásért keressük fel a szolgáltatót.

A készülék számos csatlakozási típust támogat, valamint a számítógépekhez hasonlóan vírusoknak és más káros tartalomnak lehet kitéve. Kellő óvatossággal kezeljük az üzeneteket, kapcsolódási kérelmeket, a böngészést és a letöltéseket. Csak olyan megbízható forrásból származó szolgáltatásokat és szoftvereket telepítsünk és használjunk, amelyek megfelelő biztonságot és védelmet kínálnak, például olyan alkalmazásokat, amelyek Symbian Signed aláírással rendelkeznek, vagy megfeleltek a Java Verified™ tesztnek. Fontoljuk meg, hogy víruskereső és egyéb biztonsági szoftvereket telepítünk a készüléken és a kapcsolódó számítógépen.

A készülék tartalmazhat előre telepített, harmadik fél internetes webhelyére mutató könyvjelzőket és

### Biztonság

hivatkozásokat, valamint előfordulhat, hogy hozzáférhetünk harmadik fél webhelyeihez. Ezek nem kapcsolódnak a Nokiához, és a Nokia ezeket a webhelyeket nem támogatja, és nem vállal értük semmilyen felelősséget. Ha felkeressük ezeket a webhelyeket, akkor a biztonságosság és a tartalom érdekében elővigyázatosan járjunk el.

Figyelmeztetés: A készülék funkcióinak használatához (az ébresztőórát kivéve) a készüléknek bekapcsolt állapotban kell lennie. Ne kapcsoljuk be a készüléket olyan helyen, ahol a vezeték nélküli eszközök használata interferenciát vagy veszélyt okozhat.

A készülék használatakor tartsuk be a törvényeket, és tartsuk tiszteletben a helyi szokásokat, valamint mások személyiségi és egyéb törvényes jogait, beleértve szerzői jogait. A szerzői jogi védelem miatt egyes képeket, zenéket és más tartalmakat esetleg nem másolhatunk, módosíthatunk vagy küldhetünk tovább.

A készülékben tárolt fontos adatokról készítsünk biztonsági másolatot vagy írásos feljegyzést.

Más eszközökhöz való csatlakoztatás előtt a részletes biztonsági előírások megismerése érdekében olvassuk el a másik készülék ismertetőjét is. Ne csatlakoztassunk nem kompatibilis termékeket.

A jelen útmutatóban található képek eltérhetnek a készülék kijelzőjén megjelenő képektől.

A készülékkel kapcsolatos további fontos információkért tekintsük meg a felhasználói útmutatót.

## Hálózati szolgáltatások

A készülék használatához szükség van egy mobilszolgáltatóval kötött szolgáltatási szerződésre. Egyes funkciók nem minden hálózatban érhetők el; előfordulhat, hogy más hálózati funkciók használatához külön megállapodást kell kötni a szolgáltatóval. A hálózati szolgáltatások használata adatátvitellel jár. A szolgáltatótól érdeklődjünk a hazai hálózatban érvényes díjakra, valamint roamingoláskor az egyéb hálózatban érvényes díjakra vonatkozó részletekről. Az érvényben lévő díjakról a szolgáltatótól kaphatunk tájékoztatást. Egyes hálózatokban korlátozások lehetnek érvényben, amelyek hatással lehetnek a készülék hálózati támogatást (például adott technológiák, mint a TCP/IP protokollon futó WAP 2.0 protokollok (HTTP és SSL), valamint a nyelvfüggő karakterek támogatását) igénylő funkcióinak használatára.

Lehet, hogy a készüléken a szolgáltató kérésére bizonyos funkciók nem érhetők el vagy nem aktívak. Ha így van, ezek meg sem jelennek a készülék menüiben. Az is előfordulhat, hogy a készülék testreszabott elemekkel – például menüelnevezésekkel, menüsorrenddel és ikonokkal – rendelkezik.

# 1. Használatbavétel

## A SIM-kártya és az akkumulátor behelyezése

Biztonságos eltávolítás. Az akkumulátor kivétele előtt mindig kapcsoljuk ki a készüléket, és húzzuk ki a töltőt.

- 1. Az eltávolításhoz a telefon aljánál emeljük meg a hátlapot.
- 2. Vegyük le a hátlapot.
- Vegyük ki az akkumulátort úgy, hogy a végénél fogva kiemeljük azt.
- Csúsztassuk a SIM-kártyát a kártyatartóba.

Győződjünk meg arról, hogy a kártya arany színű érintkezői lefelé néznek, a levágott sarok pedig a kártyatartó felé néz.

- 5. Helyezzük vissza az akkumulátort.
- 6. Helyezzük vissza a hátlapot.

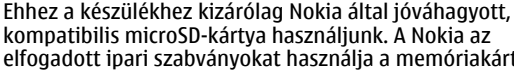

Memóriakártva behelvezése

készüléken tárolt adatokat.

A memóriakártva használatával a készülék memóriáiát

tehermentesíthetjük. A memóriakártvára át is másolhatiuk a

elfogadott ipari szabványokat használja a memóriakártyák esetében, de lehet, hogy bizonyos márkájú kártyák nem teljesen kompatibilisek ezzel a készülékkel. A nem kompatibilis kártyák kárt okozhatnak a kártyában és a készülékben egyaránt, valamint a kártyán tárolt adatok megsérülhetnek.

A memóriakártyákat tartsuk kisgyermekektől elzárva.

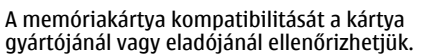

Lehet, hogy a készülékhez mellékeltek kompatibilis memóriakártyát, vagy az már be van helyezve a készülékbe. Ha nincs behelyezve a kártya, tegyük a következőket:

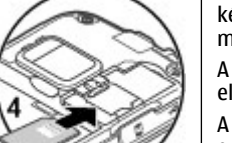

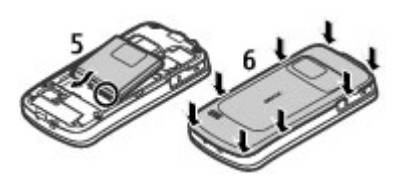

#### Használatbavétel

- 1. Nyissuk fel a memóriakártya-nyílás fedelét (1).
- 2. Tegyük be a

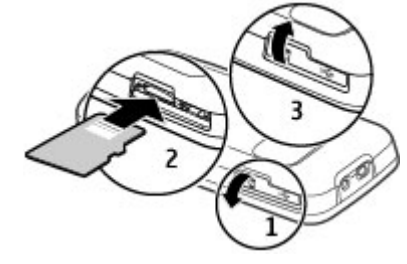

memóriakártyát a tartóba úgy, hogy az érintkezők lefelé nézzenek (2).

3. Nyomjuk a kártyát óvatosan befelé, amíg a helyére kerül. Zárjuk be a nyílás fedelét (3).

## A memóriakártya eltávolítása

Fontos: Ne távolítsuk el a memóriakártyát olyankor, amikor azon írási vagy olvasási műveletet hajtunk végre. Ha mégis így teszünk, az kárt okozhat a kártyában és a készülékben egyaránt, valamint a kártyán tárolt adatok megsérülhetnek.

- 1. Nyomjuk meg röviden a bekapcsológombot, és válasszuk a **Mem.kártya eltávolítása** > **Igen** lehetőséget.
- 2. Nyissuk fel a memóriakártya-nyílás fedelét.
- 3. Nyomjuk be óvatosan a kártyát, hogy a rögzítés kioldjon.

- 4. Húzzuk ki a SIM-kártyát és válasszuk az **OK** lehetőséget.
- 5. Csukjuk be a nyílás fedelét.

## Az akkumulátor töltése

Az akkumulátor gyárilag részlegesen fel van töltve. Ha a készülék alacsony töltöttségi szintet jelez, kövessük az alábbi lépéseket:

1. Csatlakoztassuk a töltőt a fali csatlakozóaljzathoz.

2.

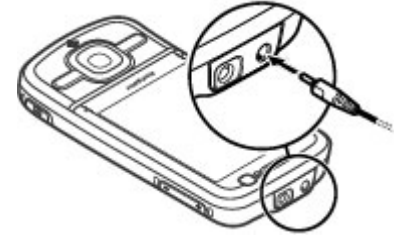

Csatlakoztassuk a töltőt a készülékhez.

 Ha az akkumulátor teljesen feltöltődött, húzzuk ki a töltőt a készülékből, majd a fali aljzatból.

Az akkumulátort a számítógéphez csatlakoztatott kompatibilis USB-adatkábel használatával is feltölthetjük.

- 1. Csatlakoztassuk az USB-adatkábelt a számítógép USBcsatlakozójához és a készülékhez.
- 2. Ha az akkumulátor teljesen feltöltődött, húzzuk ki az USBadatkábelt.

Az USB-adatkábellel történő töltés hatékonysága változó lehet. Egyes esetekben a töltés megkezdéséig és a készülék használatbavételéig sok idő telhet el. Az akkumulátort egy ideig nem kell feltöltenünk, valamint a készüléket használhatjuk töltés közben is. Ha az akkumulátor teljesen lemerült, lehet, hogy a töltés jelzése csak néhány perc múlva jelenik meg, addig telefonhívást sem tudunk lebonyolítani.

## A készülék be- és kikapcsolása

A készülék be- és kikapcsolásához nyomjuk meg és tartsuk lenyomva a bekapcsológombot. A gomb rövid megnyomásával befejezhetjük az aktív hívást vagy bezárhatunk egy alkalmazást.

Ha a készülék a PIN-kódot kéri, írjuk be azt, és válasszuk az **OK** lehetőséget.

Ha a készülék a biztonsági kódot kéri, írjuk be azt, és válasszuk az **OK** lehetőséget. A gyári biztonsági kód az 12345.

A megfelelő dátum, idő és időzóna beállításához válasszuk ki a tartózkodási helyünknek megfelelő országot, majd adjuk meg a helyi dátumot és időt.

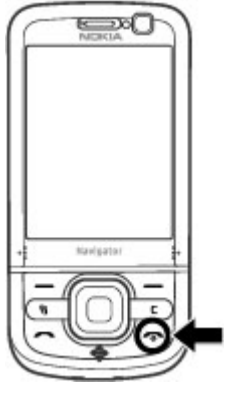

## Antennahelyek

A készülék belső és külső antennával is rendelkezhet. Kerüljük az antennaterület felesleges megérintését, amikor az használatban van. Az antenna megérintése hatással van a rádiókommunikáció minőségére, magasabb energiaszinten való működést okozhat, valamint csökkentheti az akkumulátor élettartamát.

Megnövelt használat mellett például egy aktív videohívás és nagy sebességű adatkapcsolat során, a készülék felmelegedhet. Legtöbb esetben ez normális dolog. Ha úgy gondoljuk, a készülék nem megfelelően működik, forduljunk a legközelebbi márkaszervizhez.

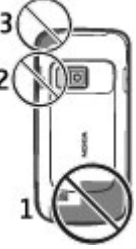

## Konfigurációs beállítások

Mielőtt a multimédiás üzenetküldést, az e-mail küldést, a szinkronizálást, a folyamatos letöltéseket vagy a böngészőt használhatnánk, meg kell adnunk a készülék megfelelő konfigurációs beállításait. A készülék a behelyezett SIMkártyától függően esetleg automatikusan beállítja a böngésző, a multimédiás üzenetküldés, a hozzáférési pontok és a folyamatos letöltéseket konfigurációs beállításait. Ellenkező esetben a Beállításvarázsló használatával konfigurálhatjuk a beállításokat. A beállításokat konfigurációs üzenetben kaphatjuk meg a szolgáltatótól,

#### Használatbavétel

melyet menthetünk a készülékre. A szolgáltatások elérhetőségéről a szolgáltatótól vagy a legközelebbi Nokia forgalmazótól kaphatunk további információt.

Konfigurációs üzenet érkezésekor a beállítások mentése és alkalmazása nem automatikus. Ilyenkor az **1 új üzenet** értesítés olvasható a kijelzőn. A beállítások mentéséhez válasszuk a **Megjelenít** > **Opciók** > **Mentés** lehetőséget. Esetleg meg kell adnunk a szolgáltatótól kapott PIN-kódot.

# 2. A készülék

## A készülék gombjai és részei

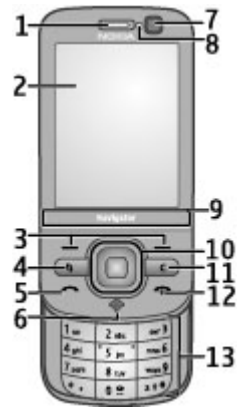

- 1 Hallgató
- 2 Kijelző
- 3 Választógombok
- 4 Menü gomb 😗
- 5 Hívás gomb
- 6 GPS-jelzőfénnyel ellátott navigátor gomb
- 7 Másodlagos kamera
- 8 Fényérzékelő
- © 2009 Nokia. Minden jog fenntartva.

- 9 Zoom-terület
- 10 Navi™-gomb, a továbbiakban: vezérlőgomb
- $11-{\rm T\"orl\'es}$  gomb  ${\rm C}$
- 12 Vége gomb/Bekapcsológomb
- 13 Számgombok

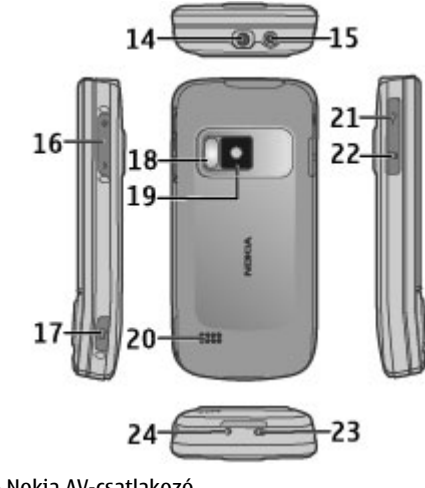

14 — Nokia AV-csatlakozó 15 — Töltőcsatlakozó

### A készülék

- 16 Hangerő/Nagyítás gombok
- 17 Rögzítés gomb
- 18 Vaku
- 19 Főkamera
- 20 Sztereó hangszórók
- 21 Micro USB-csatlakozó
- 22 Memóriakártya-tartó
- 23 A csuklópánt rögzítési pontja
- 24 Mikrofon

A készüléket tartsuk távol mágnesektől vagy mágneses mezőtől.

## Zoom-terület

A készülék a kijelző alatt nagyítási területtel rendelkezik. A nagyításhoz a nagyítási területen lapozzunk balra vagy jobbra.

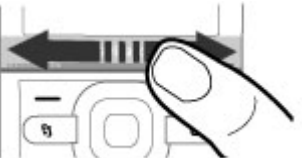

A nagyítás a Térképek, a Böngésző, a Fényképek és a Kamera alkalmazásokban használható.

## Főképernyő

A készülék bekapcsolása és hálózati bejelentkezése után a kijelzőn megjelenik a főképernyő, és a készülék használatra kész.

A legutóbb tárcsázott számok listájának megnyitásához nyomjuk meg a hívás gombot.

A hangpostafiók hívásához tartsuk lenyomva az 1-es gombot.

A hangutasítások vagy a hangtárcsázás használatához készenléti módban tartsuk lenyomva a jobb oldali választógombot.

Az üzemmód módosításához nyomjuk meg röviden a bekapcsológombot, és válasszunk ki egy másik üzemmódot.

Internetes kapcsolat megnyitásához tartsuk lenyomva a **0** gombot.

A főképernyő módosításához válasszuk a  $\{c_{ij}^{0} > Beállítások > Beállítások, majd az Általános > Testreszabás > Készenléti állapot lehetőséget, majd válasszunk a következő lehetőségek közül:$ 

- Készenléti téma a főképernyő témájának kiválasztása.
- Hivatkozások hivatkozások hozzáadása alkalmazásokhoz vagy eseményekhez, valamint a kiválasztott főképernyő témájától függően hivatkozás hozzárendelése a vezérlőgombhoz.

## Gyakran használt menüelérési útvonalak

Ha az átváltót szeretnénk használni, válasszuk az 💡 > Szervező > Átváltó lehetőséget.

Ha a számológépet szeretnénk használni, válasszuk az  $\{P\}$ Szervező > Számológép lehetőséget.

Az idő- és dátumbeállítások módosításához vagy ébresztés beállításához válasszuk az 🔐 > Alkalm.-ok > Óra lehetőséget.

Az üzenetküldési beállítások módosításához válasszuk a > Üzenetek, majd az Opciók > Beállítások lehetőséget.

A Zenelejátszó megnyitásához válasszuk a 💱 > Alkalm.ok > Zenelejátszó lehetőséget.

Az FM-rádió megnyitásához válasszuk az 🔐 > Alkalm.ok > Rádió lehetőséget.

A hívásbeállítások módosításához válasszuk a 😗 > Beállítások > Beállítások, maid a Telefon lehetőséget.

A készülék saját súgójának megnyitásához válasszuk a 💡 > Alkalm.-ok > Súgó > Súgó lehetőséget.

A kijelző témájának válasszuk a 💡 > Beállítások > Témák lehetőséget.

Az üzemmódok testreszabásához válasszuk az 😗 > Beállítások > Üzemmód lehetőséget.

A menü nézetének módosításához válasszuk az 🔐 > Opciók > Menünézet módosítása lehetőséget.

# A kijelzőn megjelenő ikonok

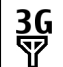

Ο

<u>,</u>♠,

- A készüléket UMTS-hálózatban vagy GSM-hálózatban használiuk (hálózati szolgáltatás). Az ikon melletti oszlop a hálózat térerősségét jelzi a készülék pillanatnyi helyén. Magasabb oszlop nagyobb térerősségnek felel meg.
- **3.5**G UMTS-hálózatban a HSPA (hálózati szolgáltatás) be van kapcsolva.
- X A készülék Offline üzemmódban van és nem kapcsolódik a mobilhálózathoz.
  - Az akkumulátor töltöttségi szintie. Magasabb oszlop magasabb töltöttségi szintnek felel meg.
- $\nabla$ Olvasatlan üzenetünk van az Üzenetek Bejövő mappáiában.
- Új e-mail üzenetünk érkezett a távoli postafiókba. 0

  - Az Üzenetek Kimenő mappájában küldésre váró üzenetek vannak.
- Ł A telefon nem fogadott hívásokat regisztrált.
  - A készülék billentyűzete zárolt.

### A készülék

- Aktív jelzést vagy ébresztést jelez.  $\mathbf{\Omega}$
- × Néma üzemmód van kiválasztva, ilvenkor a készülék nem jelzi csengéssel a bejövő hívásokat és üzeneteket
- \* A Bluetooth-szolgáltatás be van kapcsolva.
- \*≑ Aktív Bluetooth-kapcsolat van folvamatban. Ha az ikon villog, a készülék egy másik készülékhez próbál csatlakozni.
- <u>.</u> A csomagkapcsolt adatátviteli GPRS-kapcsolat rendelkezésre áll (hálózati szolgáltatás). A 🖺 ikon azt jelzi, hogy a kapcsolat aktív, a 💆 ikon pedig azt, hogy a kapcsolat várakoztatva van.
- <u>, E</u> A csomagkapcsolt adatátviteli EGPRS-kapcsolat rendelkezésre áll (hálózati szolgáltatás). A 🚊 ikon azt jelzi, hogy a kapcsolat aktív, a  $\stackrel{E}{\rightarrow}$  ikon pedig azt, hogy a kapcsolat várakoztatva van.
- <u>3G</u> A csomagkapcsolt adatátviteli UMTS-kapcsolat rendelkezésre áll (hálózati szolgáltatás). A 🚆 ikon azt jelzi, hogy a kapcsolat aktív, a  $\frac{36}{2}$  ikon pedig azt, hogy a kapcsolat várakoztatva van.

- 3.56 A HSPA használata támogatott és rendelkezésre áll (hálózati szolgáltatás). Az ikon a különböző régiókban eltérő lehet. A <sup>356</sup> ikon azt jelzi, hogy a kapcsolat aktív, a  $\stackrel{356}{=}$  ikon pedig azt, hogy a kapcsolat várakoztatva van.
- 88 A készülék WI AN-hálózatok keresésére van beállítva, és egy WLAN-hálózat elérhető.
- Egy nem titkosított WLAN-kapcsolat aktív egy (<u>(</u>)) hálózathan
- **A**₽) Egy titkosított WLAN-kapcsolat aktív egy hálózatban.
- ┶.
  - A készülék számítógéphez csatlakozik USBadatkábel segítségével.
  - Az összes hívás más számra van átiránvítva.
- Fülhallgató van a készülékhez csatlakoztatva. **P**
- Autós kihangosító van a készülékhez csatlakoztatva.
- Ъ Indukciós hurok van a készülékhez csatlakoztatva.
- 62 A készülék szinkronizálást végez.

A GPS-ikon jelzi, hogy van-e elérhető műholdjel. Egy sáv egy műholdat jelöl. Ha a készülék a helymeghatározáshoz megfelelő mennyiségű műholdadatot tud fogadni, a sáv színe zöldre változik.

A kijelzőn egyéb ikonok is megjelenhetnek.

## Offline üzemmód

Fontos: Offline üzemmódban semmilyen hívás sem kezdeményezhető és nem fogadható, és semmilyen, mobilhálózati lefedettséget igénylő funkció sem használható. A készülékbe beprogramozott hivatalos segélykérőszám ekkor is felhívható. Hívás kezdeményezéséhez először az üzemmód megváltoztatásával aktiválni kell a telefonfunkciót. Ha a készülék le van zárva, be kell írni a feloldó kódot.

Az offline üzemmód gyors bekapcsolásához nyomjuk meg röviden a bekapcsológombot, és válasszuk az **Offline** lehetőséget.

Egy másik üzemmódba váltáshoz nyomjuk meg röviden a bekapcsológombot, és válasszunk ki a kívánt üzemmódot.

Ha az offline üzemmód be van kapcsolva, akkor a rádiófrekvenciát használó kapcsolatok kikapcsolt állapotban vannak. Ugyanakkor, a készüléket SIM-kártya nélkül használhatjuk, valamint hallgathatunk rádiót és zenét. Ne felejtsük el kikapcsolni a készüléket olyan helyeken, ahol a vezeték nélküli telefonok használata nem megengedett.

## Energiatakarékos mód

Válasszuk a 😗 > Beállítások > Beállítások lehetőséget.

A képernyővédő beállításainak meghatározásához válasszuk az **Általános** > **Testreszabás** > **Kijelző** lehetőséget, majd válasszunk a következő lehetőségek közül:

- Energiatakar. mód ideje adjuk meg, hogy a készülék inaktív állapotában mennyi idő elteltével kapcsoljon be az energiatakarékos üzemmód.
- Megvilágítás ideje adjuk meg, hogy a készülék inaktív állapotában mennyi idő elteltével halványodjon el a képernyő.

## Menü

Válasszuk a 😗 lehetőséget.

A menüben a készülék különböző funkcióit érhetjük el.

Egy alkalmazás vagy mappa megnyitásához válasszuk ki a kívánt elemet.

Ha módosítjuk a menü funkcióinak sorrendjét, akkor az eltérhet az ebben a felhasználói útmutatóban ismertetett sorrendtől.

Az alkalmazások valamely elemének kijelöléséhez vagy a kijelölés megszüntetéséhez nyomjuk meg a **#** gombot.

Több egymás utáni elem kijelöléséhez vagy a kijelölés elvetéséhez nyomjuk meg és tartsuk lenyomva a **#** gombot, és egyidejűleg nyomjuk lefelé vagy felfelé a vezérlőgombot.

A menü nézetének módosításához válasszuk az **Opciók >** Menünézet módosítása lehetőséget.

### A készülék

Egy alkalmazás vagy mappa bezárásához válasszuk az **Opciók > Kilépés** lehetőséget.

A megnyitott alkalmazások megielenítéséhez és azok közötti váltáshoz tartsuk lenyomva a gombot, és válasszuk ki a kívánt alkalmazást.

Az alkalmazások háttérben történő futtatása jobban igénybe veszi az akkumulátort, és csökkenti annak élettartamát.

## Hangerő-szabályozás

Figyelmeztetés: Ha folyamatosan nagy hangerőnek tesszük ki magunkat, az károsíthatja a hallásunkat. Zenét mérsékelt hangerővel hallgassunk, és kihangosításkor ne tegyük a készüléket a fülünkhöz.

Folyamatban lévő hívás vagy hangfájl hallgatása közben a hallgató vagy a hangszóró hangerejének beállításához nyomjuk meg a hangerő-szabályozó gombokat.

A hangszóró hívás közbeni be- vagy kikapcsolásához válasszuk a **Hangszóró** vagy a **Telefon** lehetőséget.

## Billentyűzár

Válasszuk az 🗿 > Beállítások > Beállítások és Általános pontot.

Ha azt szeretnénk, hogy a billentyűzár egy bizonyos idő elteltével készenléti módban automatikusan bekapcsoljon, válasszuk a **Biztonság** > **Telefon és SIM-kártya** lehetőséget, lapozzunk az **Automatik. bill.zár ideje**  lehetőségre, válasszuk a **Módosítás** > **Egyéni** lehetőséget, végül adjuk meg a kívánt időtartamot.

Annak meghatározásához, hogy a billentyűzár bekapcsoljone a kétirányú csúszófedél bezárásakor, válasszuk a **Kezel.** cs.fedéllel > Billentyűzár aktiválása > Be a fed. bezárásakor lehetőséget.

A billentyűzár feloldásához nyissuk ki a csúszófedelet vagy nyomjuk meg a bal oldali választógombot, majd másfél másodpercen belül az **OK** gombot.

A készülékbe beprogramozott hivatalos segélykérőszám a készülék vagy a billentyűzet zárolt állapotában felhívható.

## Hozzáférési kódok

Válasszuk a 🕄 > Beállítások > Beállítások lehetőséget.

Annak beállításához, hogy a készülék hogyan alkalmazza a hozzáférési kódokat és a biztonsági beállításokat, válasszuk az **Általános > Biztonság > Telefon és SIM-kártya** lehetőséget, majd a következő opciók egyikét:

- A SIM-kártyához (vagy USIM-kártyához) tartozó PIN-kód (vagy UPIN-kód) védelmet nyújt a jogosulatlan használat ellen.
- Az egyes SIM-kártyákhoz (vagy USIM-kártyához) tartozó PIN2-kód (vagy UPIN2-kód) bizonyos szolgáltatások eléréséhez szükséges.
- A SIM-kártyához (USIM-kártyához) tartozhat PUK-kód (UPUK-kód) és PUK2-kód (UPUK-2-kód). Ha egymás után háromszor hibásan írjuk be a PIN-kódot, akkor a készülék

kéri a PUK-kódot. Ha a kódok nem állnak rendelkezésre, forduljunk a szolgáltatóhoz.

- A biztonsági kód a jogosulatlan használattól védi a telefont. A kódot létrehozhatjuk és módosíthatjuk, valamint beállíthatjuk, hogy a telefon kérje a kódot. A kódot tartsuk titokban és a telefontól távol, biztonságos helyen. Ha elfelejtjük a kódot, és a készülék zárolva van, a zárolás feloldásához szervizszolgáltatást kell igénybe vennünk. Ezért esetleg fizetnünk kell, valamint a készüléken tárolt összes személyes adat törlődhet. További tájékoztatásért forduljunk egy Nokia Care ponthoz vagy a készülék értékesítőjéhez.
- A korlátozó jelszóra akkor van szükség, ha a bejövő és a kimenő hívások korlátozása céljából a híváskorlátozás szolgáltatást használjuk (hálózati szolgáltatás).

## Távoli lezárás

Készülékünket lezárhatjuk, ha egy másik készülékről egy előre megadott (5–20 karakterből álló) szöveges üzenetet küldünk saját készülékünkre. Saját készülékünk távoli lezárásának engedélyezéséhez és a lezáráshoz használt szöveges üzenet megadásához válasszuk a Beállítások > Beállítások > Általános > Biztonság, majd a Telefon és SIM-kártya > Távoli telefonzár lehetőséget. Írjuk be a szöveges üzenetet, írjuk be ismét, majd adjuk meg a biztonsági kódot.

A készülék lezárásához a lezárási szöveget SMS-ként küldjük el saját mobiltelefonszámunkra. A készülék lezárásának feloldásához válasszuk a **Kiold** lehetőséget és adjuk meg a biztonsági kódot.

### Tudnivalók a Letöltés! szolgáltatásról Válasszuk a P > Letöltés! lehetőséget.

A Letöltés! szolgáltatással felfedezhetjük, kipróbálhatjuk, megvásárolhatjuk, letölthetjük és frissíthetjük a különböző tartalmakat, szolgáltatásokat és alkalmazásokat. A szolgáltatás segítségével könnyedén letölthetők játékok, csengőhangok, hátterek, alkalmazások és még sok egyéb. Az elemek a különböző szolgáltatók által fenntartott katalógusokba és mappákba vannak csoportosítva. A rendelkezésre álló tartalom a szolgáltatótól függ.

A Letöltés! szolgáltatás a hálózati szolgáltatásokat használja a legújabb tartalom eléréséhez. A Letöltés! szolgáltatással elérhető egyéb elemekkel kapcsolatos további információért forduljunk a szolgáltatóhoz, illetve az adott tartalmi elem gyártójához vagy forgalmazójához.

A Letöltés! szolgáltatás folyamatos frissítésekkel biztosítja, hogy a készülékhez mindig a szolgáltató által kínált legfrissebb tartalom legyen elérhető.

Néhány elemért fizetni kell, de rendszerint az elemek előzetesen ingyen megtekinthetők. A költségekkel kapcsolatos további tájékoztatásért forduljunk a szolgáltatóhoz vagy a letölteni kívánt elem gyártójához.

A Letöltés! szolgáltatásban lévő tartalom kézi frissítéséhez válasszuk az **Opciók > Tartalom frissítése** lehetőséget.

A Letöltés! szolgáltatást fokozatosan felváltja az Ovi-áruház. Az Ovi-áruház a készülék főmenüjében található Letöltés! menüpontot is felülírja. A készülék

## Kompatibilis fülhallgató csatlakoztatása

Ne csatlakoztassunk olyan termékeket, amelyek kimeneti jelet bocsátanak ki, mert ez tönkreteheti a készüléket. A Nokia AV-csatlakozóhoz ne csatlakoztassunk semmilyen áramforrást.

Ha olyan külső eszközt vagy fülhallgatót csatlakoztatunk a Nokia AV-csatlakozóhoz, amely nem a Nokia által ehhez a készülékhez jóváhagyott eszköz, akkor fordítsunk különös figyelmet a hangerőre.

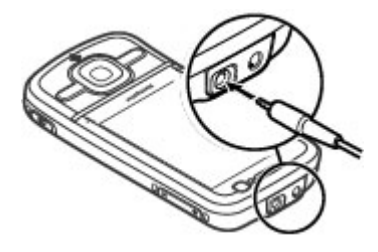

## Csuklópánt

Fűzzük be a csuklópántot, majd húzzuk szorosra.

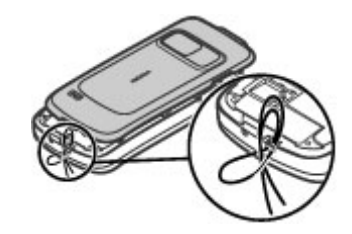

# 3. Hasznos információk

Nokia termékünkre vonatkozó legújabb használati útmutatók, kiegészítő információk, letöltések és szolgáltatások elérése érdekében látogassuk meg a www.nokia.com/support címet vagy a helyi Nokia weboldalt.

# A készülék saját súgója 😯

A készüléken lévő alkalmazások használatához súgó áll rendelkezésre a készüléken.

Ha a főmenüből szeretnénk megnyitni a súgót, válasszuk a **9** > **Alkalm.-ok** > **Súgó** > **Súgó** lehetőséget, majd azt az alkalmazást, amelynek az útmutatóját el szeretnénk olvasni.

Ha egy alkalmazás meg van nyitva, akkor az aktuális nézetre vonatkozó súgót az **Opciók** > **Súgó** paranccsal nyithatjuk meg.

Az útmutató olvasása közben a súgó méretének módosításához válasszuk az **Opciók > Betűméret** csökkentése vagy a **Betűméret növelése** lehetőséget.

A témakörök végén megtalálhatjuk a kapcsolódó témakörökre mutató hivatkozásokat. Ha kiválasztunk egy aláhúzott szót, akkor megjelenik egy rövid ismertető szöveg. A súgó szövegében a következő jelzéseket találjuk: → egy kapcsolódó témakörre mutató hivatkozás megjelenítése → az ismertetett alkalmazásra mutató hivatkozás megjelenítése Miközben az útmutatásokat olvassuk, a súgó és a háttérben megnyitott alkalmazás között a menü gomb megnyomásával és nyomva tartásával, majd a megjelenő listából az egyik megnyitott alkalmazás kiválasztásával válthatunk.

## Szoftverfrissítések

A Nokia készíthet olyan szoftverfrissítéseket, amelyek új lehetőségeket, bővített funkciókat vagy megnövelt teljesítményt kínálnak. Ezeket a frissítéseket letölthetjük a Nokia Software Updater számítógépes alkalmazással. Előfordulhat, hogy a szoftverfrissítések nem állnak rendelkezésre minden készülékhez vagy készülékváltozathoz. Nem minden szolgáltató támogatja a legfrissebb szoftververziók elérhetőségét.

A készülék szoftverének frissítéséhez szükségünk van a Nokia Software Updater alkalmazásra, egy Microsoft Windows XP vagy Vista operációs rendszert használó számítógépre, szélessávú internetkapcsolatra és egy kompatibilis adatkábelre a készülék és a számítógép összekapcsolásához.

**Figyelmeztetés:** Szoftverfrissítés közben a készülék nem használható még segélyhívásokra sem, amíg a telepítés nem fejeződik be, és újra nem indítjuk a készüléket. Egy frissítés telepítése előtt készítsünk másolatot adatainkról.

További tudnivalókért és a Nokia Software Updater alkalmazás letöltéséhez látogassunk el a www.nokia.com/ softwareupdate webhelyre, illetve a helyi Nokia weboldalra.

#### Hasznos információk

Ha a hálózat támogatia az éteren keresztüli szoftverfrissítéseket, akkor előfordulhat, hogy a frissítéseket a készülékről is kérelmezhetiük.

Előfordulhat, hogy a készülék a Nokia Software Checker alkalmazással rendszeres időközönként ellenőrzi a rendelkezésre álló szoftverfrissítéseket. Válasszuk a 🧘 > Beállítások > Szoftverfriss. lehetőséget.

**Tipp:** Ha a készülékben található szoftver

verziószámát szeretnénk megtudni, akkor a főképernyőn íriuk be a **\*#0000#** kódot.

## Szabad memória

A különböző adattípusok számára rendelkezésre álló memóriaterület méretének megjelenítéséhez válasszuk az Szervező > Fájlkezelő lehetőséget.

A készülék számos funkcióia a memóriát használia az adatok tárolására. A készülék figyelmeztetést ad, ha a készülék memóriájában nincs elég szabad terület.

Memóriaterület felszabadításához vigyünk át adatokat egy másik memóriaegységre (ha van ilven) vagy egy kompatibilis számítógépre.

A Fáilkezelő alkalmazásban, illetve a megfelelő alkalmazásban törölhetjük azokat a fájlokat, amelyekre már nincs szükségünk. Az alábbiak eltávolítására van lehetőség:

- az Üzenetek alkalmazás mappáiban lévő üzenetek. valamint a postafiókból letöltött e-mailek
- mentett weboldalak
- néviegvadatok

- naptárbejegyzések
- az Alkalmazáskezelő menüpontban megjelenő, már nem használt alkalmazások
- A telepített alkalmazások telepítőfáiliai (.sis vagy .sisx kiteriesztéssel). A telepítőfáilokról készítsünk biztonsági mentést egy kompatibilis számítógépre.
- Képek és videofájlok a Photos alkalmazásban.

## Az akkumulátor élettartamának meghosszabbítása

A készülék több szolgáltatása is növeli az akkumulátor igénybevételét, és ezzel csökkenti annak élettartamát. Az akkumulátor energiájának takarékos használata érdekében vegyük figvelembe az alábbiakat:

- A Bluetooth-kapcsolatot használó funkciók, illetve azok háttérben való futtatása egyéb funkciók használata közben, növelik az akkumulátor energiafelhasználását. Ha nem használjuk a Bluetooth-kapcsolatot, kapcsoljuk ki.
- A vezeték nélküli helvi hálózatot (WLAN) használó ٠ funkciók, illetve azok háttérben való futtatása egyéb funkciók használata közben, növelik az akkumulátor energiafelhasználását. A WLAN funkció a Nokia készüléken automatikusan kikapcsol, ha nincs folvamatban csatlakozás, ha nem csatlakoztunk hozzáférési ponthoz. vagy ha a készülék nem keres elérhető hálózatokat. Az energiafogyasztás további csökkentése érdekében azonban megadható, hogy a készülék ne keressen vagy ritkábban keressen elérhető hálózatokat a háttérben.

- Ha a csatlakozási beállításoknál a Csomagadat > Ha rendelkezésre áll beállítást értékre állítottuk és nincs csomagkapcsolt adatátviteli lefedettség (GPRS), a készülék időről-időre megpróbálja létrehozni a kapcsolatot. A készülék működési élettartamának növelése érdekében válasszuk a Csomagadat > Ha szükséges beállítást.
- A Térképek alkalmazás térképadatokat tölt le, amikor a térképen új területekre mozgunk, és ez növeli a készülék energiaigényét. Az új térképek automatikus letöltése funkciót ki is kapcsolhatja.
- Ha a helyi mobilhálózat jelerőssége ingadozó, akkor a készüléknek többször is keresnie kell a hálózatot. Ilyenkor a készülék több energiát fogyaszt.

Válasszuk a 😯 > Beállítások > Beállítások, majd a Telefon > Hálózat lehetőséget.

Ha a hálózati beállításoknál kettős módot állítottunk be a hálózati üzemmód számára, akkor a készülék UMTShálózatot keres. Ha úgy szeretnénk beállítani a készüléket, hogy az csak a GSM-hálózatot használja, válasszuk a Beállítások > Beállítások, majd a Telefon > Hálózat > Hálózatmód > GSM lehetőséget.

 Ha az alkalmazásokat a háttérben futni hagyjuk, az megnöveli a telefon energiafogyasztását. A nem használt alkalmazások eléréséhez nyomjuk meg és tartsuk lenyomva a menü gombot, majd válasszuk ki a megfelelő alkalmazást.

# 4. Hívás funkciók

## Hanghívások

A készülékbe beprogramozott hivatalos segélykérőszám olvan biztonsági funkciók használata esetén is felhívható. amelyek korlátoznak bizonyos hívásokat (híváskorlátozás. zárt felhasználói csoport és számkorlátozás). A híváskorlátozás és a hívásátiránvítás egyszerre nem lehet aktív

A készülékbe beprogramozott hivatalos segélykérőszám a készülék vagy a billentyűzet zárolt állapotában felhívható.

## Hívás kezdeménvezése

Hívás kezdeményezéséhez íriuk be a telefonszámot a körzetszámmal együtt, és nyomjuk meg a Hívás gombot.

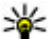

Tipp: Nemzetközi híváshoz írjuk be a + karaktert,

amely a nemzetközi hozzáférési kódot helvettesíti. maid íriuk be az ország hívószámát, a körzetszámot (szükség esetén a kezdő 0 elhagyásával), és végül a telefonszámot

A hívás befejezéséhez vagy a hívási kísérlet megszakításához nvomiuk meg a Vége gombot.

Ha mentett névjegy segítségével szeretnénk hívást kezdeményezni, nyissuk meg a névjegyzéket. Írjuk be a név első betűit, görgessünk a névre, és nyomiuk meg a Hívás aombot.

Ha a hívásnapló használatával szeretnénk hívást kezdeményezni, akkor nyomjuk meg a Hívás gombot, és megjelennek a legutóbbi 20 hívás vagy hívási kísérlet számai. Lapozzunk a kívánt számra vagy névre, és nyomiuk meg a Hívás gombot.

Aktív hívás közben a hangerő beállításához használiuk a hangerőszabályzó gombokat.

Hanghívásról videohívásra történő átváltáshoz válasszuk az **Opciók** > **Átváltás videohívásra** lehetőséget. A készülék befejezi a hanghívást és videohívás kezdeményez ugyanezzel a féllel

### Hívás várakoztatása

Új hívást fogadhatunk egy folyamatban lévő másik hívás közben. A hívásvárakoztatás (hálózati szolgáltatás) aktiválásához válasszuk a 😗 > Beállítások > Beállítások, majd a Telefon > Hívás > Hívásvárakoztatás lehetőséget.

A várakozó hívás fogadásához nyomjuk meg a hívás gombot. Az első hívás tartásba kerül.

A két hívás közötti váltáshoz válasszuk a Felcserél lehetőséget. Lehetőségünk van arra, hogy a bejövő hívást vagy a tartott hívást összekapcsoljuk az aktív hívással, és kilépiünk a vonalból. Ehhez válasszuk az Opciók > Átadás parancsot. Az aktív hívás befejezéséhez nyomiuk meg a vége gombot. Ha mindkét hívást be kívániuk fejezni, válasszuk az Opciók > Minden hívás vége lehetőséget.

### Hanghívás

A készülék továbbfejlesztett hangutasításokat használ. A továbbfejlesztett hangutasítások nem függnek a beszélő hangjától, így a felhasználónak nem kell előzetesen hangmintákat rögzítenie. A készülék hangmintát készít a névjegyzék valamennyi bejegyzéséhez, és ahhoz hasonlítja a kimondott mintát. A készülék hangfelismerési funkciója a fő felhasználó hangjához igazodik, így pontosabban felismeri a hangutasításokat.

A hangminta az a név, amit a készülék a névjegyre ment. A szintetizált hangminta visszahallgatásához válasszuk ki a megfelelő névjegyet, majd az **Opciók > Hangcímke** adatai lehetőséget. Lapozzunk a névjegy adataihoz, és válasszuk az **Opciók > Hangminta lejátszása** lehetőséget.

### Hívás hangmintával

Megjegyzés: A hangminták használata nehézségekbe ütközhet, például zajos környezetben vagy vészhelyzet esetén, ezért ne számítsunk minden körülmény között kizárólag a hanghívásra.

Hanghívás közben a hangszórót használjuk. A készüléket kis távolságra tartva mondjuk ki a hangmintát.

 Hanghívás indításához a főképernyőn nyomjuk meg és tartsuk lenyomva a jobb oldali választógombot.Ha kompatibilis fülhallgató van a készülékhez csatlakoztatva, hanghívás indításához nyomjuk meg és tartsuk lenyomva a fülhallgató gombját.

- Rövid hangjelzés hallható, és a Most beszéljen szöveg jelenik meg a kijelzőn. Mondjuk ki tisztán a névjegyre mentett nevet.
- A készülék lejátssza a felismert partnerhez tartozó szintetizált hangmintát, és megjeleníti a nevet és a telefonszámot. Ha nem szeretnénk felhívni az adott a partnert, válasszunk egy másik partnert 2,5 másodpercen belül, vagy szakítsuk meg a hanghívást a Kilép paranccsal.

Ha egy adott partnerhez több telefonszám tartozik, a készülék az alapértelmezett számot választja (ha az meg van adva). Ellenkező esetben a készülék egy névjegykártyáról az első elérhető számot választja. Kimondhatjuk a nevet és a telefonszám típusát is, például mobil vagy vezetékes.

# Gyorshívás 🖉

Válasszuk a **P** > **Beállítások** > **Beállítások** és az **Telefon** > **Hívás** > **Gyorshívás** lehetőséget.

A gyorshívás funkció használatával hívást kezdeményezhetünk, ha a készüléken a főképernyő látható, és ugyanakkor hosszan lenyomunk egy számgombot.

A gyorshívás bekapcsolásához válasszuk a Be lehetőséget.

Ha számgombot szeretnénk hozzárendelni egy telefonszámhoz, válasszuk a ? > **Beállítások** > **Gyorshívás** pontot. Lapozzunk a képernyőn a kívánt számgombra (2–9), és válasszuk az **Opciók** > **Kijelöl** pontot. Válasszuk ki a kívánt számot a névjegyzékből.

### Hívás funkciók

Egy számbillentvűhöz rendelt telefonszám eltávolításához lapozzunk a gyorshívó gombra, maid válasszuk az **Opciók** >Eltávolítás lehetőséget.

Egy számbillentyűhöz rendelt telefonszám módosításához lapozzunk a gyorshívó gombra, maid válasszuk az Opciók > Módosítás lehetőséget.

## Hangposta 🔛

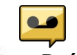

Válasszuk a P > Beállítások > Hív.postafiók pontot.

A Hangposta alkalmazás (hálózati szolgáltatás) legelső használatakor a rendszer kéri hangpostafiókunk telefonszámának megadását.

A hangpostafiók felhívásához lapozzunk a Hangpostafiók lehetőségre, és válasszuk az Opciók > Hangposta hívása lehetőséget.

Miután beállítottuk az eszközön az internethívást és létrehoztunk egy internethívás-postafiókot, a postafiók felhívásához lapozzunk a postafiókhoz és válasszuk az **Opciók > Intern. postafiók hívása** lehetőséget.

A hangposta felhívásához a főképernyőn tartsuk lenyomya az 1-es gombot, vagy nyomiuk meg az 1-es, maid a Hívás gombot. Válasszuk ki a felhívni kívánt postafiókot.

A hangpostafiók számának módosításához válasszuk ki a postafiókot, maid az Opciók > Szám módosítása lehetőséget.

## Konferenciahívás indítása

- 1. Konferenciahívás kezdeményezéséhez íriuk be a hívott fél telefonszámát és nyomiuk meg a hívás gombot.
- 2. Amikor a résztvevő fogadja a hívást, válasszuk az Opciók > Úi hívás lehetőséget.
- 3. Mikor felhívtuk az összes résztvevőt, válasszuk az **Opciók** > **Konferencia** lehetőséget a hívások konferenciahívásba történő egyesítéséhez.

A készülék mikrofoniának hívás közben történő némításához válasszuk az Opciók > Mikrofon ki lehetőséget.

Ha egy résztvevőt ki szeretnénk léptetni a konferenciahívásból, válasszuk az Opciók > Konferencia > Résztvevő bontása lehetőséget, maid válasszuk ki a résztvevőt

Ha privát beszélgetést szeretnénk folytatni a konferenciahívás egyik résztvevőjével, válasszuk az **Opciók > Konferencia > Magán** lehetőséget, majd a résztvevőt.

## Hívás fogadása

Hívás fogadásához nyomiuk meg a hívás gombot, yagy nyissuk ki a csúszófedelet.

Ha a bejövő hívásokat a csúszófedél kinyitásával szeretnénk fogadni, válasszuk a **G** > **Beállítások** > **Beállítások** és az **Általános** > **Fedélkezelés** lehetőséget.

Hívás elutasításához nyomiuk meg a Vége gombot.

Hívásfogadás helyett a bejövő hívások csengőhangjának elnémításához válasszuk a **Némít** lehetőséget.

Aktív hívás közben és a hívásvárakoztatás (hálózati szolgáltatás) aktív állapotában a bejövő hívás fogadásához nyomjuk meg a hívás gombot. Az első hívás várakoztatásra került. Az aktív hívás befejezéséhez nyomjuk meg a vége gombot.

### Hívás- és adatnaplók

Válasszuk a 😗 > Napló lehetőséget.

A legutóbbi nem fogadott, fogadott és tárcsázott hívások megtekintéséhez válasszuk az **Utolsó hívások** lehetőséget.

**Tipp:** A tárcsázott számok főképernyőn való megjelenítéséhez nyomjuk meg a hívás gombot.

A kimenő és a bejövő hívások becsült időtartamának megtekintéséhez válasszuk a **Hívásidőtartam** lehetőséget.

A csomagkapcsolt adatátviteli csatlakozás során átvitt adatok mennyiségének megtekintéséhez válasszuk a **Csom.kapcs. adat** lehetőséget.

# Videohívások

### Videohívás kezdeményezése

Videohívás indításához írjuk be a telefonszámot, vagy válasszuk ki a címzettet névjegyzékből, és válasszuk az **Opciók > Hívás > Videohívás** lehetőséget. A videohívás indításakor bekapcsolódik az eszköz kamerája. Ha a kamera használatban van, a videoküldés nem lehetséges. Ha a hívott fél nem kíván videót küldeni, helyette állókép jeleníthető meg. A videokép helyett elküldendő állókép kiválasztásához válasszuk a **3 > Beállítások** > **Beállítások**, majd a **Telefon > Hívás > Kép a videohívásban** lehetőséget.

A hang, videó vagy mindkettő elküldésének letiltásához válasszuk az **Opciók** > **Letiltás** > **Hang küldése, Videó küldése** vagy **Hang és vid. küldése** lehetőséget.

Aktív videohívás közben a hangerő beállításához használjuk a hangerőszabályzó gombokat.

Ha a kihangosítót szeretnénk használni, válasszuk az **Opciók** > **Hangszóró be** lehetőséget. A kihangosító némításához és a kézibeszélő használatához, válasszuk az **Opciók** > **Kézibeszélő be** lehetőséget.

A képek helyének váltásához válasszuk az **Opciók** > **Képsorrend módosítása** pontot.

A kijelzőn megjelenített kép nagyításához válasszuk az **Opciók > Nagyítás/kicsinyítés** lehetőséget, majd lapozzunk felfelé, illetve lefelé.

Ha szeretnénk befejezni videohívást és hanghívást kívánunk kezdeményezni ugyanahhoz a személyhez, válasszuk az **Opciók** > **Átváltás hanghívásra** lehetőséget.

### Videohívás fogadása vagy elutasítása

Videohívás érkezésekor a 🗞 ikon jelenik meg.

A videohívás fogadásához nyomjuk meg a hívás gombot. Az Engedélyezi videokép hívónak való küldését? kérdés jelenik meg. Az élő videokép továbbításának megkezdéséhez válasszuk az Igen lehetőséget.

### Hívás funkciók

Ha nem kapcsoljuk be a videohívást, akkor csak a hívó hangja lesz hallható. A videokép helyett a kijelzőn szürke háttér jelenik meg. Ha a szürke háttérképet a készülék kamerájával rögzített állóképpel szeretnénk helyettesíteni, akkor válasszuk a > Beállítások > Beállítások, majd a Telefon > Hívás > Kép a videohívásban lehetőséget.

A videohívás befejezéséhez nyomjuk meg a vége gombot.

# Hívásbeállítások

### Hívásbeállítások

Válasszuk a 😲 > **Beállítások** > **Beállítások** és az **Telefon** > **Hívás** lehetőséget.

Válasszunk a következő lehetőségek közül:

- Saját szám elküldése telefonszámunk megjelenítése a hívott partner számára.
- Internethív.-az. küldése ha internethívás esetén meg szeretnénk jeleníteni címünket a hívott partnernél, akkor válasszuk ezt a lehetőséget.
- **Hívásvárakoztatás** ha beszélgetés közben szeretnénk értesítést kapni a bejövő hívásokról (hálózati szolgáltatás), válasszuk ezt a lehetőséget.
- Várakozó internethívás ha beszélgetés közben szeretnénk értesítést kapni a bejövő új internethívásokról (hálózati szolgáltatás), válasszuk ezt a lehetőséget.
- Internethívás-értesítés ha azt szeretnénk, hogy a készülék értesítsen a bejövő internethívásokról, akkor válasszuk a Be lehetőséget. A Ki lehetőség választásakor csak a nem fogadott hívást jelző felirat jelenik meg.

- Híváselutasítás üzenettel hívás elutasítása és üzenet küldése a hívó számára.
- Üzenetszöveg írjuk meg azt az általános üzenetet, amelyet egy hívás elutasítása esetén szeretnénk a hívó számára elküldeni.
- Saját vid.kép bej. hív.-nál videokép küldésének engedélyezése vagy letiltása a készülékről indított videohívás esetén.
- Kép a videohívásban állókép megjelenítése, ha videohívás esetén nem engedélyezett a videoképküldés.
- Automat. újratárcsázás annak beállítása a készüléken, hogy sikertelen hívás után még legfeljebb tízszer próbálja meg hívni a számot. Az automatikus újratárcsázás leállításához nyomjuk meg a vége gombot.
- Hívásidőtartam kijelzése az adott hívás időtartamának megjelenítése a hívás közben.
- Hívás utáni jelentés az adott hívás időtartamának megjelenítése a hívás végén.
- Gyorshívás a gyorshívás funkció aktiválása.
- **Bármely gomb fogad** a bármely gomb fogad hívást funkció aktiválása.

### Hívásátirányítás

# Válasszuk a **3** > **Beállítások** > **Beállítások** és **Telefon** > **Hívásátirányítás** pontot.

Beérkező hívások átirányítása hangpostára vagy más telefonszámra. A további tudnivalókért forduljunk a szolgáltatóhoz.

Válasszuk ki az átirányítani kívánt hívások típusát, majd válasszunk a következő lehetőségek közül:

- Minden hanghívást, Minden adat- és videohívást vagy Minden faxhívást. — Az összes bejövő hang-, adat-, video- vagy faxhívás átirányítása. A hívásokra nem válaszolhatunk, csak átirányíthatjuk azokat egy másik számra.
- **Ha foglalt** bejövő hívások átirányítása, ha aktív hívásunk van.
- Ha nem válaszol bejövő hívások átirányítása, miután a készülék kicseng egy meghatározott ideig. Válasszuk ki, hogy a készülék mennyi ideig csengjen, mielőtt a hívást átirányítja.
- Ha ki van kapcsolva Hívások átirányítása, ha a készülék ki van kapcsolva, vagy a hálózat lefedettségén kívül található.
- Ha nem érhető el Hívások átirányítása aktív hívás közben, ha nem fogadjuk a hívást, ha a készülék ki van kapcsolva, vagy ha a készülék a hálózat lefedettségén kívül található.

A hívások hangpostára történő átirányításához adjuk meg a hívás típusát, az átirányítási beállításokat, majd válasszuk az **Opciók > Aktiválás > Hangpostafiókra** lehetőséget.

A hívások másik telefonszámra történő átirányításához adjuk meg a hívás típusát, az átirányítási beállításokat, majd válasszuk az **Opciók > Aktiválás > Másik számra** lehetőséget. Írjuk be a telefonszámot, vagy a szám Névjegyzékből történő kikereséséhez válasszuk a **Keres** lehetőséget.

Az aktuális hívásátirányítási állapot ellenőrzéséhez lapozzunk egy átirányítási lehetőségre, és válasszuk az **Opciók** > **Állapot** pontot. Az összes hívásátirányítás kikapcsolásához lapozzunk egy átirányítási lehetőségre, és válasszuk az **Opciók** > **Törlés** pontot.

### Híváskorlátozás

Válasszuk a 😯 > Beállítások > Beállítások és az Telefon > Híváskorlátozás lehetőséget.

Lehetőség van a készülékről indított vagy azon fogadott hívások korlátozására (hálózati szolgáltatás). A beállítások módosításához szükségünk van a szolgáltatótól kapott korlátozó jelszóra. A híváskorlátozás minden hívástípusra vonatkozik.

Híváskorlátozáshoz válasszunk az alábbiak közül:

- Kimenő hívások Nem kezdeményezhető hanghívás a készülékről.
- Bejövő hívások Nem fogadható hívás.
- Nemzetközi hívások Nem lehet külföldre telefonálni.
- Bejövő hívások idegen hálózatban Külföldön nem fogadhatók hívások.
- Nemzetközi hívások, kivéve haza Külföldre nem lehet telefonálni, de külföldről saját országunkba igen.

A hanghívás-korlátozás állapotának ellenőrzéséhez válasszuk ki a korlátozási opciót, majd az **Opciók > Állapot ellenőrzése** lehetőséget.

A híváskorlátozások feloldásához válasszuk ki a korlátozási opciót, majd az **Opciók > Minden korlátoz. törlése** lehetőséget.

A hanghívások, a fax és az adathívások korlátozásához használt jelszó módosításához válasszuk a **Opciók** > **Korlát.** 

#### Hívás funkciók

jelszó módosítása lehetőséget. Írjuk be a jelenlegi kódot. maid kétszer az újat. A korlátozó jelszónak négy számjegyből kell állnia. A további tudnivalókért forduliunk a szolgáltatóhoz.

### Hálózati beállítások

Válasszuk a 💡 > Beállítások > Beállítások és a Telefon > Hálózat lehetőséget.

A hálózatmód kiválasztásához válasszuk a Hálózatmód és a Kettős mód, UMTS vagy GSM lehetőséget. Kettős módban a készülék automatikusan vált a hálózatok között

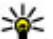

**Tipp:** Az **UMTS** használata gyorsabb adatátvitelt tesz lehetővé, de nagyobb energiafelhasználással játhat, ami miatt csökkenhet az akkumulátor üzemideje. Azokon a területeken, ahol a GSM és az UMTS hálózat is elérhető a Kettős mód lehetőséget választva a készülék folvamatosan váltogathat a két hálózat között, ami megint csak növeli a fogyasztást.

A szolgáltató kiválasztásához és a rendelkezésre álló hálózatok közötti választáshoz válasszuk az Operátorválasztás, Kézi lehetőséget, vagy a hálózat automatikus kiválasztásához az Automatikus lehetőséget.

A készülék mikrocellás hálózatban (MCN) való használatának kijelzéséhez válasszuk az Adókörzet-információ > Be lehetőséget.

### Videomegosztás A videomegosztás követelménvei

A videomegosztáshoz UMTS-csatlakozás szükséges. A szolgáltatás és az UMTS-hálózat rendelkezésre állásáról. valamint a szolgáltatás díjszabásáról kérjünk táiékoztatást a szolgáltatótól.

A videomegosztás használatához az alábbiakat kell tennünk:

- Ellenőrizzük, hogy a készülék be van-e állítva a személyek • közötti kapcsolatokra.
- Ellenőrizzük, hogy rendelkezünk-e aktív UMTSkapcsolattal és az UMTS hálózati lefedettség területén tartózkodunk-e. Ha videomegosztási munkamenet közben elhagyjuk az UMTS-hálózat lefedettségi területét. a megosztás megszakad, de a hanghívás tovább folvtatódik.
- Ellenőrizzük, hogy mind a hívó, mind a hívott fél regisztrálya van-e az UMTS-hálózatban. Ha meghívunk valakit a megosztási műveletbe, és a meghívott személy nincs UMTS-hálózatban vagy készülékén nincs telepítve a videomegosztás alkalmazás, illetve ha nincs beállítva a személyek közötti kapcsolat, akkor a meghívott személy nem kapia meg a meghívókat. Ilvenkor hibaüzenetet kapunk, amely arról tájékoztat, hogy a hívott fél nem tudia fogadni a meghívást.

## Élő videofelvétel vagy videofájl megosztása

Aktív hanghívás közben válasszuk az Opciók > Videó megosztása lehetőséget.

1. Ha hívás közben élő videót szeretnénk megosztani, válasszuk az **Élő videó** parancsot.

Videofájl megosztásához válasszuk a **Videoklip** lehetőséget, majd a megosztani kívánt videofájlt.

Előfordulhat, hogy megosztásához először megfelelő formátumba kell konvertálnunk a videofájlt. Ha a készülék kéri a videofájl konvertálását, akkor válasszuk az **OK** parancsot. A konvertálás végrehajtásához telepíteni kell készülékünkre egy videoszerkesztő alkalmazást.

2. Ha a Névjegyzékbe mentett címzetthez több SIP-cím vagy országhívószámot tartalmazó telefonszám tartozik, válasszuk ki a megfelelő címet vagy számot. Ha a címzett SIP-címe vagy telefonszáma nem áll rendelkezésre, adjuk meg a címet vagy a telefonszámot az országhívószámmal együtt, és a meghívás elküldéséhez válasszuk az **OK** lehetőséget. A készülék elküldi a meghívót a SIP-címre.

A megosztás automatikusan elkezdődik, amikor a hívott fél elfogadja a meghívást.

### Lehetőségek videomegosztás közben

😫 a videó nagyítása (csak a küldő félnél).

★ a fényerő beállítása (csak a küldő félnél).

 $\pmb{\varkappa}$  vagy  $\pmb{\land}_{a}$  a mikrofon elnémítása vagy az elnémítás megszüntetése.

📢 )) vagy 🔌 a kihangosító be- és kikapcsolása.

 $\boldsymbol{g}_{\boldsymbol{\mathsf{I}}}$  vagy  $\boldsymbol{\mathsf{Q}}$  a videomegosztás szüneteltetése vagy folytatása.

váltás teljes képernyős nézetre (csak a fogadó félnél).

 A megosztási művelet befejezéséhez válasszuk a Megállít lehetőséget. A hanghívás befejezéséhez nyomjuk meg a vége gombot. A hívás befejezésekor a videomegosztás is befejeződik.

A megosztott élő videokép mentéséhez válasszuk a **Igen** parancsot, amikor a készülék kéri ezt. A készülék értesít a mentett videó elérési útjáról.

A megosztás szünetel addig, amíg a videofájl megosztása közben más alkalmazásokat használunk. Ha a videomegosztás nézetbe visszalépve folytatni szeretnénk a megosztást, akkor a főképernyőn válasszuk az **Opciók** > **Folytat** lehetőséget.

## Internethívások

### Tudnivalók az internethívásokról

Az internethívás-szolgáltatás (hálózati szolgáltatás) segítségével hívásokat kezdeményezhetünk és fogadhatunk az interneten keresztül. Internethívásokat számítógépek, mobiltelefonok, illetve VoIP-eszköz és hagyományos telefon között lehet folytatni.

A szolgáltatás használatához elő kell fizetnünk a szolgáltatásra és felhasználói fiókkal kell rendelkeznünk.

Internethívás kezdeményezéséhez vagy fogadásához egy WLAN-hálózat szolgáltatási területén kell tartózkodnunk és csatlakoznunk kell egy internethívás-szolgáltatáshoz. Hívás funkciók

### Internethívások aktiválása

Válasszuk a 😗 > **Névjegyzék** lehetőséget, majd válasszunk egy internethívás-szolgáltatást.

Internethívás kezdeményezéséhez vagy fogadásához előbb forduljunk a szolgáltatóhoz, hogy megkapjuk az internethíváshoz szükséges csatlakozási beállításokat. Ha internethívás-szolgáltatáshoz szeretnénk csatlakozni, a készüléknek hálózati lefedettségi területén belül kell lennie.

Az internethívás szolgáltatás aktiválásához válasszuk az **Opciók** > **Szolgáltatás bekapcsol.** lehetőséget.

A vezeték nélküli helyi hálózatok (WLAN) kereséséhez válasszuk az **Opciók > WLAN keresése** lehetőséget.

### Internethívások kezdeményezése

Az internethívás-szolgáltatás aktiválása után minden olyan alkalmazásból kezdeményezhetünk internethívást, ahonnan normál telefonszámokat tudunk hívni, például a Névjegyzék vagy a Napló alkalmazásból. Például, a Névjegyzékben lapozzunk a megfelelő névhez, és válasszuk az **Opciók** > **Hívás** > **Internethívás** lehetőséget.

Ha a főképernyőn szeretnénk internethívást kezdeményezni, írjuk be a telefonszámot vagy az internetcímet, majd válasszuk az **Intern.hív.** lehetőséget.

 Ha olyan internetcímet szeretnénk internethívással felhívni, amely nem tartalmaz számjegyet, akkor a főképernyőn nyomjuk meg valamelyik számgombot, majd a kijelző törléséhez és a számbeviteli módról szövegbeviteli módra való áttéréshez nyomjuk meg és néhány másodpercig tartsuk lenyomva a # gombot. 2. Írjuk be az internetcímet, majd nyomjuk meg a hívás gombot.

### Internethívás-szolgáltatások kezelése Válasszuk a ? > Beállítások > Csatlakoz. > Intern.beáll.lehetőséget.

Új internethívási szolgáltatás hozzáadásához válasszuk a Letöltés pontot.

## Internethívások beállításai

Válasszuk a 😗 > Névjegyzéklehetőséget. Lapozzunk balra, és válasszuk az internethívási szolgáltatást a listából.

Az internethívás beállításainak megadásához vagy szerkesztéséhez válasszuk az **Opciók > Beállítások** lehetőséget, majd válasszunk a következőkből:

 Szolgáltatás kapcsolata — Válasszuk ki az internethívás-kapcsolat célállomás-beállításait, majd szerkesszük a célállomás adatait.

A célállomás kezeléséhez lapozzunk a szolgáltatásra és válasszuk a **Módosítás** lehetőséget.

- Jelenlétállapot kérések megadhatjuk, hogy a jelenléti kérelmeket automatikusan, jóváhagyás nélkül kívánjuk-e fogadni.
- Szolgáltatás adatai Technikai információk megjelenítése a kiválasztott szolgáltatásról.

# 5. Média

**Figyelmeztetés:** A fülhallgató használatakor a külső zajok észlelésének képessége csökkenhet. Ne használjuk a fülhallgatót, ha az veszélyeztetheti a biztonságunkat.

## Zenelejátszó

Válasszuk a 😗 > Alkalm.-ok > Zenelejátszó lehetőséget.

A Zenelejátszóval zenefájlokat hallgathatunk meg, illetve lejátszási listákat hozhatunk létre és játszhatunk le. A Zenelejátszó támogatja például az MP3 és az AAC fájlformátumot.

### Zeneszám vagy podcast-epizód lejátszása

Az összes elérhető zeneszám és podcast-epizód zenetárba való felvételéhez válasszuk az **Opciók** > **Könyvtár frissítése** pontot.

Zeneszám vagy podcast-epizód lejátszásához válasszuk ki a kívánt kategóriát, a lejátszandó zeneszámot vagy a podcast-epizódot.

A lejátszott anyag hangszínének módosításához válasszuk az **Opciók** > **Hangszínszabályzó** pontot.

A balansz és a sztereó hangzás módosításához, illetve a mély hangok kiemeléséhez válasszuk az **Opciók** > Hangbeállítások lehetőséget. A főképernyőre való visszatéréshez és a háttérben történő zenelejátszás meghagyásához nyomjuk meg a Vége gombot.

## FM-rádió

## Rádióhallgatás

Válasszuk a 😗 > Alkalm.-ok > Rádió lehetőséget.

A rádióadás minősége a rádióadó adott területen való lefedettségétől függ.

A rádió hallgatása közben is kezdeményezhetünk és fogadhatunk hívásokat. Folyamatban lévő hívás közben a rádiót a készülék elnémítja.

Új keresés indításához válasszuk a 🖄 vagy 🤍 lehetőséget.

Ha már mentettünk a készülékre rádióállomásokat, akkor a s a lehetőség választásával léphetünk a következő vagy az előző mentett állomásra.

Válasszuk az **Opciók** pontot, és válasszunk a következő lehetőségek közül:

- Hangsz. bekapcsolása a rádió hangszórón keresztül történő hallgatása.
- Kézi hangolás a frekvencia kézi módosítása.
- Állomáscímtár az adott helyen elérhető állomások listájának megjelenítése (hálózati szolgáltatás).

### Média

- Állomás mentése az aktuális rádióállomás felvétele a listába.
- Állomások a mentett rádióadók listájának megnyitása.
- Lejátszás háttérben visszatérés a főképernyőre úgy, hogy az FM-rádió továbbra is szóljon a háttérben.

Figyelmeztetés: Ha folyamatosan nagy hangerőnek tesszük ki magunkat, az károsíthatja a hallásunkat. Zenét mérsékelt hangerővel hallgassunk, és kihangosításkor ne tegyük a készüléket a fülünkhöz.

# RealPlayer 🭳

A RealPlayer lejátszóval videofájlokat és folyamatos letöltésű médiafájlokat játszhatunk le anélkül, hogy azokat előbb a készülékre mentenénk.

A RealPlayer nem feltétlenül kompatibilis a felsorolt összes fájlformátummal és azok minden változatával.

Válasszuk a 💱 > Alkalm.-ok > RealPlayer lehetőséget.

## Videofájlok lejátszása

Válassza a 😗 > Alkalm.-ok > RealPlayer parancsot.

Videofájl lejátszásához válasszuk a **Videoklipek** lehetőséget, majd a kívánt videofájlt.

Az előzőleg mentett fájlok listájának megjelenítéséhez a főnézetben válasszuk a **Legutóbb játsz.** lehetőséget.

A videofájlok listájában lapozzunk egy videofájlra, válasszuk az **Opciók** lehetőséget, majd a következők egyikét:

- Videó használata videó hozzárendelése névjegyhez vagy beállítása csengőhangként.
- Megjelölés/elvetés listaelemek kijelölése küldésre, vagy több elem egyidejű törlése.
- Adatok megtekintése a kiválasztott elem adatainak megjelenítése (például formátum, felbontás, időtartam).
- **Beállítások** a videolejátszás és a folyamatos letöltés (streaming) beállításainak módosítása.

# Rögzítő 🔦

Válasszuk a 😗 > Alkalm.-ok > Rögzítő lehetőséget.

A Rögzítő alkalmazással hangjegyzeteket és telefonbeszélgetéseket rögzíthetünk.

A felvevő nem használható adathívás vagy aktív GPRS-kapcsolat közben.

Hangfájl rögzítéséhez válasszuk a 💽 lehetőséget.

Hangfájl rögzítésének leállításához válasszuk a 🔳 lehetőséget.

A hangfájl meghallgatásához válasszuk az ▶ lehetőséget.

**Opciók > Beállítások** – a hangfelvételek felvételi minőségének és alapértelmezett mentési helyének beállítása.

A rögzített hangfájlok a Galéria Hangfelvételek mappájába kerülnek.

 rendszeres időközönként hangjelzést fog hallani a beszélgetés közben.

# 6. Helymeghatározás

## Tudnivalók a GPS rendszerről

A GPS koordinátái a nemzetközi WGS-84 koordinátarendszer formátumának megfelelően vannak kifejezve. A koordináták elérhetősége területenként változhat.

A Globális helymeghatározó rendszert (GPS) az Egyesült Államok kormánya üzemelteti, és egyedül e testület felelős a rendszer pontosságáért és karbantartásáért. A helyadatok pontossága az Egyesült Államok kormányának GPSműholdakon elvégzett módosításaitól függ, és az Egyesült Államok Védelmi minisztériuma által megalkotott polgári GPS-használatra vonatkozó irányelv, valamint a Szövetségi Rádiónavigációs Terv módosításával változik. A pontosságot a nem megfelelő műhold-geometria is befolyásolhatja. A GPS-jelek elérhetőségére és minőségére hatással lehet az elhelyezkedésünk, az épületek, a természetes akadályok, valamint az időjárás is. Előfordulhat, hogy a GPS-jelek nem foghatók épületek belsejében vagy a föld alatt, és a jeleket zavarhatják bizonyos anyagok, például a beton vagy fémek.

A GPS-t ne használjuk precíz helymeghatározási műveletek elvégzésére, ezért soha ne hagyatkozzunk kizárólag a GPSvevő és a celluláris rádióhálózat helyadataira helymeghatározás vagy navigálás során.

Az útmérő pontossága korlátozott, ezért felléphetnek kerekítési hibák. A pontosság függ a GPS-jelek elérhetőségétől és minőségétől is.

A helymeghatározási beállítások között különböző helymeghatározási módok megadására van lehetőség.

## Kiegészített GPS (A-GPS)

A készülék lehetővé teszi a kiegészített GPS szolgáltatás (A-GPS) használatát is.

Az A-GPS hálózati kapcsolatot igényel.

A kiegészített GPS (Assisted GPS – A-GPS) csomagalapú kapcsolaton tölti le a kiegészítő adatokat, amelyeket a készülék a műholdadatok fogadásakor az aktuális helyzet kiszámításához használ.

Ha az A-GPS funkció be van kapcsolva, a készülék a mobilhálózaton keresztül hasznos műholdadatokat kap egy támogatási adatszerverről. A támogatott adatok segítségével a készülék gyorsabban meg tudja határozni a GPS-pozíciót.

A készülék úgy van beállítva, hogy amennyiben nem állnak rendelkezésre a szolgáltatóra vonatkozó A-GPS beállítások, akkor a Nokia A-GPS szolgáltatást használja. A kiegészítő adatok csak szükség esetén töltődnek le a Nokia A-GPS szolgáltatás szerveréről.

#### Az A-GPS szolgáltatás letiltásához válasszuk a 🍄 > Alkalm.-ok > GPS-adatok, majd az Opciók > Helymeghat. beállítások > Helymeghat. módszerek > Kiegészített GPS > Opciók > Kikapcsoláslehetőséget.

A készüléken meg kell adni az internet-hozzáférési pontot a Nokia A-GPS szolgáltatás támogatási adatainak csomagkapcsolt adatátvitellel történő lekéréséhez. Az A-GPS hozzáférési pontját a helymeghatározási beállítások között adhatjuk meg. A szolgáltatás vezeték nélküli helyi hálózat
(WLAN) hozzáférési pontiának használatával nem vehető igénybe. Csak csomagkapcsolt adatátyiteli internethozzáférési pont használható. A GPS funkció legelső használatakor a készülék kéri az internet-hozzáférési pont megadását.

## Térképek

💱 Válasszuk a 🗿 > **Térképek** lehetőséget, vagy nyomjuk meg a navigátorgombot.

A Térképek funkció segítségével a térképen megtekinthetiük aktuális tartózkodási helyünket, böngészhetünk a különböző városok és országok térképein, címeket és nevezetes helveket kereshetünk meg. Megtervezhetiük útvonalunkat, és autós vagy gyalogos navigációs segítséget is kaphatunk. Ha Nokia-fiókunkba mentiük kedvenc helveinket és útvonalainkat, azokat gyűiteményekbe szervezhetiük, a mentett elemeket pedig szinkronizálhatiuk mobilkészülékünk és az Ovi Térképek internetes szolgáltatás között.

Ha az országunkban vagy régiónkban elérhető a szolgáltatás. akkor az időjárással, a forgalommal, eseményekkel, utazással vagy más helyekkel kapcsolatos adatokat tekinthetünk meg.

Előfordulhat, hogy a Térképek szolgáltatás legelső használatakor ki kell választanunk egy internet-hozzáférési pontot a térképadatok letöltéséhez.

Amikor a kijelzőn látható térképen böngészünk, és a készülék aktív adatátviteli kapcsolatban van, maid egy olvan területre lépünk, amely nem szerepel a már letöltött térképeken, a

készülék automatikusan egy új térképet tölt le. A Nokia Map Loader számítógépes szoftver segítségével is letölthetünk térképeket. A Nokia Map Loader alkalmazás kompatibilis számítógépre való telepítéséről a következő weboldalon olvashatunk további ismertetést: www.nokia.com/maps.

Megjegyzés: A tartalmak, például térképek, műholdképek, hangfájlok, útmutatók vagy forgalmi információk letöltése nagy adatforgalommal járhat (hálózati szolgáltatás).

- **Tipp:** Az adatátviteli költségek elkerülése érdekében a Térkének alkalmazást interneti Térképek alkalmazást internetkapcsolat nélkül is használhatjuk és a keresést a készülékre vagy a memóriakártyára (ha van a készülékben) mentett térképen is elvégezhetiük. A Térképek internetkapcsolat nélküli használatakor egyes szolgáltatások nem elérhetők.

Maidnem mindegyik digitális kartográfiai megoldás bizonyos mértékben pontatlan és hiányos. Soha ne hagyatkozzunk kizárólag a jelen készülékhez letöltött kartográfiai megoldásokra.

A tartalmakat, például a műholdképeket, az útmutatókat, az időjárásadatokat vagy forgalmi információkat, valamint a kapcsolódó szolgáltatásokat harmadik. Nokia független fél nyújtja. A tartalom pontatlan és hiányos lehet bizonyos mértékig, valamint változhat. Soha ne hagyatkozzunk kizárólag a fent nevezett tartalomra és kapcsolódó szolgáltatásokra.

#### Helvmeghatározás

A készüléken található Térképek alkalmazással kapcsolatos további tudnivalókat a www.nokia.com/support webhelven olvashatiuk el.

## Iránypontok 🔀

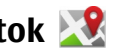

Az Iránypontok segítségével egy adott hely helymeghatározási adatait menthetiük a készülékre. A mentett helveket különböző kategóriákba (például üzleti) rendezhetiük, valamint egyéb adatokat (például címeket) is felvehetünk. A mentett iránypontokat használhatjuk kompatibilis alkalmazásokban, például a GPS-adatok alkalmazásban.

Válasszuk az 🔐 > Alkalm.-ok > Iránypontok lehetőséget.

A GPS koordináták a WGS-84 nemzetközi koordinátarendszer szerint vannak megadva.

Válasszuk az Opciók lehetőséget, maid a következő opciók egyikét:

- Új iránypont új iránypont létrehozása. Ha helymeghatározási adatokat szeretnénk kérni a jelenlegi tartózkodási helvünkre vonatkozóan, akkor válasszuk a Ielenlegi helvzet lehetőséget. A helv térképről történő kiválasztásához válasszuk a Kiválasztás a térképről lehetőséget. A helvmeghatározási adatok kézzel történő megadásához válasszuk a Megadás kézzel lehetőséget.
- Szerkesztés adatok hozzáadása mentett irányponthoz, vagy azok módosítása (például cím).
- Hozzáadás kategóriához iránypont hozzáadása az Iránypontok egyik kategóriájához. Válasszuk ki az(oka)t a

kategóriá(ka)t, amelv(ek)hez hozzá kívániuk adni az iránypontot.

 Küldés — egy vagy több iránypont elküldése egy kompatibilis készülékre. A fogadott iránypontokat a készülék az Üzenetek alkalmazás Bejövő mappájába menti.

Az iránypontokat rendezhetjük előre beállított kategóriákba, vagy akár magunk is létrehozhatunk kategóriákat. Új iránypont-kategóriák létrehozásához vagy módosításához nvissuk meg a kategóriák lapot, maid válasszuk az **Opciók** > Kategóriák szerkesztése lehetőséget.

#### **GPS-adatok** Útvonalvezetés

Válasszuk a 😗 > Alkalm.-ok > GPS-adatok és a Navigáció pontot.

Az útvonalvezetést a szabadban kell elindítani. Ha zárt helven indítiuk el a programot, előfordulhat, hogy a GPS-készülék nem tudia fogadni a szükséges adatokat a műholdakról.

Az útvonalvezetés során forgó iránytű jelenik meg a készülék kijelzőjén. Egy piros pont mutatja a célhelyhez vezető irányt, és az iránytű lapián megjelenik a hozzávetőleges távolság.

Az útvonalvezetés a célhelvhez vezető egyenes útszakaszok és légvonalban mért legrövidebb út megjelenítésére szolgál. Az útvonalon található akadályokat, például az épületeket és a tereptárgyakat, nem veszi figyelembe a program. A távolság kiszámításánál figyelmen kívül hagyia a magassági eltéréseket is. Az útvonal-vezetési funkció csak mozgás esetén kapcsolódik be.

Az utazás célállomásának megadásához válasszuk az **Opciók > Cél beállítása** lehetőséget, adjuk meg a cél iránypontját, vagy a célállomás szélességi és hosszúsági koordinátáit.

Az utazás céljának eltávolításához válasszuk a **Navigáció** leállítása lehetőséget.

### Helymeghatározási adatok letöltése

Válasszuk a 😯 > Alkalm.-ok > GPS-adatok és Helyzet pontot.

A helyzet nézetben aktuális helyzetünk adatait tekinthetjük meg. A kijelzőn megjelenik a helymeghatározás pontosságának becsült értéke.

A jelenlegi tartózkodási hely iránypontként történő mentéséhez válasszuk az **Opciók** > **Helyzet mentése** lehetőséget. A tájékozódási pontok olyan bővebb információkat tartalmazó mentett helyek, amelyek más kompatibilis alkalmazásokban is használhatók és kompatibilis készülékek között átvihetők.

# 7. Szövegírás

## Hagyományos szövegbevitel

A **Abc** a hagyományos szövegbevitelt jelöli.

A **ABC** és a **abc** a nagybetűs és kisbetűs írásmódot jelöli. A **Abc** a mondatmódot jelöli, azaz a mondat első betűje nagybetűvel van írva, a többi betű kisbetűvel. A **123** a számmódot jelöli.

Ha a billentyűzettel akarunk szöveget írni, nyomjuk meg többször a 2–9 számgombot, amíg a kívánt karakter meg nem jelenik. Egy számgombnál több karakter is rendelkezésre áll, mint amennyi a gombon fel van festve. Ha egy betű ugyanazon a gombon található, amelyen az aktuális betű, akkor várjunk, amíg a kurzor meg nem jelenik, és írjuk be a betűt.

Szám beszúrásához nyomjuk meg és tartsuk lenyomva a számgombot.

A kis- és nagybetűs írásmód, illetve a különböző karaktermódok közötti váltáshoz nyomjuk meg a # gombot.

A leggyakoribb írásjelek beírásához nyomjuk meg többször az  ${\bf 1}$  gombot, amíg a kívánt írásjel meg nem jelenik.

Speciális karakterek hozzáadásához tartsuk lenyomva a \* gombot.

Szóköz beszúrásához nyomjuk meg a **0** gombot. Sortörés beszúrásához nyomjuk meg háromszor a **0** gombot.

### Prediktív szövegbevitel

- A prediktív szövegbeviteli mód be- és kikapcsolásához nyomjuk meg gyorsan egymás után kétszer a # gombot. Ez a készülék összes szerkesztője esetén be-, illetve kikapcsolja a prediktív szövegbeviteli módot. A prediktív szövegbeviteli mód bekapcsolását az ikon jelzi.
- 2. A kívánt szót a **2–9** gombokkal írjuk be. Egy betűhöz csak egyszer nyomjuk meg az adott gombot.
- Miután helyesen beírtuk a szót, a jóváhagyáshoz nyomjuk jobbra a vezérlőgombot, szóköz beírásához nyomjuk meg a 0 gombot.

Ha a megjelenített szó nem helyes, a \* gomb megnyomásával egyenként megnézhetjük a szótárban a gombnyomásoknak megfelelő szavakat.

Ha a szó után a ? karakter jelenik meg, akkor a beírni kívánt szó nem szerepel a szótárban. Ha egy szót fel szeretnénk venni a szótárba, nyomjuk meg a **Beír** gombot, írjuk be a szót hagyományos szövegbevitellel (legfeljebb 32 karakter hosszan), és nyomjuk meg az **OK** gombot. A szó bekerül a szótárba. Ha a szótár megtelik, az új szó a legrégebben bevitt szó helyére kerül.

Írjuk be az összetett szó első felét, majd lapozzunk jobbra a jóváhagyáshoz. Írjuk be az összetett szó másik felét is. Az összetett szó befejezéséhez, szóköz hozzáadásához nyomjuk meg a **0** gombot.

## Az írás nyelvének módosítása

Szöveg írása közben módosíthatjuk a szövegbevitel nyelvét. Például, ha egy különleges karakter megjelenítéséhez ismételten lenyomjuk a 6-os gombot, akkor a szövegbevitel nyelvének módosítása után a karakterek eltérő sorrendben jelennek meg.

Ha a latin ábécétől eltérő karaktereket tartalmazó szöveget írunk be, és közben szeretnénk latin betűket beírni – például e-mail címek vagy internetes címek bevitele esetén –, akkor szükség lehet a bevitel nyelvének módosítására. A szövegbevitel nyelvének módosításához válasszuk az **Opciók** > **Beviteli opciók** > **Bevitel nyelve** lehetőséget, majd adjunk meg egy, a latin ábécé karaktereit használó nyelvet.

### Szöveg másolása és törlése

- Betűk és szavak kijelöléséhez nyomjuk meg és tartsuk lenyomva a # gombot, majd ezzel egyidejűleg lapozzunk balra vagy jobbra. Szövegsorok kijelöléséhez nyomjuk meg és tartsuk lenyomva a # gombot, majd ezzel egyidejűleg lapozzunk felfelé vagy lefelé.
- A szöveg másolásához nyomjuk meg és tartsuk lenyomva a # gombot, majd ezzel egyidejűleg válasszuk a Másol lehetőséget.

A kijelölt szöveg törléséhez nyomjuk meg a **C** gombot.

 A szöveg beillesztéséhez, álljunk a kurzorral a kívánt helyre, ezután nyomjuk meg és tartsuk lenyomva a # gombot, majd ezzel egyidejűleg válasszuk a Beilleszt lehetőséget.

#### © 2009 Nokia. Minden jog fenntartva.

# 8. Üzenetkezelés

Csak azok a készülékek képesek fogadni és megjeleníteni multimédia üzenetet, amelyek rendelkeznek kompatibilis funkciókkal. Egy üzenet megjelenítési módja a fogadó készüléktől függően változhat.

## Az Üzenetek főnézete

Válasszuk a 😗 > Üzenetek (hálózati szolgáltatás).

Új üzenet létrehozásához válasszuk az **Új üzenet** menüpontot.

- Tipp: A Saját mappák Sablonok mappájában található
  - sablonok használatával elkerülhetjük a gyakran küldött üzenetek ismételt beírását. Saját sablonokat is készíthetünk, illetve menthetünk.

Az Üzenetek alkalmazás a következő mappákat tartalmazza:

- Mejövő A beérkezett üzeneteket tartalmazza az emailek és a hálózati hírüzenetek kivételével.
- Kaját mappák Az üzeneteket mappákba rendezhetjük.
- Mý postafiók Új e-mail üzenetek letöltéséhez csatlakozhatunk a távoli postafiókhoz, vagy kapcsolat nélküli üzemmódban megtekinthetjük a korábban letöltött e-mail üzeneteket.
- Marce Piszkozatok A készülék itt tárolja a még el nem küldött üzenetek piszkozatát.
- Seküldött Ide kerülnek a legutoljára elküldött üzenetek. Az üzenetek között nem szerepelnek a

Bluetooth-kapcsolaton keresztül elküldött üzenetek. Módosíthatjuk a mappába menthető üzenetek számát.

- <u>kimenő</u> Az elküldésre váró üzeneteket a készülék ideiglenesen a Kimenő mappában tárolja, például akkor, ha a készülékkel a hálózati lefedettség területén kívül tartózkodunk.
- Jelentések A hálózattól kérhetjük, hogy az elküldött szöveges és multimédia üzenetekről küldjön kézbesítési jelentést (hálózati szolgáltatás).

## Üzenetek írása és küldése

Válasszuk a 😗 > **Üzenetek**lehetőséget.

Fontos: Legyünk elővigyázatosak üzenetek megnyitásakor. Az üzenetek rosszindulatú szoftvereket tartalmazhatnak, vagy más módon tehetnek kárt a készülékben vagy a számítógépben.

Mielőtt multimédia üzeneteket hozhatna létre, vagy emaileket írhatna, rendelkeznie kell megfelelő kapcsolatbeállításokkal.

Elképzelhető, hogy az MMS-üzenetek mérete korlátozott a vezeték nélküli hálózatban. Ha a beszúrt kép meghaladja ezt a korlátot, akkor lehet, hogy a készülék lekicsinyíti a képet, hogy el lehessen küldeni azt MMS-ben.

Az e-mail üzenetek méretkorlátjáról a szolgáltatótól kérhetünk felvilágosítást. Ha a méretkorlátnál hosszabb üzenetet próbálunk küldeni, az üzenet a Kimenő mappában marad, és a készülék bizonyos időközönként megpróbálja elküldeni azt. Az e-mail elküldéséhez adatátviteli kapcsolat szükséges, és az ismételt e-mail-küldési kísérletek növelhetik az adatátviteli költségeket. A Kimenő mappában maradt üzenetet törölhetjük, vagy áthelyezhetjük a Piszkozatok mappába.

- Válasszuk az Új üzenet > Üzenet lehetőséget szöveges vagy multimédia üzenet (MMS) küldéséhez, a Hangüzenet lehetőséget egy hangfájlt tartalmazó multimédia üzenet küldéséhez vagy az E-mail lehetőséget egy e-mail üzenet küldéséhez.
- 2. A Címzett mezőben a címzettek vagy csoportok névjegyzékben való megkereséséhez nyomjuk meg a lapozógombot, vagy írjuk be a címzett e-mail címét. A címzetteket elválasztó pontosvessző (;) hozzáadásához nyomjuk meg a \* gombot. A számot vagy címet a vágólapról történő másolással és beillesztéssel is beírhatjuk.
- A tárgymezőbe írjuk be az e-mail üzenet tárgyát. A látható mezők megváltoztatásához válasszuk az Opciók > Üzenetfejléc-mezők pontot.
- Az üzenetmezőbe írjuk be az üzenetet. Sablon vagy jegyzet beszúrásához válasszuk az Opciók > Tartalom beszúrása > Szöveg beszúrása > Sablon vagy Jegyzet lehetőséget.
- Médiafájl multimédia üzenethez történő hozzáadásához válasszuk az Opciók > Tartalom beszúrása lehetőséget, a fájltípust vagy forrást, majd a kívánt fájl. Névjegykártya, dia, jegyzet vagy egyéb fájl üzenetbe

történő beszúrásához válasszuk az **Opciók > Tartalom** beszúrása > Egyéb beszúrása pontot.

- Kép, videoklip vagy hangfájl multimédia üzenetbe történő beszúráshoz való rögzítéséhez válasszuk az Opciók > Tartalom beszúrása > Kép beszúrása > Új, Videoklip beszúrása > Új vagy Hangfájl beszúrása > Új lehetőséget.
- 8. Az üzenet küldéséhez válasszuk az **Opciók** > **Küldés** lehetőséget, vagy nyomjuk meg a hívásgombot.

Megjegyzés: Az üzenet elküldését jelző ikon vagy szöveg nem jelenti azt, hogy az üzenet meg is érkezett a címzetthez.

A készülék támogatja a normál üzenethosszúságot meghaladó szöveges üzeneteket. A hosszabb üzenetek kettő vagy több üzenetként kerülnek elküldésre. A szolgáltató ennek megfelelően számolhat fel díjat. Az ékezetes karakterek, egyéb írásjegyek, illetve néhány nyelvi lehetőség több helyet foglal el, ezért használatuk csökkenti az egy üzenetben elküldhető karakterek számát.

Előfordulhat, hogy nem fogja tudni elküldeni az MP4 fájlformátumban mentett vagy a vezeték nélküli hálózat méretkorlátját meghaladó méretű videoklipeket.

### Adat-, beállítási és internetszolgáltatói üzenetek

Készülékünk többféle adatot tartalmazó üzenetet képes fogadni, például névjegykártyákat, csengőhangokat, operátorlogókat, naptárbejegyzéseket és e-mail értesítéseket. Konfigurációs üzenetben a szolgáltatótól beállításokat is fogadhatunk.

Az üzenetben szereplő adatok mentéséhez az **Opciók** menüpontban válasszuk ki a megfelelő parancsot.

A szolgáltatói hírüzenetek olyan értesítések (például hírösszefoglalók), amelyek szöveges üzenetet vagy hivatkozást tartalmazhatnak. A szolgáltatás elérhetőségével és előfizetésével kapcsolatban forduljunk a szolgáltatóhoz.

## Üzenetfelolvasó

Az Üzenetolvasóval meghallgathatjuk a szöveges, multimédia és hangos üzeneteket, illetve e-maileket.

Az új üzenetek vagy e-mailek meghallgatásához a készenléti képernyőn nyomjuk meg és tartsuk lenyomva a bal választógombot, amíg az Üzenetolvasó el nem indul.

A Bejövő mappa egy üzenetének vagy a postafiók egy emailjének meghallgatásához lapozzunk az üzenetre, és válasszuk az **Opciók > Meghallgatás** lehetőséget. Az olvasás leállításához nyomjuk meg a végegombot.

Az olvasás szüneteltetéséhez és folytatásához nyomjuk meg a lapozógombot, A következő zeneszámra ugráshoz nyomjuk jobbra a lapozógombot. Az aktuális üzenet vagy e-mail megismétléséhez lapozzunk balra. Az előző üzenetre ugráshoz lapozzunk balra az üzenet elején.

Az aktuális üzenet vagy e-mail szöveges formátumban, hang nélkül történő megtekintéséhez válasszuk az **Opciók** > **Megtekintés** lehetőséget.

### E-mail

#### Az e-mail beállítása

A Nokia e-mail varázsló segítségével beállíthatjuk a vállalati e-mail fiókot, például a Microsoft Outlook, az Exchangelevelező vagy az Intellisync fiókot, valamint az internetes email fiókot.

A vállalati e-mail beállításakor a készülék megkérdezi az email címhez társuló levelezőszerver nevét. A részleteket kérdezzük meg a vállalat informatikusaitól.

- A varázsló elindításához lépjünk a kezdőképernyőre, görgessünk az e-mail varázslóra, majd nyomjuk meg a lapozógombot.
- Írjuk be az e-mail címünket és jelszavunkat. Ha a varázsló nem tudja automatikusan megadni az e-mail beállításokat, nekünk kell megadnunk az e-mail fiók típusát, majd beírnunk a kapcsolódó fiókbeállításokat.

Ha a készülék tartalmaz más e-mail ügyfeleket is, az e-mail varázsló elindításakor felajánlja őket.

#### E-mail küldése

Válasszuk a 😗 > Üzenetek lehetőséget.

- 1. Válasszuk ki a postafiókot, majd az **Opciók** > **Új üzenet** lehetőséget.
- A Címzett mezőbe írjuk be a címzett e-mail címét. Ha a címzett e-mail címe megtalálható a Névjegyzékben, akkor kezdjük el beírni a címzett nevét, majd a megjelenő találatok közül válasszuk ki a megfelelő nevet. Több címzett esetén tegyünk ; karaktert az e-mail címek közé. A Másolat mezőben adjuk meg a másolatot kapó, a Rejtett másolat (Bcc) mezőben pedig a rejtett másolatot kapó címzetteket. Ha a Rejtett másolat mező nem látható, válasszuk az Opciók > Egyebek > Rejtett más. m. megj. pontot.
- 3. A Tárgy mezőben adjuk meg az e-mail tárgyát.
- 4. Írjuk be az üzenet szövegét az üzenetmezőbe.
- Válasszuk az Opciók lehetőséget, majd a következő opciók egyikét:
  - **Melléklet hozzáadása** melléklet hozzáadása az üzenethez.
  - **Prioritás** az e-mail prioritásának beállítása.
  - Jelölő az e-mail megjelölése követésre.
  - Sablon beszúrása sablonszöveg beszúrása.
  - Címzett hozzáadása címzettek hozzáadása a Névjegyzékből.
  - Szerk. beállítások a kijelölt szöveg kivágása, vágólapra másolása vagy beillesztése.
  - **Beviteli opciók** a prediktív szövegbeviteli mód bevagy kikapcsolása, illetve a bevitel nyelvének a kiválasztása.
- 6. Válasszuk az **Opciók** > Küldés lehetőséget.

# E-mail olvasása

Válasszuk a 😗 > Üzenetek lehetőséget.

**Fontos:** Legyünk elővigyázatosak üzenetek megnyitásakor. Az üzenetek rosszindulatú szoftvereket tartalmazhatnak, vagy más módon tehetnek kárt a készülékben vagy a számítógépben.

Ha szeretnénk elolvasni egy bejövő e-mail üzenetet, válasszuk ki a postafiókot, majd válasszuk ki az üzenetet a listából.

Ha csak a feladónak szeretnénk válaszolni, válasszuk az **Opciók** > **Válasz** lehetőséget. Ha a feladónak és minden címzettnek válaszolni szeretnénk, válasszuk az **Opciók** > **Válasz mindenkinek** lehetőséget.

Az üzenet továbbításához válasszuk az **Opciók** > **Továbbítás** lehetőséget.

### Mellékletek letöltése

Válasszuk az 😗 > **Üzenetek** lehetőséget, majd egy postafiókot.

Egy bejövő e-mail üzenet mellékleteinek megtekintéséhez lapozzunk a mellékletmezőre, és válasszuk az **Opciók** > **Műveletek** lehetőséget. Ha az üzenet egy mellékletet tartalmaz, akkor annak megnyitásához válasszuk a **Megnyitás** lehetőséget. Ha az üzenethez több melléklet is tartozik, akkor annak megjelenítéséhez, hogy mely mellékleteket töltöttük le a készülékre, és melyeket nem, válasszuk a **Lista megtekintése** lehetőséget.

#### Üzenetkezelés

A listában kijelölt vagy az összes melléklet letöltéséhez válasszuk az **Opciók > Letöltés** vagy **Összes letöltése** lehetőséget. A mellékleteket a készülék nem menti, hanem törli az e-mail törlésekor.

A készülékre letöltött kijelölt mellékletek vagy az összes melléklet mentéséhez válasszuk az **Opciók > Mentés** vagy **Összes mentése** lehetőséget.

A kijelölt letöltött melléklet megnyitásához válasszuk az **Opciók > Műveletek > Megnyitás** lehetőséget.

#### A kapcsolat bontása a postafiókkal

Válasszuk az 😗 > **Üzenetek** lehetőséget, majd válasszunk ki egy postafiókot.

A készülék és a levelezőszerver közti szinkronizálás megszakításához és az e-mailek vezeték nélküli kapcsolat nélkül történő használatához válasszuk az **Opciók** > **Kapcsolat nélküli munka** lehetőséget. Ha a postafióknak nincs **Kapcsolat nélküli munka** beállítása, a postafiókkal való kapcsolat bontásához válasszuk az **Opciók** > **Kilépés** lehetőséget.

A szinkronizálás újraindításához válasszuk az **Opciók** > **Kapcsolódás** pontot.

#### Általános e-mail beállítások

Válasszuk az  $\frac{1}{2}$  > Üzenetek lehetőséget, válasszuk ki a postafiókot, az Opciók > Beállítás > Globális beállítások lehetőséget, majd a következő lehetőségek egyikét:

- Üzenetlista elrendez. annak beállítása, hogy a Bejövő mappában tárolt e-mail üzenetek egy vagy két sorban legyenek-e feltüntetve.
- Szövegtörzs előnézete annak megadása, hogy szeretnénk-e látni az üzenetek előnézetét, amikor az email üzenetek között lépkedünk a Bejövő mappa listájában.
- Címelválasztók Válasszuk a Be lehetőséget, ha szeretnénk kibontani vagy összecsukni az e-mail üzenetek listáját.
- Letőltési értesítések értesítés megjelenítése az email mellékletek letöltésének befejezésekor.
- Főképernyő annak megadása, hogy az e-mail hány sora jelenjen meg a főképernyő információs területén.

#### ActiveSync

Az Exchange-levelező használata korlátozva van a PIMinformációk Nokia készülék és hitelesített Microsoft Exchange-kiszolgáló közti éteren keresztüli szinkronizálására.

### **Nokia Messaging**

A Nokia Messaging szolgáltatás meglévő e-mail címünkről automatikusan továbbítja az e-mail üzeneteket a következő helyre: Utazás közben elolvashatjuk, megválaszolhatjuk és rendezhetjük e-mail üzeneteinket. A Nokia Messaging szolgáltatás együtt tud működni a személyes e-mail üzenetek kezelésére leggyakrabban használt internetes email szolgáltatók többségével, például a Google e-mail szolgáltatással. A Nokia Messaging szolgáltatás használatáért díjat számíthatnak fel. A Nokia Messaging szolgáltatás költségeivel kapcsolatban érdeklődjünk a szolgáltatótól.

A Nokia Messaging hálózati szolgáltatás, és előfordulhat, hogy nem mindenhol érhető el.

A Nokia Messaging szolgáltatás beállításához használjuk az E-mail beállítás varázslót.

További tudnivalók: www.email.nokia.com.

### A SIM-kártyán lévő üzenetek megtekintése

Válasszuk a 😯 > Üzenetek, majd az Opciók > SIMüzenetek lehetőséget.

A SIM-üzenetek megtekintése előtt azokat a készülék valamely mappájába kell másolni.

- Az üzenetek kijelöléséhez válasszuk az Opciók > Megjelölés/elvetés > Megjelölés vagy Mind. megjelölése parancsot.
- Válasszuk az Opciók > Másolás lehetőséget. Megjelenik a mappák listája.
- 3. A másolás elindításához válasszunk ki egy mappát. Az üzenetek megtekintéséhez nyissuk meg a mappát.

### Hálózati hírszolgáltatás

Válasszuk a **3** > **Üzenetek**, majd az **Opciók** > **Hálózati hírszolg.** lehetőséget. A hálózati hírszolgáltatás (hálózati szolgáltatás) használatával a szolgáltatótól különböző témájú üzeneteket kaphatunk, például időjárás-jelentést, közlekedési adatokat. Az elérhető témakörökkel és azok témaszámával kapcsolatban forduljunk a szolgáltatóhoz. Ez a szolgáltatás nem minden régióban áll rendelkezésre.

A hálózati hírszolgáltatás UMTS hálózatokban nem használható. A csomagkapcsolt adatátviteli kapcsolat használata akadályozhatja a hálózati hírszolgáltatás használatát.

### Szolgáltatói parancsok

Válasszuk a 😗 > Üzenetek, majd az Opciók > Szolgáltatói parancsok lehetőséget.

A szolgáltatási parancsok segítségével szolgáltatáskérelmeket (USSD-parancsokat) írhatunk és küldhetünk a szolgáltatónak. Ilyenek lehetnek például a hálózati szolgáltatások aktiválására vonatkozó parancsok. Ez a szolgáltatás nem minden régióban áll rendelkezésre.

## Üzenetek beállításai

A beállítások esetleg előre be vannak állítva a készüléken, illetve azokat megkaphatjuk üzenet formájában is. A beállítások kézzel történő megadásához töltsünk ki minden olyan mezőt, amely mellett a **Meg kell adni** felirat vagy egy csillag látható.

Előfordulhat, hogy a szolgáltató némelyik vagy akár az összes üzenetközpontot vagy hozzáférési pontot előre beállította,

#### Üzenetkezelés

így azokat nem módosíthatjuk vagy szerkeszthetjük, nem távolíthatjuk el, illetve újat sem hozhatunk létre.

### Szöveges üzenetek beállításai

Válasszuk a 😗 > Üzenetek, majd az Opciók > Beállítások > SMS lehetőséget.

Válasszunk az alábbiak közül:

- Üzenetközpontok Megtekinthetjük az összes beállított SMS-üzenetközpont listáját.
- Használt üzenetközpont Kiválaszthatjuk, hogy melyik üzenetközpontot szeretnénk szöveges üzenetek kézbesítésére használni.
- Karakterkódolás Amennyiben lehetőségünk van rá, és szeretnénk átváltani egy másik kódolási rendszerre, válasszuk a Csökk. támogatás lehetőséget.
- Kézbesítési jelentés Beállíthatjuk, hogy a hálózat küldjön-e kézbesítési jelentést az üzenetekről (hálózati szolgáltatás).
- Üzenetérvényesség Megadhatjuk, hogy az üzenetközpont hányszor próbálja az üzenetet újból elküldeni, ha az első küldési kísérlet nem volt sikeres (hálózati szolgáltatás). Ha az üzenet nem küldhető el az érvényességi időszakon belül, a rendszer törli az üzenetet az üzenetközpontból.
- Üzenet típusa Azt, hogy az üzenetközpont képes-e a szöveges üzeneteket ezekre az egyéb formátumokra átalakítani, a szolgáltatótól tudhatjuk meg.
- **Preferált csatlakoz.** Válasszuk ki a használni kívánt kapcsolatot.

 Válasz útvonala ugyanaz — Adjuk meg, hogy a válaszüzenetet ugyanazon az SMS-központon keresztül szeretnénk-e elküldeni (hálózati szolgáltatás).

#### Multimédia üzenetek beállításai

Válasszuk a 😯 > Üzenetek, majd az Opciók > Beállítások > Multimédia üzenet lehetőséget.

Válasszunk az alábbiak közül:

- **Kép mérete** A multimédia üzenet képének pixelben megadott méretének meghatározása.
- MMŠ-létrehozási mód Ha az Ellenőrzött lehetőséget választjuk, akkor a készülék értesítést jelenít meg, amennyiben olyan üzenetet próbálunk meg elküldeni, amelyet a címzett készüléke esetleg nem képes fogadni. Ha a Korlátozott lehetőséget választjuk, akkor a készülék nem teszi lehetővé olyan üzenetek elküldését, amelyek fogadása esetleg nem támogatott. Ha a tartalmakat értesítés nélkül kívánjuk az üzenethez hozzácsatolni, akkor válasszuk a Korlátlan lehetőséget.
- Használt hozzáférési pont Az előnyben részesített kapcsolat hozzáférési pontjának kiválasztása.
- Multimédia letöltése az üzenetek fogadásának módjának kiválasztása. Ha automatikusan szeretnénk üzeneteket fogadni a készülék hazai hálózatban való használata esetén, válasszuk az Aut. hazai hál.-ban lehetőséget. Amennyiben hazai mobilhálózaton kívül tartózkodunk, akkor értesítést kapunk, ha üzenet érkezik, és azt letölthetjük a multimédia üzenetközpontból. Ha a Mindig automatikus lehetőséget választjuk, akkor a készülék a hazai hálózatban és azon kívül is

automatikusan létrehozza a csomagkapcsolt adatátviteli kapcsolatot az üzenetek letöltéséhez. Ha az üzenetközpontból kézi módszerrel szeretnénk letölteni a multimédia üzeneteket, válasszuk a **Kézi** lehetőséget, illetve ha le szeretnénk tiltani a multimédia üzenetek fogadását, válasszuk a **Ki** lehetőséget. Az automatikus letöltés nem minden régióban támogatott.

- Anonim üz. fogadása a névtelen feladóktól érkező üzenetek elutasítása.
- Reklámok fogadása reklámokat tartalmazó multimédia üzenetek fogadása (hálózati szolgáltatás).
- Jelentések fogadása az elküldött üzenetek állapotának megjelenítése a naplóban (hálózati szolgáltatás).
- Jelentésküldés letiltása annak letiltása, hogy a készülék kézbesítési jelentést küldjön a fogadott üzenetekről.
- Üzenetérvényesség Megadhatjuk, hogy az üzenetközpont hányszor próbálja az üzenetet újból elküldeni, ha az első küldési kísérlet nem volt sikeres (hálózati szolgáltatás). Ha az üzenet nem küldhető el az érvényességi időszakon belül, a rendszer törli az üzenetet az üzenetközpontból.

A készülék csak hálózati támogatás esetén tudja jelezni, hogy egy elküldött üzenetet megkapott-e vagy elolvasott-e a címzett. A hálózattól és egyéb körülményektől függően ez az információ nem mindig megbízható.

#### Szolgáltatói hírüzenetek beállításai

Nyomjuk meg a **9** gombot, majd válasszuk az **Üzenetek** > **Opciók** > **Beállítások** > **Szolgáltatói hírüzenet** parancsot.

Adjuk meg, hogy a készülék fogadja-e vagy sem a hírüzeneteket. Ha azt szeretnénk, hogy hírüzenet érkezésekor a készülék automatikusan bekapcsolja a böngészőt, és hálózati kapcsolatot kezdeményezzen a tartalom letöltéséhez, válasszuk az **Üzenetek letöltése** > **Automatikus** lehetőséget.

#### Hálózati hírek beállításai

A témakörökért vagy témakörszámokért forduljunk a szolgáltatóhoz.

Nyomjuk meg a 💡 gombot, majd válasszuk az Üzenetek > Opciók > Beállítások > Hálózati hírszolgálat parancsot.

Válasszunk az alábbiak közül:

- Fogadás Adjuk meg, hogy a készülék fogadjon-e hálózati hírüzeneteket.
- Nyelv Adjuk meg, hogy milyen nyelven szeretnénk az üzeneteket fogadni: Összes, Kiválasztott vagy Egyéb.
- Témaérzékelés Adjuk meg, hogy a készülék automatikusan új témakörszámokat kezdjen-e keresni, és az új számokat név nélkül mentse-e a témakörlistába.

### Egyéb beállítások

Válasszuk a 😗 > Üzenetek és az Opciók > Beállítások > Egyebek pontot.

#### Üzenetkezelés

Válasszunk az alábbiak közül:

- Elküldöttek mentése Adjuk meg, hogy a készülék készítsen-e másolatot az elküldött szöveges, multimédia vagy e-mail üzenetről az Elküldött mappába.
- Mentett üzen. száma Megadhatjuk, hogy a készülék egyidejűleg legfeljebb hány üzenetet tároljon az Elküldött mappában. Ha elérjük ezt az értéket, a készülék a legrégebbi üzenetet törli.
- Használt memória Válasszuk ki azt a memóriát, amelybe az üzeneteket szeretnénk menteni.

# 9. Névjegyzék

## A Névjegyzék ismertetése

Válasszuk a 💡 > Névjegyzék lehetőséget.

A Névjegyzékbe menthetjük vagy ott frissíthetjük ismerőseink adatait, például telefonszámukat, lakcímüket vagy e-mail címüket. Egyedi csengőhangot vagy indexképet adhatunk a névjegyekhez. Ezenkívül létrehozhatunk névjegycsoportokat, amelyek segítségével egyidejűleg több partnerrel kommunikálhatunk, és elérhetőségi adatokat küldhetünk más, kompatibilis eszközökre.

Amikor a ikon látható, jobbra görgetve megtekinthetjük a választható műveletek listáját. A listát balra görgetve tudjuk bezárni.

## Névjegyek használata

Válasszuk a 😗 > Névjegyzék lehetőséget.

Névjegy létrehozásához válasszuk az **Opciók > Új névjegy** lehetőséget, majd írjuk be a névjegy adatait.

A névjegyek memóriakártyáról (ha az elérhető) történő másolásához válasszuk a az **Opciók > Másolat létrehozása > Mem.kártyát telefonra** lehetőséget.

Névjegyek kereséséhez kezdjük el beírni a partner nevét a keresőmezőbe.

Ha prediktív keresésre szeretnénk váltani, válasszuk az **Opciók** > **Pred. keres. bekapcsol.** lehetőséget. Névjegyek prediktív kereséséhez kezdjük el beírni a partner nevét a keresőmezőbe. Ha a következő talált elemre szeretnénk lépni, nyomjuk meg a \* gombot.

### Helyadatok

A Térképek alkalmazás adatainak vagy szolgáltatásainak használata a megvásárolt licencektől függően eltérő lehet.

Megjegyzés: A tartalmak, például térképek, műholdképek, hangfájlok, útmutatók vagy forgalmi információk letöltése nagy adatforgalommal járhat (hálózati szolgáltatás).

Majdnem mindegyik digitális kartográfiai megoldás bizonyos mértékben pontatlan és hiányos. Soha ne hagyatkozzunk kizárólag a jelen készülékhez letöltött kartográfiai megoldásokra.

#### Válasszuk a 😗 > Névjegyzék lehetőséget.

Ha a Térkép alkalmazásból helyadatokat szeretnénk egy névjegyhez hozzáadni, akkor lapozzunk a kívánt névjegyhez, majd válasszuk az **Opciók** > **Szerkesztés** > **Opciók** > **Hely hozzáadása** lehetőséget.

Ha a Térkép alkalmazásból helyadatokat adtunk egy névjegyhez, akkor a helyet megtekinthetjük a térképen. Lapozzunk a megfelelő névjegyre, és válasszuk az **Opciók** > **Megjel. a Térképekben** lehetőséget. Névjegyzék

### Névjegycsoportok létrehozása

Válasszuk a 😗 > Névjegyzék lehetőséget.

- Névjegycsoport létrehozásához lapozzunk a csoportba felvenni kívánt névjegyekre, és válasszuk az Opciók > Megjelölés/elvetés > Megjelölés lehetőséget.
- Válasszuk az Opciók > Csoport > Hozzáadás csoporthoz > Új csoport lehetőséget, majd írjuk be a csoport nevét.

Ha a konferencia szolgáltatás használatával konferenciabeszélgetést szeretnénk kezdeményezni a csoport tagjaival, adjuk meg a következőket:

- Konf.szolgált. száma a konferenciabeszélgetés szolgáltatásszáma.
- Konf.sz. azonosítója a konferenciabeszélgetés azonosítója.
- Konf.szolgált. PIN-je a konferenciabeszélgetés PINkódja.

Ha a csoport tagjaival a konferencia szolgáltatás használatával szeretnénk konferenciabeszélgetést kezdeményezni, jelöljük ki a csoportot, lapozzunk jobbra, és válasszuk a **Konf.szolgált. hív.** lehetőséget.

### Névjegyek keresése távoli adatbázisban

A távoli adatbázisban történő névjegykeresés aktiválásához válasszuk az **Opciók > Beállítások > Névjegyzék > Táv. keresés szervere** lehetőséget. A távoli névjegykeresés szolgáltatás használatához előzőleg meg kell adni egy távoli szervert.

Névjegyek távoli adatbázisban történő kereséséhez válasszuk a **Névjegyzék > Opciók > Távoli keresés** lehetőséget. Írjuk be a keresendő nevet, majd válasszuk a **Keres** lehetőséget. A készülék létrehozza az adatkapcsolatot a távoli adatbázissal.

Ha a főképernyőről szeretnénk partnereket keresni, kezdjünk el karaktereket beírni a főképernyőn, majd a megjelenő találatok közül válasszuk ki a kívánt adatbázist.

Egy másik távoli névjegyadatbázis kijelöléséhez válasszuk az **Opciók > Beállítások > Névjegyzék > Táv. keresés szervere** lehetőséget. Ez a beállítás a Névjegyzék, a Naptár és a főképernyő által használt adatbázist érinti, az e-mail által használtat azonban nem.

### Névjegykönyvtárak kezelése

#### Válasszuk a 😗 > Névjegyzék lehetőséget.

Névjegykönyvtárakat a Letöltés! alkalmazásból telepíthetünk.

Az éppen használt névjegykönyvtár módosításához válasszuk ki a lista feletti területet, majd válasszunk a rendelkezésre álló könyvtárak közül.

A névjegykönyvtárak rendszerezéséhez válasszuk az **Opciók** > **Névj.listák szervezése** lehetőséget, majd jelöljük ki az áthelyezni kívánt könyvtárat.

### Csengőhang hozzáadása névjegyekhez

Válasszuk a 😗 > Névjegyzék lehetőséget.

Egy névjegyhez tartozó csengőhang kiválasztásához válasszuk ki az adott névjegyet, az **Opciók > Csengőhang** lehetőséget, majd a csengőhangot. A csengőhang akkor szólal meg, amikor az adott partner minket hív.

Egy névjegycsoport csengőhangjának kiválasztásához válasszuk ki a névjegycsoportot, az **Opciók > Csoport > Csengőhang** lehetőséget, majd a csengőhangot.

A csengőhang eltávolításához válasszuk az Alap csengőhang lehetőséget a csengőhangok listáján.

### A Névjegyzék beállításainak módosítása

Válasszuk a 😗 > Névjegyzék lehetőséget.

A Névjegyzék alkalmazás beállításainak módosításához válasszuk az **Opciók > Beállítások > Névjegyzék** lehetőséget, és válasszunk a következők közül:

- **Megjelenítendő névj.-ek** a megjelenítendő névjegyek tárolási helyének kiválasztása.
- Alap. mentési memória a névjegyek mentéséhez használt alapértelmezett memória kiválasztása.
- Névkijelzés a partnerek neve megjelenítési módjának módosítása.

- Alapért. névjegylista annak megadása, hogy a Névjegyzék alkalmazás megnyitásakor mely névjegykönyvtár nyíljon meg.
- Táv. keresés szervere a távoli névjegyadatbázis módosítása. Ez a pont csak akkor érhető el, ha a szolgáltató támogatja a távoli névjegyadatbázis használatát.

# 10. Naptár

### A Naptár ismertetése

Válasszuk a 😗 > Naptár lehetőséget.

A naptárban lehetőség van az ütemezett események és találkozók létrehozására és megtekintésére, valamint a különböző naptárnézetek közötti váltásra.

A hónapnézetben a naptárbejegyzéseket egy háromszög jelöli. Az évfordulóbejegyzések mellett ezenfelül még egy felkiáltójel is látható. A kijelölt napra beírt bejegyzések listaként jelennek meg.

A naptárbejegyzések megnyitásához válasszuk ki a naptárnézetet és valamelyik bejegyzést.

Amikor a bikon látható, jobbra görgetve megtekinthetjük a választható műveletek listáját. A listát balra görgetve tudjuk bezárni.

### Naptárbejegyzés létrehozása

Válasszuk a 😗 > Naptár lehetőséget.

A következő típusú naptárbejegyzéseket hozhatjuk létre:

- A találkozóbejegyzésekhez olyan eseményekre emlékeztetnek, amelyek adott dátummal és idővel rendelkeznek.
- A találkozókérelmek olyan meghívások, amelyeket a résztvevőknek küldhetünk. Találkozókérő bejegyzések létrehozása előtt konfigurálnunk kell egy kompatibilis postafiókot a készüléken.

- Az emlékeztetőbejegyzések egész napra vonatkozó, nem a nap meghatározott órájához kötött bejegyzések.
- Az évforduló születésnapra vagy egyéb dátumra emlékeztető bejegyzés. Az egész napra vonatkozik, nem jelöl meg egy meghatározott időpontot a napon belül. Az évfordulóbejegyzések évente ismétlődnek.
- A teendőbejegyzések egy feladatra emlékeztető bejegyzések határidővel. A határidő csupán egy dátum, konkrét időpontot nem határoz meg.

Naptárbejegyzés létrehozásához válasszunk ki dátumot, és válasszuk az **Opciók > Új bejegyzés** pontot, majd válasszunk bejegyzéstípust.

A találkozóbejegyzések fontossági sorrendjének beállításához válasszuk az **Opciók** > **Prioritás** pontot.

Ha meg akarjuk adni, hogyan kezelje a szinkronizálás a bejegyzést, válasszuk a **Privát** lehetőséget, ha el akarjuk rejteni a bejegyzést a megtekintők elől, amikor a naptár online; a **Nyilvános** lehetőséget, ha láthatóvá akarjuk tenni a megtekintők számára; vagy a **Nincs** lehetőséget, ha nem akarjuk a bejegyzést a számítógépre másolni.

Egy bejegyzés kompatibilis eszközökre való elküldéséhez válasszuk az **Opciók** > **Küldés** lehetőséget.

Egy találkozóbejegyzés találkozókérésének létrehozásához válasszuk az **Opciók > Résztvevők hozzáadása** pontot.

### Találkozókérő bejegyzések létrehozása

Válasszuk a 😗 > Naptárlehetőséget.

Találkozókérő bejegyzések létrehozása előtt konfigurálnunk kell egy kompatibilis postafiókot a készüléken.

Találkozóbejegyzés létrehozása:

- Találkozóbejegyzés létrehozásához válasszunk egy napot, majd az Opciók > Új bejegyzés > Találkozókérés lehetőséget.
- Írjuk be a szükséges résztvevők nevét. Ha a névjegyzékből akarunk neveket hozzáadni, írjuk be az első pár karaktert, és válasszunk a javasolt találatok közül. További résztvevők hozzáadásához válasszuk az Opciók > Résztvevők hozzáadása pontot.
- 3. Írjuk be a tárgyat.
- 4. Írjuk be a kezdő és a befejező dátumot és időpontot, vagy válasszuk az **Egész napos esem.** lehetőséget.
- 5. Írjuk be a helyadatokat.
- 6. Állítsunk be jelzést a bejegyzéshez, ha szükséges.
- Ismétlődő találkozók esetén állítsuk be az ismétlődési időt, valamint a végső dátumot.
- 8. Adjuk meg a leírást.

A találkozókérések fontossági sorrendjének beállításához válasszuk az **Opciók > Prioritás** pontot.

A találkozókérés elküldéséhez válasszuk az **Opciók** > **Küldés** lehetőséget.

## Találkozó helye

A Térképek alkalmazás adatainak vagy szolgáltatásainak használata a megvásárolt licencektől függően eltérő lehet.

Megjegyzés: A tartalmak, például térképek, műholdképek, hangfájlok, útmutatók vagy forgalmi információk letöltése nagy adatforgalommal járhat (hálózati szolgáltatás).

Majdnem mindegyik digitális kartográfiai megoldás bizonyos mértékben pontatlan és hiányos. Soha ne hagyatkozzunk kizárólag a jelen készülékhez letöltött kartográfiai megoldásokra.

Ha találkozóbejegyzés vagy találkozókérés szerkesztésekor a Térkép alkalmazásból helyadatokat szeretnénk hozzáadni, akkor lapozzunk a hely mezőhöz, majd válasszuk az **Opciók** > **Hely hozzáadása** lehetőséget.

Ha a Térkép alkalmazásból helyadatokat adtunk hozzá egy találkozóbejegyzéshez vagy találkozó kéréshez, akkor a helyet a térképen megtekinthetjük. Nyissuk meg a találkozóbejegyzést vagy a találkozókérést, majd válasszuk a **Megjel. Térk.-ben** lehetőséget.

### Naptárnézetek

Válasszuk a 😗 > Naptár lehetőséget.

A következő nézetek közül választhatunk:

• A havi nézet az adott hónapot mutatja, valamint egy listán a kijelölt napra beírt naptárbejegyzéseket.

#### Nantár

- A heti nézet hét napi mezőben jeleníti meg a kiválasztott. hét eseményeit.
- A napi nézet az adott napra beírt eseményeket mutatja kezdési idejük szerinti idősávokba csoportosítva.
- A teendőnézet megieleníti az összes teendőelemet.
- A napirend nézet a kiválasztott napra bejegyzett eseményeket mutatia lista formájában.

A nézet módosításához válasszuk az Opciók > Nézet módosítása lehetőséget, maid a kívánt nézetet.

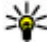

**Tipp:** A heti nézet megtekintéséhez válasszuk ki a kívánt hét számát.

Havi, heti, napi és napirend nézetben az előző vagy a következő napra történő lépéshez válasszuk ki a kívánt napot.

Az alapértelmezett nézet módosításához válasszuk az **Opciók > Beállítások > Alapnézet** lehetőséget.

# 11. Fényképek

### A Photos alkalmazás

Válasszuk az 💱 > Galéria > Képek és videók parancsot, majd a következő lehetőségek egyikét:

- Rögzített az összes rögzített kép és videó megtekintése.
- Hónapok a rögzített képek és videók megtekintése készítésük időpontja szerint, havi csoportosításban. Csak a készülék használatával rögzített tartalmak esetén áll rendelkezésre.
- Albumok az alapértelmezett és az általunk létrehozott albumok megtekintése.
- Kulcsszavak az egyes elemekhez létrehozott címkék megtekintése.
- Letöltések az internetről letöltött, a multimédiás vagy e-mail üzenetként beérkező, a memóriakártyára mentett, a memóriakártyáról vagy más forrásból a telefonra átmásolt elemek és videofájlok megtekintése.
- **Onl. megosz.** képek vagy videók közzététele az interneten.

A behelyezett kompatibilis memóriakártyán tárolt fájlokat a 🔲 ikon jelzi.

Ha fájlokat kívánunk másolni vagy áthelyezni a memória másik részére, jelöljük ki a kívánt fájlt, válasszuk az **Opciók > Áthelyezés és másolás** parancsot, majd válasszuk ki a kívánt lehetőséget.

## 12. Kamera

A vaku használatakor tartsunk biztonságos távolságot. Ne használjuk a vakut emberhez vagy állathoz közel. Kép rögzítésekor ne takarjuk el a vakut.

A készülék két kamerával rendelkezik, amelyekkel lehet fényképezni és videofelvételt készíteni. A készülék hátsó részén egy nagy felbontású kamera található, mellyel fekvő tájolású képeket készíthetünk, valamint az elülső részén egy kis felbontású kamera található, mellyel álló tájolású képeket készíthetünk. A másodlagos kamera bekapcsolásához a főkamera bekapcsolt állapotában válasszuk az **Opciók** > **Más. kam. használata** lehetőséget.

### Képek rögzítése

Válasszuk a 😲 > **Kamera** lehetőséget. A kamera aktiválásához használhatjuk a rögzítés gombot is.

A készülék legfeljebb 2592 x 1944 képpont (5 megapixel) felbontású képeket képes rögzíteni. A jelen útmutató ábrái más képfelbontásúnak tűnhetnek.

Kép rögzítéséhez használjuk a kijelzőt keresőként, és nyomjuk meg a rögzítés gombot. A készülék a képet automatikusan a Galériába menti.

A kép felvétele előtti nagyításhoz vagy kicsinyítéshez használjuk a nagyítás gombokat.

Az eszköztáron különféle elemek és beállítások elérésére szolgáló hivatkozások találhatók, amelyeket a képek és videofájlok rögzítése előtt és után is használhatunk. A következő lehetőségek közül választhat:

- átváltás képmódba.
- 🔠 átváltás videomódba.
- A tárgy kijelölése.
- 뢌 videofény kikapcsolása (csak videomódban).
- 🔯 videofény bekapcsolása (csak videomódban).
- Vakuhasználat beállítása (csak fényképezés esetén).
- Az önkioldó bekapcsolása (csak fényképezés esetén).
- sorozatfelvétel beállítása (csak fényképezés esetén).

a színtónus kiválasztása.

A fehéregyensúly beállítása.

A választható beállítások az üzemmódtól és a használt nézettől függően változnak. A kamera bezárása után a beállítások visszaállnak az alapértelmezett értékekre.

A kamera eszköztár testreszabásához váltsunk képmódra, majd válasszuk az **Opciók > Eszköztár testreszabása** lehetőséget.

Ha azt szeretnénk, hogy a kép vagy a videofájl rögzítése után megjelenjen az eszköztár, válasszuk az **Opciók > Eszköztár megjelenítése** lehetőséget.

Ha azt szeretnénk, hogy az eszköztár csak akkor jelenjen meg, amikor szükség van rá, válasszuk az **Opciók** > **Eszköztár elrejtése** menüpontot.

## Panorámaképek rögzítése

- 1. A panoráma mód használatához válasszuk az **Opciók** > **Panoráma mód** lehetőséget.
- 2. Nyomjuk meg a rögzítés gombot. Megjelenik a panorámakép előnézete.
- Forduljunk el lassan jobbra vagy balra. Ne módosítsuk az elfordulás irányát. Ha a kijelzőn látható nyíl piros színű, akkor túl gyorsan fordulunk.
- 4. A panorámakép rögzítésének befejezéséhez nyomjuk meg a rögzítés gombot.

## Videók felvétele

Válasszuk a 😗 > Kamera lehetőséget.

- 1. Ha a kamera képmódban van, az eszköztáron válasszuk a videomódot.
- 2. A felvétel megkezdéséhez nyomjuk meg a kioldógombot.
- A felvétel szüneteltetéséhez nyomja meg a Felfüggeszt gombot. A felvétel folytatásához válasszuk a Folytat lehetőséget.
- A felvétel leállításához válasszuk a Leállít lehetőséget. A készülék a videofájlokat automatikusan a Galériába menti. A videofájl maximális hossza a rendelkezésre álló memóriától függ.

## Helyadatok

A képkészítés helyadatait automatikusan hozzáadhatjuk a rögzített képekhez és videofájlokhoz. Később, például a

Fényképek alkalmazásban megtekinthetjük a kép készítésének helyét.

Ha azt szeretnénk, hogy a kamera az összes rögzített anyaghoz hozzáfűzze a helyadatokat, válasszuk az **Opciók** > **Beállítások** > **GPS-adatok megjelen.** > **Be** lehetőséget.

A kijelző alján a helymeghatározási adatokat mutató jelzők:

- Mem érhetők el helyadatok. A GPS bekapcsolva marad a háttérben néhány percig. Ha eközben sikerül létrehozni a műholdas kapcsolatot és a jelző 💕 alakúra változik, akkor az adott időszakban rögzített képek és videofájlok címkézése a kapott GPS-helyadatok alapján történik.
- 💕 A helyadatok elérhetők. A helyadatok bekerülnek a rögzített fájl adatai közé.

A helyadatokat tartalmazó fájlokat 💟 ikon jelzi a Fényképek alkalmazásban.

## 13. Internet

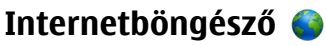

Az internetböngésző használatával a HTML (Hypertext Markup Language = hiperszöveges jelölőnyelv) nyelvű weboldalakat eredeti formátumukban tekinthetiük meg az interneten. Kifeiezetten mobilkészülékekhez tervezett weboldalak között is böngészhetünk, melvek az XHTML (Extensible Hypertext Markup Language = bővíthető hiperszöveges jelölőnyelv) vagy a WML (Wireless Markup Language = vezeték nélküli használatra tervezett jelölőnyely) nvelvet használiák.

A webes böngészéshez a készüléken konfigurálni kell egy internetes hozzáférési pontot.

### Böngészés az interneten

Válasszuk a 🔐 > Internet > Web lehetőséget.

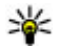

**Rövidítés:** A böngésző elindításához a főképernyőn nyomiuk meg és tarteuk logusztu a

Weboldal böngészéséhez a könyvjelzőnézetben jelöljük ki a megfelelő könyvjelzőt, vagy kezdjük el beírni az oldal címét (a 🛞 mező automatikusan megnyílik), és válasszuk a Megnvit lehetőséget.

Egyes weboldalak olvan anvagokat (például képeket és zenéket) tartalmaznak, amelyek megjelenítéséhez sok memória szükséges. Ha egy ilyen weboldal megjelenítése közben a készülék memóriája megtelik, akkor a képek nem fognak megielenni az oldalon.

Ha a webhelyeket memóriatakarékos módon, a gyors oldalbetöltés érdekében képek nélkül szeretnénk megjeleníteni, válasszuk az Opciók > Beállítások > **Oldal > Tartalom betöltése > Csak szöveg** lehetőséget.

Webcím beíráséhoz válasszuk az Opciók > Ugrás > Úi weboldal lehetőséget.

Egy weblap tartalmának frissítéséhez válasszuk az **Opciók** > Weboldal menü > Úiratöltés lehetőséget.

Az aktuális weboldalt az Opciók > Weboldal menü > Mentés könyvjelzőként parancs választásával menthetjük könvvielzőként.

Ha szeretnénk megtekinteni az aktuális böngészés közben meglátogatott weboldalak képét, válasszuk a Vissza lehetőséget (ez csak akkor érhető el, ha a böngésző beállításaiban az Előzmények listája be van állítva, és az aktuális weboldal nem az első meglátogatott oldal).

Ha engedélyezni szeretnénk, vagy le kívániuk tiltani, hogy több oldal automatikusan megnvílion, válasszuk az Opciók > Weboldal menü > Felugró abl. blokk. lehetőséget vagy az Felugró abl. enged. elemet.

A hivatkozások listájának megtekintéséhez válasszuk az Opciók > Gvorsbill.-k megielen. lehetőséget. A hivatkozások szerkesztéséhez válasszuk a Szerkeszt pontot.

állítani, hogy bezárnánk az alkalmazást vagy a kapcsolatot, nyomiuk meg egyszer a végegombot.

#### Böngésző eszköztár

A böngésző eszköztárán könnyen hozzáférhetünk a gyakori böngészőfunkciókhoz.

- 1. Az eszköztár megnyitásához a weboldal egy üres pontján nyomjuk meg és tartsuk lenyomva a vezérlőgombot.
- 2. Az eszköztár funkciói között a vezérlőgombot jobbra vagy balra nyomva válthatunk.
- 3. Egy funkció kiválasztásához nyomjuk meg a vezérlőgombot.

Az eszköztáron válasszunk az alábbiak közül:

- Ugrás webcímre Webcím beírása.
- Legut. meglátog. oldal A gyakran használt webcímek listájának megtekintése.
- Könyvjelzők Könyvjelző nézet megnyitása.
- **Teljes képernyő** Weboldal megtekintése teljes képernyős módban.
- Lap áttekintése Az adott weboldal áttekintésének megjelenítése.
- Keresés kulcsszó alapján Keresés az adott weboldalon.
- **Beállítások** Az internetböngésző beállításainak módosítása.

### Navigálás az oldalakon

A Mini térkép és az Oldaláttekintés funkciók használatának segítségével a nagymennyiségű adatot tartalmazó weboldalakon navigálhatunk.

A Mini térkép bekapcsolásához válasszuk az **Opciók** > **Beállítások** > **Általános** > **Mini térkép** > **Be**lehetőséget. Nagyméretű weboldal görgetése során megnyílik a Mini térkép funkció és megjeleníti az oldal áttekintését.

A minitérképen való navigáláshoz használjuk a vezérlőgomb jobbra, balra, felfelé vagy lefelé mutató nyilát. A keresett hely megtalálásakor fejezzük be a görgetést. A minitérkép bezárul, és a kijelzőn a kiválasztott hely látható.

Amikor nagymennyiségű adatot tartalmazó weboldalt böngészünk, akkor az oldalon található információk megtekintéséhez használhatjuk az Oldaláttekintés funkciót is.

Nyomjuk meg a **8**-as gombot az adott weboldal áttekintésének megjelenítéséhez. Az áttekintő kép görgetéséhez használjuk a vezérlőgombot. Az egyes részek nagyításához lapozzunk a kívánt részhez, majd válasszuk az **OK** lehetőséget.

#### Tartalom keresése

Válasszuk a 😗 > Internet > Web lehetőséget.

Ha az aktuális weboldalon szöveget, telefonszámokat vagy e-mail címeket szeretnénk keresni, válasszuk az **Opciók** > **Kulcsszó keresése** lehetőséget, majd a megfelelő opciót.

A vezérlőgombot lefelé nyomva továbbléphetünk a következő találathoz.

A vezérlőgombot felfelé nyomva visszaléphetünk az előző találathoz.

#### Internet

**Tipp:** Ha az aktuális weboldalon szöveget szeretnénk keresni, nyomjuk meg a **2** gombot.

### Könvvielzők

Válasszuk a 🔐 > Internet > Web parancsot.

Válasszuk az Opciók > Ugrás > Könvvielzők parancsot. Webcímeket választhatunk ki egy listáról vagy a Legutóbbi oldalak mappában található könyvielzők gyűiteményéből.

Ha elkezdünk beírni egy webcímet, a 🛞 mező automatikusan meanvílik.

A 🛞 ikon az alapértelmezett hozzáférési ponthoz rendelt kezdőlapot ielzi.

Új webhely megnyitásához válasszuk az Opciók > Ugrás > Új weboldal lehetőséget.

Könyvielzők küldéséhez és hozzáadásához, valamint könyvielző kezdőlapként történő beállításához válasszuk az Opciók > Könyvielző menü lehetőséget.

Könyvielzők hozzáadásához, módosításához vagy törléséhez válasszuk az Opciók > Könyvjelzőkezelő parancsot.

### A cache-memória kiürítése

A letöltött információkat és az elért szolgáltatásokat a készülék az átmeneti tárolóiába menti.

A cache olvan memóriaterület, amely ideiglenesen tárol adatokat. Ha olyan bizalmas információt próbáltunk meg elérni vagy értünk el, amelyhez jelszó szükséges, minden használat után ürítsük ki a telefon cache-memóriáiát.

A cache kiürítéséhez válasszuk az **Opciók** > Személves adatok törl. > Cache lehetőséget.

#### A kapcsolat befejezése

A kapcsolat bontásához és a böngésző bezárásához válasszuk az Opciók > Kilépés lehetőséget.

A szerver által a különböző weblapok meglátogatásáról qvűitött adatok törléséhez válasszuk az Opciók > Szem. adatok törlése > Cookie-k lehetőséget.

### A kapcsolat biztonsága

Ha a kapcsolat folyamán a biztonság ikon (🔒) látható, akkor a készülék és az internetes átjáró vagy szerver közötti adatátvitel kódolt.

A biztonsági ikon nem azt jelzi, hogy az átjáró és a tartalomszolgáltató (az adat tárolási helye) közötti adatátvitel biztonságos. A szolgáltató teszi biztonságossá az átjáró és a tartalomszolgáltató közötti adatforgalmat.

Bizonyos szolgáltatások, köztük a banki szolgáltatások, igénybe vételéhez biztonsági tanúsítványra van szükség. Értesítést kapunk, ha a szerver azonosítója nem hiteles, vagy ha a készüléken nincs meg a megfelelő biztonsági tanúsítvány. További tájékoztatásért forduljunk a szolgáltatóhoz.

Fontos: Bár a tanúsítványok használatával jelentősen csökken a távoli kapcsolatok és szoftvertelepítések kockázata, ezeket a helyes módon kell használni ahhoz, hogy valóban élvezhessük is a nagyobb biztonságot. Egy

tanúsítvány léte önmagában még nem nyújt védelmet; a tanúsítványkezelőnek pontos, hiteles és megbízható tanúsítványt kell tartalmaznia ahhoz, hogy ez nagyobb biztonságot nyújthasson. A tanúsítványok ideje korlátozott. Ha a "Lejárt tanúsítvány" vagy a "Tanúsítvány még nem érvényes" üzenet jelenik meg, és a tanúsítvány elvileg érvényes, akkor ellenőrizzük a készülékben az aktuális dátum és idő helyességét.

A tanúsítványok beállításainak módosítása előtt győződjünk meg arról, hogy a tanúsítvány tulajdonosa valóban megbízható-e, és hogy valóban a felsorolt tulajdonosé-e a tanúsítvány.

#### Internetes beállítások

Válasszuk a **9** > **Internet** > **Web** és **Opciók** > **Beállítások** pontot, majd válasszunk a következő lehetőségek közül:

#### Általános beállítások

- Hozzáférési pont Alapértelmezett hozzáférési pont módosítása. Előfordulhat, hogy a szolgáltató előre beállította a készüléken az összes hozzáférési pontot vagy azok közül néhányat. Előfordulhat, hogy nem tudjuk módosítani, létrehozni, szerkeszteni vagy törölni azokat.
- Kezdőlap Kezdőlap beállítása.
- Mini térkép Mini térkép be- vagy kikapcsolása. A mini térkép segít a weboldalon történő navigációban.
- Előzmények listája Ha a Be lehetőséget választjuk, akkor ahhoz, hogy böngészés közben megjelenjen az aktuális munkamenetben felkeresett oldalak listája, válasszuk a Vissza lehetőséget.

- **Biztonsági figyelm.-ek** A biztonsági értesítések elrejtése vagy megjelenítése.
- Java/ECMA-parancsfájl Parancsfájlok használatának engedélyezése vagy tiltása.
- Java/ECMA-script hibák Válasszuk ki, hogy meg akarjuk-e jeleníteni a szkriptértesítéseket.
- Megnyit. letöltés közben Válasszuk ki, hogy meg akarjuk-e nyitni a fájlt letöltés közben.

#### Oldalbeállítások

- Tartalom betöltése Válasszuk ki, hogy be akarjuk-e tölteni a képeket és egyéb objektumokat böngészés közben. Ha a Csak szöveg lehetőséget választjuk, és később be akarjuk tölteni a képeket vagy objektumokat böngészés közben, válasszuk az Opciók > Kijelző menü > Képek betöltése lehetőséget.
- Alapértelmezett kódolás Ha a szöveg karakterei nem jelennek meg megfelelően, választhatunk más kódolást az aktuális oldal nyelvének megfelelően.
- Felugró abl. blokkol. A böngészés közben felugró ablakok automatikus megnyílásának engedélyezése vagy letiltása.
- Automatikus frissítés Válasszuk ki, hogy a weboldalak automatikusan frissüljenek-e böngészés közben.
- **Betűméret** A weboldalakhoz használt betűméret megadása.

#### Személyiségi beállítások

 Legutóbbi oldalak — A könyvjelzők automatikus gyűjtésének engedélyezése vagy letiltása. Ha továbbra is menteni kívánjuk a megtekintett weboldalak címét az Internet

Legutóbbi oldalak mappába, de nem szeretnénk, hogy a mappa megjelenjen a könyvjelzők nézetben, válasszuk a Mappa elrejtése lehetőséget.

- Űrlapadatok mentése Válasszuk ki, hogy a jelszóadatok és a weboldal különböző űrlapjain beírt adatok mentve legyenek-e a weboldal következő alkalommal történő megnyitásakor való használathoz.
- Cookie-k A cookie-k fogadásának és küldésének engedélyezése, illetve tiltása.

#### Webes infók beállításai

- Autom. friss. h.fér. pontja Válasszuk ki a kívánt hozzáférési pontot a frissítéshez. Ez a beállítás csak akkor érhető el, ha az Automatikus frissítések lehetőség aktív.
- Frissítés roamingkor Válasszuk ki, hogy a webinfók automatikusan frissüljenek-e barangolás közben.

### Online megosztás

#### Az Online megosztás

Válasszuk a 💱 > Internet > Onl. megosz. lehetőséget.

Az Online megosztás (hálózati szolgáltatás) segítségével képeket, video- és hangfájlokat küldhetünk a készülékünkről egy kompatibilis online megosztó szolgáltatásnak, például albumoknak és blogoknak. A szolgáltatások lehetővé teszik, hogy a feltöltésekhez tartozó megjegyzéseket megnézzük, újakat hozzunk létre, és a megjegyzés tartalmát letöltsük a kompatibilis Nokia készülékre.

A tartalomtípusok támogatottsága és az Online megosztás szolgáltatás elérhetősége területenként eltérő lehet.

### Előfizetés szolgáltatásokra

Válasszuk a 😗 > Internet > Onl. megosz. lehetőséget.

Ha szeretnénk előfizetni egy online megosztást végző szolgáltatásra, látogassuk meg a szolgáltató webhelyét, és ellenőrizzük, hogy a Nokia készülékünk kompatibilis-e a szolgáltatással. Készítsünk egy fiókot a webhely utasításai szerint. Egy felhasználói nevet és jelszót kapunk, amely szükséges ahhoz, hogy a készüléken a fiókunkat beállítsuk.

- A szolgáltatás aktiválásához nyissuk meg az Online megosztás alkalmazást a készüléken, és válasszuk az Opciók > Aktiválás lehetőséget.
- Engedélyezzük a készüléken a hálózati kapcsolat létrehozását. Amikor a készülék felkér rá, válasszunk egy internet-hozzáférési pontot a listából.
- 3. Jelentkezzünk be a fiókunkkal a szolgáltató webhelyén található utasítások szerint.

A harmadik fél által biztosított szolgáltatások elérhetőségéről és az adatátviteli költségekről a szolgáltatótól vagy az adott harmadik féltől kaphatunk további tájékoztatást.

### Képeslap létrehozása

Válasszuk a 😗 > Internet > Onl. megosz. lehetőséget.

Ha multimédia fájlokat szeretnénk egy szolgáltatásban közzétenni, lépjünk be a szolgáltatásba, és válasszuk az **Opciók** > **Új feltöltés** lehetőséget. Ha az online megosztást szolgáltatóhoz több csatornán keresztül is továbbíthatjuk a fájlokat, válasszuk ki a megfelelő csatornát. Ha egy képet, video- vagy hangfájlt szeretnénk a feltöltéshez adni, válasszuk az **Opciók > Beilleszt** lehetőséget.

Adjunk meg egy címet vagy leírást a feltöltéshez, ha az elérhető.

Ha címkéket szeretnénk a feltöltéshez adni, válasszuk a Kulcsszavak: lehetőséget.

Ha szeretnénk a feltöltéssel a fájlban található helyadatokat is elküldeni, válasszuk a **Hely:** lehetőséget.

A feltöltés elküldéséhez válasszuk az **Opciók** > **Feltöltés** lehetőséget.

### Nokia Videoközpont 🖶

A Nokia Videoközpont (hálózati szolgáltatás) lehetővé teszi videofájlok letöltését és lejátszását kompatibilis internetes videoszolgáltatásokról csomagkapcsolt adatátvitellel vagy WLAN-kapcsolat használatával. Videofájlokat kompatibilis számítógépről is átvihetünk a készülékre és azokat megtekinthetjük a Videoközpont alkalmazásban.

Ha csomagkapcsolt adatátviteli hozzáférési pontokon keresztül töltünk le videókat, akkor a szolgáltató hálózatán az adatforgalom jelentősen megnőhet. Az adatátviteli díjakról kérjünk tájékoztatást a szolgáltatótól.

A készülék előre megadott szolgáltatásokkal is rendelkezhet.

A szolgáltatók ingyenes vagy fizetős tartalmat is szolgáltathatnak. Ellenőrizzük a szolgáltatás díjtáblázatát, vagy kérjünk tájékoztatást a szolgáltatótól.

#### Videofájlok megtekintése és letöltése Csatlakozás videoszolgáltatásokhoz

1. Válasszuk a 😗 > Internet > Videoközp. lehetőséget.

 Videoszolgáltatások telepítésének céljából egy szolgáltatáshoz való csatlakozáshoz válasszuk a Új szolgáltatás hozzáadása lehetőséget, majd válasszunk egy videoszolgáltatást a szolgáltatási katalógusból.

#### Videofájl megtekintése

A telepített videoszolgáltatások tartalmának böngészéséhez válasszuk a **Videoinfók** lehetőséget.

Egyes videoszolgáltatások tartalma kategóriákba van besorolva. A videofájlok közötti tallózáshoz válasszunk ki egy kategóriát.

A szolgáltatásban lévő videofájl kereséséhez válasszuk a Videó keresése lehetőséget. A keresés nem minden hálózaton áll rendelkezésre.

Bizonyos videofájlok folyamatosan letölthetők vezeték nélküli kapcsolaton keresztül, másokat viszont először le kell tölteni a készülékre. Videó letöltéséhez válasszuk az **Opciók** > **Letöltés** parancsot. Ha kilép az alkalmazásból, a letöltés a háttérben folytatódik. A letöltött videofájlok a Saját videók mappába kerülnek.

A videofájl folyamatos letöltéséhez, illetve a letöltött fájl megtekintéséhez válasszuk az **Opciók > Lejátszás** lehetőséget. A hangerő beállításához használja a hangerő gombot.

#### Internet

Figyelmeztetés: Ha folyamatosan nagy hangerőnek tesszük ki magunkat, az károsíthatja a hallásunkat. Zenét mérsékelt hangerővel hallgassunk, és kihangosításkor ne tegyük a készüléket a fülünkhöz.

Válasszuk az **Opciók** lehetőséget, majd a következő opciók egyikét:

- Letöltés folytatása szüneteltetett vagy megszakadt letöltés folytatása.
- Letöltés megszakítása letöltés megszakítása.
- Előnézet videofájl előnézetének megtekintése. Ez a lehetőség csak akkor érhető el, ha a szolgáltatás támogatja.
- Webinfó adatai a videofájl adatainak megtekintése.
- Lista frissítése a videofájllista frissítése.
- **Hiv. megny. böng.-ben** hivatkozás megnyitása az internetböngészőben.

#### Letöltések időzítése

Ha az alkalmazásban a videofájlokra vonatkozóan automatikus letöltés van beállítva, az nagy adatforgalmat is eredményezhet a szolgáltató hálózatán. Az adatátviteli díjakról szóló további tájékoztatásért forduljunk a szolgáltatóhoz. Ha egy szolgáltatás videofájljaihoz szeretnénk automatikus letöltést beállítani, válasszuk az **Opciók** > Letöltések időzítése lehetőséget. A videoközpont naponta a megadott időpontban automatikusan letölti az új videofájlokat.

Egy ütemezett letöltés visszavonásához letöltési módként válasszuk a **Kézi letöltés** lehetőséget.

#### Keresés Keresés indít

### Keresés indítása

Válasszuk a 😗 > Internet > Keresés lehetőséget.

A készüléken lévő tartalom kereséséhez írjuk be a keresendő szöveget a keresés mezőbe vagy válasszunk a tartalomkategóriák közül. A keresőkifejezések beírása közben a készülék a találatokat kategóriákba rendezi. A legutóbbi keresés találatai a találatlista legelején jelennek meg, amennyiben azok megfelelnek a keresési feltételeknek.

Ha az interneten weboldalakat kívánunk keresni, válasszuk a **Keresés az interneten** lehetőséget, válasszunk ki egy keresőszolgáltatást, és írjuk be a keresőkifejezést a keresési mezőbe. A kiválasztott keresőszolgáltatás lesz az alapértelmezett internetes keresőszolgáltatás.

Ha már beállítottuk az alapértelmezett keresőt, akkor keresés indításához válasszuk ki ezt a szolgáltatást, vagy egy másik kereső használatához válasszuk az **További keresése** lehetőséget.

Az alapértelmezett keresőszolgáltató módosításához válasszuk az **Opciók > Beállítások > Keresőrendszerek** lehetőséget.

Ha további szolgáltatók megkereséséhez módosítani szeretnénk az ország- vagy régióbeállításokat, válasszuk az **Opciók > Beállítások > Ország vagy térség** lehetőséget.

### Ovi Zene

Az Ovi Zene szolgáltatással (hálózati szolgáltatás) zeneszámokat kereshetünk meg, böngészhetünk a különböző zenék között és megvásárlásuk után letölthetjük azokat a készülékre.

Az Ovi Zene szolgáltatás fel fogja váltani a Zeneáruházat.

Válasszuk a 💱 > Alkalm.-ok > Ovi Zene lehetőséget.

Zene letöltéséhez regisztrálnunk kell a szolgáltatásra.

Zeneszámok letöltése nagy mennyiségű adat átvitelével és így további adatátviteli díjakkal járhat (hálózati szolgáltatás). Az adatátviteli díjakról szóló további tájékoztatásért forduljunk a szolgáltatóhoz.

Az Ovi Zene szolgáltatás eléréséhez érvényes internethozzáférési pontot kell beállítani a készüléken. Lehet, hogy az Ovi Zene szolgáltatással való kapcsolathoz be kell állítani a hozzáférési pontot.

#### A hozzáférési pont kiválasztása — Válasszuk az Alapért. hozzáférési pont lehetőséget.

Az Ovi Zene beállításainak elérhetősége és megjelenése eltérő lehet. Előfordulhat, hogy a beállításokat előre megadták és azok nem módosíthatók. Előfordulhat, hogy az Ovi Zene szolgáltatásban a beállításokat is módosíthatjuk.

# Az Ovi Zene beállításainak módosítása — Válasszuk az Opciók > Beállítások lehetőséget.

Az Ovi Zene szolgáltatás nem érhető el minden országban vagy területen.

# 14. Ovi-szolgáltatások

A Nokia Ovi Suite a Nokia számítógépes szoftverének új, könnyebben kezelhető megoldása. A számítógépes alkalmazás egyetlen ablakból könnyen elérhetővé teszi a számítógépünkön lévő fájlokat, Nokia készülékünket és az Ovi szolgáltatást.

### Az Ovi ismertetése

Az Ovi a Nokia által biztosított szolgáltatásokat nyújt. Az Ovi segítségével e-mail postafiókot nyithatunk, képeinket és videóinkat megoszthatjuk barátainkkal és családunkkal, utazást szervezhetünk, térképeket böngészhetünk, játékokat, alkalmazásokat, videofájlokat és hangokat tölthetünk le készülékünkre, vagy akár zenét is vásárolhatunk. Az elérhető szolgáltatások listája területenként változhat, és nem minden nyelv támogatott.

Az Ovi szolgáltatásainak eléréséhez látogassunk el a www.ovi.com oldalra, majd ott regisztráljuk saját Nokiafiókunkat.

A szolgáltatások használatáról az egyes szolgáltatások támogatási oldalán találhatunk további információt.

## Az Ovi áruház ismertetése

Válasszuk a 😗 > Áruház lehetőséget.

Az Ovi-áruházból mobiltelefonos játékokat, alkalmazásokat, videókat, képeket és csengőhangokat tölthetünk le készülékünkre. Az elemek egy része ingyenes, a többi elemet pedig megvásárolhatjuk, és azokat bankkártyával vagy telefonszámlánkra terhelve fizethetjük ki. Az Ovi-áruház mobilkészülékünkkel kompatibilis, ízlésünknek és tartózkodási helyünknek megfelelő tartalmakat kínál.

## Az Ovi-névjegyzék ismertetése

Válasszuk a 😗 > Internet > Névjegyzék lehetőséget.

Az Ovi-névjegyzék segítséget nyújt, hogy kapcsolatban maradhassunk a számunkra fontos személyekkel. Az Oviközösség segít a névjegyek keresésében és a barátok megtalálásában. Maradjunk kapcsolatban barátainkkal – csevegjünk, osszuk meg tartózkodási helyünk adatait és jelenléti adatainkat, kísérjük figyelemmel, hogy barátaink mivel foglalkoznak, hol tartózkodnak. Azokkal a barátainkkal is cseveghetünk, akik a Google Talk™ szolgáltatást használják.

Szinkronizálhatjuk névjegyzékünket, naptárunkat és egyéb adatainkat Nokia készülékünk és az Ovi.com webhely között. Fontos adatainkat a rendszer naprakészen tárolja készülékünkön és az interneten is. Az Ovi-névjegyzék használatával dinamikussá tehetjük névjegylistánkat, és névjegyeinket biztonságban tudhatjuk az Ovi.com webhelyen.

A szolgáltatás használatához Nokia felhasználói fiókkal kell rendelkeznünk. Hozzuk létre egy fiókot mobilkészülékünkön, vagy látogassunk el számítógépünkön a www.ovi.com webhelyre.

Az Ovi-névjegyzék használata nagy mennyiségű adat átvitelével járhat a szolgáltató hálózatán. Az adatátviteli díjakat érdeklődje meg a szolgáltatótól.

### Tudnivalók az Ovi-fájlokról

#### Válasszuk a 😗 > Internet > Ovi Files lehetőséget.

Az Ovi-fájlok használatával készülékünk segítségével elérhetjük a számítógépünkön tárolt fájlokat. Az Ovi-fájlok alkalmazást minden olyan számítógépre telepítsük, amelyen az Ovi-fájlok segítségével szeretnénk elérni a fájlokat.

A következő feladatokat végezhetjük el:

- A számítógépen tárolt képek és dokumentumok keresése és megtekintése.
- Zeneszámok átvitele a számítógépről a készülékre.
- Fájlok és mappák küldése a számítógépről anélkül, hogy azokat előbb a készülékre, vagy a készülékről át kellene helyeznünk.
- Számítógépünk fájljainak elérése még a számítógép kikapcsolt állapotában is. Válasszuk ki, hogy mely mappákat és fájlokat szeretnénk elérhetővé tenni, majd ezután az Ovi-fájlok alkalmazás egy biztonságos online tárhelyen automatikusan naprakészen tartja e tartalmak másolatát.

# 15. Testreszabás

# A kijelzőtéma megváltoztatása 🛸

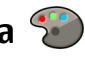

Válasszuk a 💱 > **Beállítások** > **Témák** lehetőséget. A következő lehetőségek közül választhat:

- Általános az összes alkalmazásban használt téma megyáltoztatása.
- Menünézet a főmenühen használt téma megváltoztatása.
- Készenl. a főképernyő témájának megváltoztatása.
- Háttérkép a főképernyő háttérképének megváltoztatása.
- Fn.takar. mód animáció kiválasztása képernvővédőként.
- Híváskép A hívás közben megjelenített kép módosítása

A témahatások be- vagy kikapcsolásához válasszuk az Általános > Opciók > Témahatások lehetőséget.

# Üzemmódok 爭

Válasszuk az 🔐 > **Beállítások** > **Üzemmód** lehetőséget.

Módosíthatjuk és testreszabhatjuk a csengőhangokat, a ielzőhangokat és más készülékhangokat a különböző eseményekhez, környezetekhez és hívócsoportokhoz igazítva. Az éppen használt profil a főképernyő felső részén látható. Általános üzemmód esetén azonban csupán a mai dátum ielenik meg.

Egy új üzemmód létrehozásához válasszuk az **Opciók** > Új létrehozása pontot, és adjuk meg a beállításokat.

Egy üzemmód testreszabásához válasszuk az Opciók > Testreszabás pontot.

Az üzemmód módosításához válasszuk az Opciók > Aktiválás lehetőséget. Az Offline üzemmód megakadályozza, hogy véletlenül bekapcsoliuk a készüléket: üzenetet küldiünk vagy fogadjunk; vagy használjuk a vezeték nélküli hálózatot, a Bluetooth-kapcsolatot, a GPS-t vagy az FM-rádiót: valamint az üzemmód annak kiválasztásakor bontia az esetleges internetkapcsolatokat. Az Offline üzemmód nem akadályozza meg a később létesített WLANvagy Bluetooth-kapcsolatokat és a GPS vagy az FM-rádió újraindítását, ezért tartsuk be a vonatkozó biztonsági előírásokat, amikor ezeket a funkciókat használiuk.

Ha azt szeretnénk, hogy az üzemmód a következő 24 órán belül valamikor kikapcsoljon, akkor lapozzunk a megfelelő üzemmódra, majd válasszuk az Opciók > Időzített lehetőséget, majd állítsuk be az üzemmód kívánt időtartamát. A megadott idő leteltével visszaáll az előzőleg használt nem időzített üzemmód. Az üzemmód időzítésekor a főképernyőn a 🕒 ielenik meg. Az Offline üzemmód nem időzíthető.

Egy létrehozott üzemmód törléséhez válasszuk az Opciók > Üzemmód törlése lehetőséget. Az előre beállított üzemmódok nem törölhetők.

Fontos: Offline üzemmódban semmilyen hívás sem kezdeményezhető és nem fogadható, és semmilyen, mobilhálózati lefedettséget igénylő funkció sem használható. A készülékbe beprogramozott hivatalos segélykérőszám ekkor is felhívható. Hívás kezdeményezéséhez először az üzemmód megváltoztatásával aktiválni kell a telefonfunkciót. Ha a készülék le van zárva, be kell írni a feloldó kódot.

### Szenzorbeállítások

Hívások némítása vagy a jelzések halasztása a telefon lefelé történő elfordításával.

Válasszuk a 😲 > Beállítások > Beállítások, majd a Általános > Szenzorbeáll.-ok lehetőséget.

Válasszunk az alábbiak közül:

- Szenzorok Szenzorok bekapcsolása.
- Elforgatásvezérlés hívások némítása vagy a jelzések halasztása a készülék lefelé történő elfordításával.

# 16. Hangutasítások 🗓

A hangminták használata előtt vegyük figyelembe a következőket:

- A hangminták nem függnek a kiválasztott nyelvtől. A hangminták a beszélő hangjától függnek.
- A nevet ugyanúgy kell kimondanunk, mint ahogyan azt a rögzítéskor tettük.
- A hangminták érzékenyek a háttérzajra. A hangmintákat csendes környezetben rögzítsük és használjuk.
- A nagyon rövid neveket a készülék nem tudja elfogadni. Használjunk hosszú neveket, és a különböző telefonszámokhoz ne használjunk hasonló hangzásúakat.

Megjegyzés: A hangminták használata nehézségekbe ütközhet, például zajos környezetben vagy vészhelyzet esetén, ezért ne számítsunk minden körülmény között kizárólag a hanghívásra.

A hangutasítások használatával telefonhívásokat kezdeményezhetünk, alkalmazásokat és üzemmódokat aktiválhatunk.

A készülék a névjegyekhez, üzemmódokhoz és az alkalmazásokhoz létrehoz egy hangmintát. A hangutasítások nem függetlenek a beszélő hangjától, ugyanakkor a készülék hangfelismerési funkciója a fő felhasználó hangjához igazodik, hogy pontosabban felismerje a hangutasításokat.

Hangutasítások használatához nyomjuk meg tartsuk lenyomva a jobb oldali választógombot, majd tisztán mondjuk ki a hangutasítást. Ha a készülék a hangmintát nem megfelelően ismeri fel, akkor a visszavonáshoz válasszunk a további találatok listájáról, vagy válasszuk a **Kilép** lehetőséget.

### Hangutasítás-beállítások

Válasszuk a **P** > **Beállítások** > **Hangutasít.** pontot. Válasszuk az **Opciók** > **Beállítások** pontot, és válasszunk a következő lehetőségek közül:

- **Szintetizátor** Aktiváljuk a hangszintetizátort, amely lejátssza a felismert hangutasításokat.
- Visszajátszás-hangerő A beszédhangerő módosítása.
- Felismer. érzékenysége A hangutasítások felismerése érzékenységének beállítása.
- Parancsellenőrzés Váltás a hangutasítások automatikus, kézi vagy hanggal történő elfogadása között.
- **Saját hangtan. eltávolít.** A hangfelismerő rendszer által megtanult minták törlése (ez akkor lehet hasznos, ha a készüléket egy másik személy kezdi használni).
# 17. Időkezelés

# **Ébresztőóra**

Válasszuk a 💱 > Alkalm.-ok > Óra pontot.

Az aktív és inaktív ébresztések megtekintéséhez nyissuk meg a jelzés lapot. Új ébresztés beállításához válasszuk az **Opciók** > Új jelzés menüpontot. Szükség esetén határozzuk meg az ismétlődés gyakoriságát. Ha az ébresztés be van kapcsolva, a  $\Omega$  ikon látható.

Az ébresztési jelzés kikapcsolásához válasszuk a Leállít parancsot, illetve ha csak egy adott időtartamra szeretnénk leállítani az ébresztést, akkor válasszuk a Szundi lehetőséget. Ha a beállított ébresztési időpontban a készülék ki van kapcsolva, akkor bekapcsol, és megszólaltatia az ébresztési hangot.

- **Tipp:** Annak megadásához, hogy az ébresztés jelzőhangja mennyi idő múlva ismétlődjön, ha a

ielzéshalasztást választottuk, válasszuk az Opciók > Beállítások > Jelzéshalasztás ideje lehetőséget.

A beállított ébresztés törléséhez válasszuk az Opciók > Jelzés törlése lehetőséget.

Az idő, a dátum és az óra típusának módosításához válasszuk az Opciók > Beállítások lehetőséget.

# Órabeállítások

Válasszuk a Opciók > Beállítások pontot.

Az idő vagy a dátum módosításához válasszuk az Idő vagy a Dátum pontot.

A kezdőképernyőn látható óra módosításához válasszuk az Óratípus > Analóg vagy Digitális pontot.

Annak engedélyezéséhez, hogy a mobilhálózat frissítse az időt, a dátumot és az időzónát a készüléken (hálózati szolgáltatás) válasszuk az Idő automat. frissítése > Be pontot.

Az ébresztés hangiának módosításához válasszuk a **Telzés** hangia pontot.

# 18. Office alkalmazások

## Szótár

Válasszuk a 😗 > Szervező > Szótár lehetőséget.

A szavak egyik nyelvről másik nyelvre való lefordításához adjuk meg a szöveget a keresőmezőben. Ahogy beírjuk a szöveget, javaslatok jelennek meg a fordítandó szövegre. Egy szó lefordításához válasszuk ki a kívánt szót a listából. Lehet, hogy nem minden nyelv támogatott.

Válasszuk az **Opciók** lehetőséget, majd a következő opciók egyikét:

- Meghallgatás a kiválasztott szó meghallgatása.
- **Előzmények** a jelenlegi munkamenetben lefordított előző szó megkeresése.
- Nyelvek a forrás- vagy a célnyelv megváltoztatása, nyelvek internetről való letöltése vagy egy nyelv szótárból való eltávolítása. Az angol nyelvet nem távolíthatjuk el a szótárból. Az angol mellett két másik nyelvet telepíthetünk.
- **Beszéd** a hangfunkció beállításainak módosítása. Módosíthatjuk a hang sebességét és hangerejét.

# Átváltó 뮆

Az Átváltó használatával egy mértékegységet átválthatunk egy másikra.

Az Átváltó pontossága korlátozott, ezért felléphetnek kerekítési hibák.

### Pénznemek átváltása

Válasszuk a 😗 > Szervező > Átváltó lehetőséget.

Válasszuk az **Típus** > **Pénznem** lehetőséget. A pénznemek közötti átváltás végrehajtása előtt ki kell választanunk az alappénznemet, és meg kell adnunk az árfolyamokat. Az alapértelmezett alappénznem a Hazai. Az alappénznem árfolyama mindig 1.

- 1. Válasszuk az **Opciók** > **Árfolyamok** lehetőséget.
- A cél-pénznem alapértelmezett elnevezése: Külföldi. Pénznem nevének módosításához válasszuk az Opciók > Pénznem átnevezése lehetőséget.
- 3. Írjuk be a pénznemek átváltási árfolyamát, majd válasszuk a **Kész** lehetőséget.
- 4. A másik Egység mezőben válasszuk ki azt a pénznemet, amelyre át kívánunk váltani.
- Az első Mennyiség mezőbe írjuk be az átváltani kívánt mennyiséget. A másik Mennyiség mezőben automatikusan megjelenik az átváltott érték.

Az alappénznem megváltoztatásához válasszuk az **Opciók** > **Árfolyamok** lehetőséget, egy pénznemet, majd az **Opciók** > **Alappénznem** lehetőséget.

Az alappénznem módosításakor be kell írni az új árfolyamokat, mivel a korábban beállított átváltási árfolyamok lenullázódnak.

## Mértékegységek átváltása

Válasszuk a 😗 > Szervező > Átváltó lehetőséget.

- 1. A Típus mezőben válasszuk ki a használni kívánt mértékegységet.
- Az első Egység mezőben válasszuk ki azt a mértékegységet, amelyről át kívánunk váltani.
- A másik Egység mezőben válasszuk ki azt a mértékegységet, amelyre át kívánunk váltani.
- 4. Az első Mennyiség mezőbe írjuk be az átváltani kívánt értéket.

A másik Mennyiség mezőben automatikusan megjelenik az átváltott érték.

# Számológép 📓

Válasszuk a 💱 > Szervező > Számológép lehetőséget.

A számológép pontossága korlátozott, azt egyszerű számítások elvégzésére tervezték.

Számoláshoz írjuk be a művelet első számát. Válasszuk ki a kívánt funkciót, például a hozzáadást vagy a kivonást. Írjuk be a művelet második számát, és válasszuk az = lehetőséget. A számológép a bevitel sorrendjében végzi el a műveleteket. A művelet eredménye a szerkesztőmezőben marad, és felhasználható a következő művelet első számaként.

Az eszköz a legutolsó számítás eredményét menti a memóriába. A Számológépből való kilépéssel vagy a készülék kikapcsolásával a memória tartalma nem törlődik. Ha a Számológép következő megnyitásakor használni szeretnénk a legutolsó mentett eredményt, válasszuk az **Opciók** > **Utolsó eredmény** lehetőséget.

A művelet számainak vagy eredményeinek mentéséhez válasszuk az **Opciók > Memória > Mentés** lehetőséget.

A számítási eredmény előhívásához és számításban történő felhasználásához válasszuk az **Opciók > Memória > Előhívás** lehetőséget.

# Aktív jegyzetek

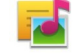

Az aktív jegyzetek használatával képeket, hangokat vagy videofájlokat tartalmazó jegyzeteket hozhatunk létre. Névjegyekhez is csatolhatunk aktív jegyzetet. A jegyzet megjelenik, amikor partnerünkkel telefonbeszélgetést folytatunk.

### Jegyzetek létrehozása és szerkesztése

Válasszuk az 😗 > Szervező > Aktív jegyzet lehetőséget.

Jegyzet készítéséhez kezdjük el beírni a szöveget.

Jegyzet szerkesztéséhez válasszuk ki a kívánt jegyzetet, majd az **Opciók** > **Szerk. beállítások** lehetőséget.

Félkövér, dőlt vagy aláhúzott szöveg alkalmazásához, illetve a betűszín módosításához nyomjuk meg és tartsuk lenyomva a # gombot, majd lapozzunk a kívánt szövegre. Ezután válasszuk az **Opciók** > **Szöveg** lehetőséget.

Válasszuk az **Opciók** lehetőséget, majd a következő opciók egyikét:

#### Office alkalmazások

- Beszúrás képek, hang- vagy videofáil, néviegykártva, internetes könyvielzők vagy fáilok beszúrása.
- Új beszúrása új elemek hozzáadása a jegyzethez. Rögzíthetünk hang- és videofáilokat vagy készíthetünk képeket is.
- Küldés a jegyzet elküldése.
- **Jegyzet kapcs. névhez** Ha egy néviegyhez jegyzetet szeretnénk csatolni, válasszuk a Névi.-ek hozzáadása lehetőséget. A jegyzet megjelenik, ha a partnert felhívjuk. vagy ha a partnertől hívást fogadunk.

### Az aktív jegyzetek beállításai

Válasszuk a 💱 > Szervező > Aktív jegyzet és az Opciók > Beállítások lehetőséget.

A jegyzetek mentési helvének kiválasztásához válasszuk a Használt memória lehetőséget, maid adjuk meg a kívánt memóriát

Az aktív jegyzetek elrendezésének módosításához vagy a jegyzetek listás megjelenítéséhez válasszuk a Nézet módosítása > Háló vagy Lista lehetőséget.

Ha a jegyzetet hívás kezdeményezése vagy fogadása közben szeretnénk a háttérben megjeleníteni, válasszuk a Jegyz. megjel. híváskor > Igen lehetőséget.

**Tipp:** Ha hívás közben átmenetileg nem szeretnénk

megjeleníteni a jegyzeteket, akkor válasszuk a **Jegyz.** megjel. híváskor > Nem lehetőséget. Így nen kell megszüntetni a jegyzetek és a néviegyek közötti kapcsolatot.

# A Quickoffice ismertetése

Válasszuk az 🔐 > Szervező > Ouickoffice lehetőséget.

A Ouickoffice a következő alkalmazásokat foglalia magába: Ouickword a Microsoft Word dokumentumok megtekintéséhez, Quicksheet a Microsoft Excel munkalapok megtekintéséhez, Ouickpoint a Microsoft PowerPoint bemutatók megtekintéséhez, valamint a Ouickmanager a szoftvervásárláshoz. A Quickoffice alkalmazással Microsoft Office 2000, XP, 2003 és 2007 dokumentumokat tekinthetünk meg (DOC, XLS és PPT formátumok). Ha a Ouickoffice szerkesztői változatával rendelkezünk, akkor a fáilok szerkesztésére is lehetőségünk van.

A rendszer nem minden formátumot és szolgáltatást tud kezelni.

## Zip-kezelő 🗔

Válasszuk a 🔐 > Szervező > Zip lehetőséget.

A Zip-kezelő használatával tömörített ZIP-formátumú archív fáilokat hozhatunk létre, egy vagy több tömörített fáilt vagy mappát adhatunk egy archívumhoz, a titkosított archívumok jelszavát beállíthatjuk, törölhetjük vagy módosíthatjuk. illetve megváltoztathatjuk a beállításokat, például a tömörítési mértéket.

A tömörített fájlokat a készülékre vagy a memóriakártvára menthetiük.

# PDF-olvasó

Válasszuk az 💱 > Szervező > Adobe PDF lehetőséget.

A PDF-olvasó alkalmazás használatával készülékünk kijelzőjén PDF dokumentumokat olvashatunk, szöveget kereshetünk a dokumentumokban és módosíthatjuk a beállításokat, például a nagyítás mértékét, az oldal megjelenítését, valamint e-mail üzenetben PDF fájlokat is küldhetünk.

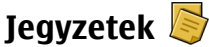

### Jegyzetek írása

Válasszuk a **3** > **Szervező** > **Jegyzetek** lehetőséget. Jegyzet készítéséhez kezdjük el beírni a szöveget. A jegyzetszerkesztő automatikusan megnyílik.

Az egyszerű szövegfájlként (.txt formátum) érkezett fájlokat elmenthetjük a Jegyzetek közé.

### Jegyzetek kezelése

Válasszuk a 😗 > Szervező > Jegyzetek lehetőséget.

Válasszuk az **Opciók** parancsot, majd a következő beállítások egyikét:

- Megnyitás a jegyzet megnyitása.
- Küldés a jegyzet más kompatibilis készülékekre történő elküldése.
- Törlés jegyzet törlése. Egyidejűleg több jegyzetet is törölhetünk. A törölni kívánt jegyzetek megjelöléséhez válasszuk az Opciók > Megjelölés/elvetés lehetőséget, majd töröljük a jegyzeteket.
- Szinkronizálás jegyzetek szinkronizálása kompatibilis készülékek kompatibilis alkalmazásaival, vagy a szinkronizálási beállítások megadása.

#### © 2009 Nokia. Minden jog fenntartva.

# 19. Beállítások

## Beállításvarázsló

Válasszuk a 😗 > Beállítások > Beáll.varázs. lehetőséget.

A Beállításvarázsló a szolgáltatónak megfelelően konfigurálja a készülék működését és az e-mail beállításokat. Az egyéb beállítások konfigurálása is lehetséges.

Előfordulhat, hogy ezeknek a szolgáltatásoknak a használatához fel kell vennünk a kapcsolatot a szolgáltatóval az adatkapcsolat vagy egyéb szolgáltatás aktiválása érdekében.

## Tanúsítványkezelés

#### Válasszuk a 😯 > Beállítások > Beállítások és az Általános > Biztonság > Tanúsítványkezelés pontot.

A digitális tanúsítványok nem garantálják a biztonságot; azok a szoftver eredetének ellenőrzésére használhatók.

A tanúsítványkezelés főnézetében megtekinthetjük a készüléken tárolt hitelesítő tanúsítványok listáját. Lapozzunk jobbra a személyes tanúsítványok listájának megtekintéséhez, ha az elérhető.

A digitális tanúsítványok használatára akkor van szükség, amikor egy online bankhoz vagy olyan webhelyhez, illetve távoli szerverhez csatlakozunk, melyeknek bizalmas adatokat kívánunk küldeni. Akkor is használjuk a digitális tanúsítványokat, ha csökkenteni kívánjuk a vírusok és egyéb rosszindulatú szoftverek által okozott károk kockázatát, valamint ha biztosak kívánunk lenni a letöltött és telepített szoftverek hitelességében.

Fontos: Bár a tanúsítványok használatával jelentősen csökken a távoli kapcsolatok és szoftvertelepítések kockázata, ezeket a helyes módon kell használni ahhoz, hogy valóban élvezhessük is a nagyobb biztonságot. Egy tanúsítvány léte önmagában még nem nyújt védelmet; a tanúsítványkezelőnek pontos, hiteles és megbízható tanúsítványt kell tartalmaznia ahhoz, hogy ez nagyobb biztonságot nyújthasson. A tanúsítványok ideje korlátozott. Ha a "Lejárt tanúsítvány" vagy a "Tanúsítvány még nem érvényes" üzenet jelenik meg, és a tanúsítvány elvileg érvényes, akkor ellenőrizzük a készülékben az aktuális dátum és idő helyességét.

# Tanúsítvány adatainak megtekintése – eredet ellenőrzése

Csak akkor lehetünk biztosak egy szerver valódiságában, ha szervertanúsítvány aláírását és érvényességi idejét ellenőriztük.

Értesítést kapunk, ha a szerver azonosítója nem hiteles, vagy ha a készüléken nincs meg a megfelelő biztonsági tanúsítvány.

Az adatok ellenőrzéséhez lapozzunk a tanúsítványhoz, és válasszuk az **Opciók** > **Tanúsítvány adatai** lehetőséget. A tanúsítványkezelő ellenőrzi a tanúsítvány érvényességét, és az alábbi feliratok egyike jelenhet meg:

- A tanúsítvány nem megbízható Egyetlen alkalmazás sincs beállítva az adott tanúsítvány használatához.
- Lejárt tanúsítvány A tanúsítvány érvényességi ideje lejárt.
- A tanúsítvány még nem érvényes A tanúsítvány érvényességi ideje még nem kezdődött el.
- A tanúsítvány sérült A tanúsítvány nem használható. Lépjünk kapcsolatba a tanúsítvány kibocsátójával.

### A megbízhatósági beállítások módosítása

A tanúsítványok beállításainak módosítása előtt győződjünk meg arról, hogy a tanúsítvány tulajdonosa valóban megbízható-e, és hogy valóban a felsorolt tulajdonosé-e a tanúsítvány.

Lapozzunk a megfelelő névjegyre, és válasszuk az **Opciók** > **Bizalmi beállítások** lehetőséget. A tanúsítványtól függően egy lista jelenik meg azokról az alkalmazásokról, amelyek a kiválasztott tanúsítványt használják. Például:

- Symbian-telepítés: Igen A tanúsítvány hitelesíti az új Symbian operációs rendszer alkalmazásnak az eredetét.
- Internet: İgen A tanúsítvány a szerverek ellenőrzésére használható.
- Alkalmaz. telepítése: Igen A tanúsítvány hitelesíti az új Java alkalmazásnak az eredetét.

Az érték módosításához válasszuk az **Opciók > Beáll. módosítása** lehetőséget.

# Általános tartozékbeállítások

Válasszuk a 😲 > Beállítások > Beállítások és a Általános > Tartozékok lehetőséget. A legtöbb tartozék esetén az alábbiak beállítására van lehetőség:

Annak meghatározásához, hogy mely üzemmódot szeretnénk aktiválni, amikor egy tartozékot csatlakoztatunk a készülékhez, válasszuk ki a megfelelő tartozékot, majd az **Alapüzemmód** lehetőséget.

Ha azt kívánjuk, hogy a készülék 5 másodperc után automatikusan fogadja a hívást, ha egy tartozék csatlakoztatva van, akkor válasszuk az **Automatikus fogadás** > **Be** lehetőséget. Ha a kiválasztott üzemmódnál **Egy sípolás** vagy **Néma** csengetési típus van beállítva, akkor az automatikus fogadás funkció nem használható.

Ha azt szeretnénk, hogy a készülék világítása be legyen kapcsolva, ha egy tartozék csatlakoztatva van, válasszuk a **Világítás > Be** lehetőséget.

## Eredeti beállítások visszaállítása

Az eredeti beállítások visszaállításához válasszuk a **3** > **Beállítások** > **Beállítások**, majd az **Általános** > **Gyári beállítások** lehetőséget. Ehhez meg kell adni a készülék biztonsági kódját. A visszaállítás után a készülék bekapcsolása esetleg több időt vehet igénybe. A művelet nincs hatással a dokumentumokra, a névjegyadatokra, a naptárbejegyzésekre és a fájlokra.

# 20. Adatkezelés

## Tudnivalók a Fájlkezelőről

Válasszuk a 💡 > Szervező > Fájlkezelő lehetőséget.

A fájlkezelővel a készülék memóriájában, a memóriakártyán vagy a kompatibilis külső meghaitón lévő fáilok között böngészhetünk, illetve megnyithatiuk vagy kezelhetiük a fáilokat.

Az elérhető funkciók körét a kiválasztott memória határozza meg.

## Alkalmazások telepítése

Válasszuk a 💱 > Alkalm.-ok > Alk.kezelő lehetőséget.

Telepítőfáilok átvihetők a készülékre kompatibilis számítógépről, letölthetők böngészés során, valamint érkezhetnek multimédia üzenetben, e-mail üzenet mellékleteként, valamint egyéb módon, például Bluetoothkapcsolaton keresztül. Az alkalmazások készülékre történő telepítéséhez használhatiuk a Nokia Ovi Suite programcsomag Nokia Application Installer elemét is.

Az Alkalmazáskezelő ikonjai a következők:

SIS- vagy SISX-alkalmazás

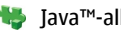

Java™-alkalmazás

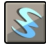

webeszközök

Fontos: Csak megbízható forrásból származó alkalmazásokat telepítsünk és használjunk, például Symbian Signed aláírással rendelkezőket vagy a Java Verified™ tesztnek megfelelőket.

A telepítés előtt a következő műveleteket célszerű végrehaitani:

 Az alkalmazás típusának, verziószámának, forgalmazójának és gyártójának megtekintéséhez válasszuk az Opciók > Adatok megielenítése lehetőséget.

Az alkalmazás biztonsági tanúsítványának megtekintéséhez válasszuk az Adatok: > Tanúsítvánvok: > Adatok megielenítése lehetőséget.

 Ha olvan fáilt telepítünk, amely egy meglévő alkalmazás frissítésére vagy javítására szolgál, csak akkor tudjuk az eredeti alkalmazást visszaállítani, ha megyan az eredeti telepítőfáil vagy az eltávolított szoftvercsomag teljes biztonsági másolata. Az eredeti alkalmazás visszaállításához először el kell távolítanunk az alkalmazást, maid úira kell telepítenünk azt az eredeti telepítőfáil vagy a biztonsági másolat használatával.

A Java-alkalmazások telepítéséhez szükség van a JAR fájlra. Ha a fájl nem áll rendelkezésre, akkor a készülék esetleg kéri annak letöltését. Ha az alkalmazáshoz nincs megadva hozzáférési pont, akkor a készülék kéri egy pont kiválasztását. Lehet, hogy a JAR fájl letöltésekor a szerver

eléréséhez meg kell adnunk egy felhasználónevet és jelszót. Ezt az alkalmazás forgalmazójától vagy gyártójától szerezhetjük be.

Alkalmazás vagy szoftver telepítése:

- A telepítőfájl megkereséséhez válasszuk a 3 > Alkalm.-ok > Alk.kezelő lehetőséget. Ezenkívül a Fájlkezelő segítségével is kereshetünk, illetve az Üzenetek > Bejövő mappában megnyithatjuk a telepítőfájlt tartalmazó üzenetet.
- Az Alkalmazáskezelőben válasszuk az Opciók > Telepítés lehetőséget. Egyéb alkalmazásokban a telepítés elindításához válasszuk ki a telepítőfájlt.

Telepítés közben a készülék tájékoztat a telepítés állapotáról. Ha olyan alkalmazást telepítünk, amelynek nincs digitális aláírása vagy tanúsítványa, a készülék figyelmeztet erre. Csak akkor folytassuk a telepítést, ha biztosak vagyunk az alkalmazás eredetében és tartalmában.

Egy telepített alkalmazás elindításához keressük ki a menüben az alkalmazást, majd válasszuk azt ki.

Ha meg szeretnénk nézni, hogy milyen szoftvercsomagokat telepítettünk vagy távolítottunk el, és ezek időpontját is ellenőrizni kívánjuk, válasszuk az **Opciók > Napló** megtekintése lehetőséget.

Fontos: A készülék csak egy víruskereső alkalmazást támogat. Ha több ilyen alkalmazást telepítünk, az hatással lehet a készülék teljesítményére és működésére, vagy a készülék le is állhat. Alkalmazások kompatibilis memóriakártyára való másolásakor a telepítőfájlok (.sis, .sisx) a készülékmemóriában maradnak. Ezek a fájlok sok memóriát foglalhatnak, ezzel megakadályozva további fájlok tárolását. A megfelelő mennyiségű memória biztosításához a Nokia Ovi Suite használatával a telepítőfájlokat egy kompatibilis számítógépre másolhatjuk, majd a fájlkezelővel eltávolíthatjuk a telepítőfájlokat a készülékmemóriából. Ha a sis-fájl egy üzenetmelléklet, töröljük az üzenetet az Üzenetek menü bejövő mappájából.

## Alkalmazás és szoftver eltávolítása

Válasszuk a 😗 > Alkalm.-ok > Alk.kezelő lehetőséget.

Lapozzunk egy szoftvercsomaghoz és válasszuk az **Opciók** > **Eltávolítás** lehetőséget. Az **Igen** lehetőség kiválasztásával hagyjuk jóvá a műveletet.

Ha eltávolítunk egy szoftvert, azt csak akkor tudjuk újratelepíteni, ha megvan az eredeti telepítőfájl vagy az eltávolított szoftvercsomag biztonsági másolata. Ha eltávolítunk egy szoftvercsomagot, az adott szoftverrel létrehozott dokumentumokat nem tudjuk többé megnyitni.

Ha egy szoftvercsomag működését az eltávolított szoftvercsomag működése befolyásolja, akkor a másik szoftvercsomag esetleg nem fog megfelelően működni. További tájékoztatás a telepített szoftvercsomag dokumentációjában található. Adatkezelés

# Eszközkezelő

### Távoli konfigurálás

Válasszuk a 🤔 > Beállítások > Eszközkezelő lehetőséget.

Az Eszközkezelővel távolról kezelhetjük a készüléken lévő beállításokat, adatokat és szoftvereket.

Kapcsolódhatunk egy szerverhez, és letölthetjük a készülék konfigurációs beállításait. Kaphatunk szerverprofilokat és különböző konfigurációs beállításokat a szolgáltatótól vagy a vállalat információkezelési részlegétől. A konfigurációs beállítások tartalmazhatnak kapcsolat- és egyéb beállításokat, amelyeket a készülék különböző alkalmazásai használnak. Az elérhető lehetőségek különbözhetnek.

A távoli konfigurálási kapcsolatot általában a szerver kezdeményezi, amikor a készülékbeállításokat frissíteni kell.

# Új szerverprofil létrehozásához válasszuk az **Opciók** > **Szerverprofilok** > **Opciók** > **Új szerverprofil** lehetőséget.

Ezeket a beállításokat megkaphatjuk a szolgáltatótól egy konfigurációs üzenetben. Ha nem, adjuk meg a következőket:

- **Szerver neve** Írjunk be egy nevet a konfigurációs szerverhez.
- Szerver azonosítója Írjuk be az egyedi azonosítót a konfigurációs szerver azonosításához.
- Szerver jelszava Írjunk be egy jelszót, melynek alapján a szerver azonosítani tudja a készüléket.
- Hozzáférési pont Váľasszuk ki a kapcsolathoz használni kívánt hozzáférési pontot, vagy hozzunk létre új

hozzáférési pontot. Az is beállítható, hogy a készülék a kapcsolat indításakor mindig kérdezze meg, melyik hozzáférési pontot kívánjuk használni. Ez a beállítás csak akkor érhető el, ha az **Internet** lehetőséget választottuk adatvivőtípusként.

- Állomáscím Írjuk be a konfigurációs szerver webcímét.
- **Port** Írjuk be a szerver portszámát.
- Felhasználónév és Jelszó írjuk be a konfigurációs szerveren használt felhasználóazonosítónkat és jelszavunkat.
- Konfigurálás engedélyez. Válasszuk az Igen lehetőséget, ha azt akarjuk, hogy a szerver kezdhesse meg a konfigurálási folyamatot.
- Kérelmek aut. elfogadása Válasszuk az Igen lehetőséget, ha azt akarjuk, hogy a szerver megerősítést kérjen, amikor elindítja a konfigurálási folyamatot.
- Hálózati hitelesítés Adjuk meg, hogy legyen-e httphitelesítés.
- Hálózati felhasználónév és Hálózati jelszó írjuk be a http-hitelesítéshez használt felhasználóazonosítónkat és jelszavunkat. Ez a beállítás csak akkor elérhető, ha a Hálózati hitelesítés lehetőséget választottuk.

A szerverhez való kapcsolódáshoz és a készülék konfigurációs beállításainak letöltéséhez válasszuk az **Opciók** > **Konfigurálás indítása** lehetőséget.

A kijelölt profil konfigurációs naplójának megtekintéséhez válasszuk az **Opciók > Napló megtekintése** lehetőséget.

A szoftver éteren keresztüli frissítéséhez válasszuk az **Opciók > Frissítések ellenőrzése** lehetőséget. A frissítés nem törli a beállításokat. Kövessük a kijelzőn megjelenő utasításokat, amikor fogadjuk a frissítő csomagot a készüléken. A készülék újraindul, amint a telepítés befejeződik. A szoftverfrissítések letöltése nagy mennyiségű adatforgalmat okozhat (hálózati szolgáltatás). Győződjünk meg róla, hogy az akkumulátor töltöttségi szintje megfelelő, vagy csatlakoztassuk a töltőt a frissítés megkezdése előtt.

**Figyelmeztetés:** Szoftverfrissítés közben a készülék nem használható még segélyhívásokra sem, amíg a telepítés nem fejeződik be, és újra nem indítjuk a készüléket. Egy frissítés telepítése előtt készítsünk másolatot adatainkról.

## Licencek

#### Digitális jogkezelés

A tartalomtulajdonosok különböző digitális jogkezelési (DRM) technológiát alkalmazhatnak szellemi tulajdonuk, beleértve szerzői joguk védelmére. A jelen készülék különböző típusú DRM-szoftvereket használ a DRM-védett tartalmak eléréséhez. A jelen készülékkel a következő technológiával védett tartalmak érhetők el:OMA DRM 1.0 és 2.0. Ha bizonyos DRM-szoftverek nem védik meg a tartalmat, a tartalomtulajdonos kérheti, hogy az ilyen DRM-szoftverek új DRM-védett tartalom elérését biztosító funkcióját vonják vissza. A visszavonással megakadályozható a már a készüléken lévő DRM-védett tartalom megújítása is. Az ilyen DRM-szoftver visszavonása nem érinti a más típusú DRMvédett vagy a nem DRM-védett tartalmak használatát.

### A licencek ismertetése

Válasszuk a 😗 > Alkalm.-ok > Aktiválókulcs pontot.

Egyes multimédiás fájlokra, például képekre, zene- vagy videofájlokra digitális használati jogok vonatkoznak. Ilyen fájlok esetén licencek engedélyezhetik vagy korlátozhatják a használatot. Előfordulhat például, hogy egyes licencek esetén egy zeneszámot csak korlátozott számú alkalommal hallgathatunk meg. Amíg egy adott lejátszás tart, a zeneszámot előre- vagy visszatekerhetjük, illetve felfüggeszthetjük a lejátszást, de ha leállítjuk a zeneszámot, akkor azzal elhasználunk egy engedélyezett használati alkalmat.

### Licencek használata

A digitális jogvédelemmel (DRM-mel) védett tartalomhoz tartozik egy aktiválókulcs is, mely meghatározza a tartalomhasználattal kapcsolatos jogokat.

Ha a készüléken OMA DRM-védett tartalom található, az aktiválókulcsok és a tartalom lemásolásához használjuk a Nokia Ovi Suite másolásfunkcióját.

Ha a készüléken WMDRM-védett tartalom található, akkor a készülékmemória formázásakor az aktiválókulcs és a tartalom is el fog veszni. Az aktiválókulcs és a tartalom akkor is elveszhet, ha a készüléken lévő fájlok megsérülnek. Az aktiválókulcs vagy a tartalom elvesztésével elképzelhető, hogy ugyanaz a tartalom többé már nem lesz használható a készüléken. További tájékoztatásért forduljunk a szolgáltatóhoz.

Előfordulhat, hogy az aktiválókulcsok egy adott SIMkártyához kötöttek, és a védett tartalomhoz csak akkor lehet hozzáférni, ha a SIM-kártya be van helyezve a készülékbe.

#### Adatkezelés

A licencek típus szerinti megtekintéséhez válasszuk az **Érvény. licencek**, az **Érvényt. licencek** vagy a **Nem használt** lehetőséget.

A kulcs adatainak megtekintéséhez válasszuk az **Opciók** > **Licenc adatai** lehetőséget.

Az alábbi adatok jelennek meg az egyes médiafájlokra vonatkozóan:

- Állapot Az állapot A licenc érvényes, A licenc lejárt vagy A licenc még nem érvényes lehet.
- Tartalom küldése Az Engedélyezett lehetőség azt jelenti, hogy a fájlt egy másik készülékre küldhetjük. A Nem engedélyezett lehetőség azt jelenti, hogy nem küldhetjük el egy másik készülékre a fájlt.
- Tartalom a telefonon Az Igen azt jelenti, hogy a fájl a készüléken megtalálható, a fájl elérési útvonala pedig a kijelzőn megjelenik. A Nem azt jelenti, hogy az adott fájl jelenleg nincs a készüléken.

Egy licenc aktiválásához a licencek főnézetében válasszuk az **Érvényt. licencek > Opciók > Licenc beszerzése** lehetőséget. Hozzuk létre a hálózati kapcsolatot, ha a készülék ezt kéri, majd ezután megjelenik az a webhely, ahol lehetőségünk van a média jogainak megvásárlásához.

A fájlok eltávolításához nyissuk meg az érvényes licencek lapot vagy a nem használt licencek lapot, lapozzunk az adott fájlhoz, és válasszuk az **Opciók** > **Törlés** lehetőséget. Ha az adott médiafájlhoz többféle jog is tartozik, ezek mindegyike törlődik.

A licenccsoport nézetben a csoportos jogokhoz tartozó összes fájl megjelenik. Ha ugyanazokkal a jogokkal több médiafájlt is letöltöttünk, akkor az összes fájl megjelenik ebben a nézetben. A csoportnézetet az érvényes licencek vagy az érvénytelen licencek lapról nyithatjuk meg. A fájlok megnyitásához nyissuk meg a licenccsoportok mappát.

# 21. Csatlakozás

### Tartalomátvitel egy másik készülékről

Válasszuk a 😗 > Beállítások > Másoló lehetőséget.

A Másoló alkalmazással tartalmat (például névjegyeket) vihetünk át két kompatibilis Nokia készülék között.

Az, hogy milyen típusú tartalom vihető át, annak a készüléknek a típusától függ, amelyről az adatokat továbbítani szeretnénk. Ha a másik készülék támogatja a szinkronizálást, akkor a két készülék között szinkronizálhatjuk az adatokat. A készülék figyelmeztetést ad, ha a másik készülék nem kompatibilis.

Ha a másik készülék SIM-kártya nélkül nem kapcsolható be, helyezzük be a SIM-kártyát. Ha a készüléket SIM-kártya nélkül kapcsoljuk be, akkor automatikusan az offline üzemmód aktiválódik.

A másik készüléknek támogatnia kell a Bluetoothkapcsolatot.

### Tartalom átvitele

Másik készülékünk adatainak átmásolása erre az készülékre az első alkalommal:

- 1. Mindkét készüléken aktiváljuk a Bluetooth-kapcsolatot.
- Jelöljük ki azt a készüléket, amelyről adatokat szeretnénk átvinni. Ezután a készüléken egy kódot kell beírnunk. Írjuk be a kódot (1–16 számjegy), és válasszuk az OK lehetőséget. Ugyanezt a kódot írjuk be a másik

készüléken is, majd válasszuk az **OK** lehetőséget. Ezzel végrehajtottuk az eszközök párosítását.

Néhány készülékmodellen a Másoló alkalmazás a másik készülékre üzenetként van elküldve. Az átviteli alkalmazás másik készülékre történő telepítéséhez nyissuk meg az üzenetet, és kövessük a kijelzőn megjelenő utasításokat.

3. A saját készülékről válasszuk ki a másik készülékről áthozni kívánt tartalmat.

Az adatokat a program a másik készülék memóriájából a saját készüléken lévő megfelelő helyre viszi át.

Az átvitelhez szükséges idő az átvitt adatmennyiségtől függ. Az átvitelt megszakíthatjuk és később tovább folytathatjuk.

A szinkronizálás kétirányú, így a két készüléken található adatok megegyeznek. Ha egy elemet törlünk az egyik készüléken, akkor az a szinkronizálás során a másik készüléken is törlődik. A törölt elemek szinkronizálással nem állíthatók vissza.

Az előző átvitel naplójának megtekintéséhez a főnézetben válasszuk ki a kívánt hivatkozást, majd az **Opciók > Napló megtekintése** lehetőséget.

## Számítógépes kapcsolatok

Mobilkészülékünk kompatibilis számítógépes kapcsolatra, illetve adatkommunikációs alkalmazások használatára alkalmas. A Nokia Ovi Suite alkalmazással például fájlokat és

#### Csatlakozás

képeket vihetünk át készülékünk és egy kompatibilis számítógép között.

Az Ovi Suite alkalmazással és a letöltési hivatkozással kapcsolatos további ismertetés a www.ovi.nokia.com webhelyen található.

## Bluetooth

### A Bluetooth-technológiáról

A készülékben lévő Bluetooth-technológia vezeték nélküli kapcsolatot biztosít olyan elektronikus készülékek között, amelyek 10 méteres (33 láb) távolságon belül vannak egymáshoz képest. A Bluetooth-kapcsolattal képeket, videókat, szöveget, névjegykártyát, naptárjegyzeteket küldhetünk, vagy vezeték nélkül csatlakozhatunk egy Bluetooth-ot használó eszközhöz.

Mivel a Bluetooth-ot használó készülékek rádióhullámokon keresztül kommunikálnak, a kapcsolódó készülékeknek nem kell egymásra rálátniuk. A két készüléknek mindösszesen maximum 10 méteres távolságon belül kell lennie, azonban az akadályok (például falak vagy más elektronikus készülékek) interferenciát okozhatnak.

Egyszerre több Bluetooth-kapcsolat lehet aktív. Ha például az eszköz csatlakozott egy fülhallgatóhoz, akkor ezzel egy időben fájlokat is átmásolhatunk egy kompatibilis készülékre.

A készülék megfelel a 2.0 + EDR Bluetooth-specifikációnak, és a következő profilokat támogatja: Advanced Audio Distribution Profile (speciális hangtovábbítási) profil, Audio/ Video Remote Control (hang- és video-távvezérlési) profil, Basic Imaging (alapyető képküldési) profil, Basic Printing (alapvető nyomtatási) profil. Generic Audio/Video Distribution (általános hang- és videotovábbítási) profil. Device ID (készülékazonosítási) profil, Dial-up Networking (telefonos hálózati) profil, File Transfer (fáilátviteli) profil, Generic Audio/Video Distribution (általános hang- és videotovábbítási) profil. Generic Access (általános hozzáférési) profil. Object Exchange (objektumcsere) profil. Handsfree (kihangosító) profil, Human Interface Device (külső kezelőeszköz) profil, Headset (fülhallgató) profil, Object Push (objektumküldési) profil, Phonebook Access (telefonkönvv-elérési) profil, Serial Port (soros port) profil és SIM Access (SIM-hozzárendelési) profil.. A Bluetooth technológiát támogató egyéb eszközökkel való sikeres együttműködéshez használjuk a Nokia által ehhez a típushoz ióváhagyott tartozékokat. Az egyéb eszközök gyártóitól megtudhatjuk, hogy készülékük kompatibilis-e ezzel a készülékkel

A Bluetooth vezeték nélküli technológiát használó funkciók jobban igénybe veszik az akkumulátort, és csökkentik annak élettartamát.

### Biztonsági tippek

Ha a készüléket rejtett módban használjuk, elkerülhetjük a rosszindulatú szoftvereket. Ne fogadjunk Bluetoothkapcsolatot, ha nem győződtünk meg a forrás biztonságáról. Alternatív megoldásként kapcsoljuk ki a Bluetooth funkciót. Ez nem fogja érinteni a készülék többi funkcióját.

Válasszuk a </u> > **Beállítások** > **Csatlakoz.** > **Bluetooth** lehetőséget.

Ha nem kívánjuk használni a Bluetooth-kapcsolatot, válasszuk a **Bluetooth > Ki** vagy **A telefon láthatósága > Rejtett** lehetőséget.

Ne párosítsuk a telefont ismeretlen készülékkel.

### Készülékek párosítása

Válasszuk a 💱 > Beállítások > Csatlakoz. > Bluetooth lehetőséget.

Nyissuk meg a párosított eszközök lapját.

A párosítás előtt határozzuk meg saját jelszavunkat (1-16 számjegy), és egyezzünk meg a másik készülék tulajdonosával, hogy ugyanazt a jelszót használja. A felhasználói felülettel nem rendelkező készülékek rögzített jelszóval rendelkeznek. A jelszóra csak akkor van szükség, amikor első alkalommal csatlakoztatjuk a készülékeket. A párosítás után hitelesíthetjük a kapcsolatot. A párosítás és a kapcsolat hitelesítése gyorsabbá és egyszerűbbé teszi a kapcsolódást, mert nem kell minden kapcsolódásnál elfogadni a kapcsolódást.

A távoli SIM-hez való hozzáférés kódjának 16 számjegyűnek kell lennie.

Távoli SIM-módban készülékünk SIM-kártyáját kompatibilis tartozékokkal is használhatjuk.

Ha a vezeték nélküli eszköz távoli-SIM-módban van, akkor kizárólag a kompatibilis és csatlakoztatott tartozékot, például az autóskészletet használhatjuk hívás kezdeményezésére és fogadására. Ebben az üzemmódban a vezeték nélküli készülékünk – a beprogramozott segélykérőszámokat leszámítva – nem kezdeményezhet hívást.

Hívások kezdeményezéséhez először ki kell lépni a távoli-SIMmódból. Ha a készülék le van zárva, a feloldáshoz először írjuk be a feloldó kódot.

- Válasszuk a Opciók > Új párosított eszköz lehetőséget. A készülék elkezdi keresni a hatókörül belül lévő Bluetooth-készülékeket. Ha korábban már küldtünk adatokat Bluetooth-kapcsolaton keresztül, megjelenik a korábbi keresési eredmények listája. További Bluetoothkészülékek kereséséhez válasszuk a További készülékek pontot.
- 2. Lapozzon a párosítandó készülékhez, és adja meg a jelszót. Ugyanezt a biztonsági kódot kell megadni a másik készüléken is.
- 3. Ha azt szeretnénk, hogy készülékünk és a másik eszköz között a kapcsolat automatikusan létrejöjjön, válasszuk az Igen lehetőséget. Ha a kapcsolatot kézi módszerrel szeretnénk jóváhagyni minden egyes kapcsolódási kísérlet esetén, akkor válasszuk a Nem lehetőséget. A párosítás után a készülék felkerül a párosított készülékek oldalára.

A párosított készülék becenevének megadásához válasszuk az **Opciók** > **Becenév** lehetőséget. A becenév csak a készüléken jelenik meg.

Egy párosítás törléséhez válasszuk ki a készüléket, amelynek párosítását törölni akarjuk, majd válasszuk az **Opciók** > **Törlés** lehetőséget. Az összes párosítás törléséhez válasszuk

#### Csatlakozás

az Opciók > Mindegyik törlése pontot. Ha jelenleg egy készülékhez kapcsolódunk, és megszakítjuk a párosítást azzal a készülékkel, akkor a párosítás azonnal el lesz távolítva, és a kapcsolat befeieződik.

Ha azt akariuk, hogy a párosított készülék automatikusan csatlakozhasson a készülékünkhöz, válasszuk a **Iogosult** lehetőséget. A készülékünk és a másik készülék közti kapcsolatok a tudtunk nélkül is létrejöhetnek. Nem szükséges külön elfogadás vagy hitelesítés. A saját készülékeinkhez használiuk ezt az állapotot, például kompatibilis fülhallgatóhoz vagy készülékekhez, amelyekben megbízunk. Ha minden alkalommal el akaria fogadni a kapcsolódási kérelmet, válassza a **Jogosulatian** lehetőséget.

Bluetooth-technológiáiú audiotartozékok, például Bluetooth-kihangosító vagy -fülhallgató, használatához párosítani kell készülékünket az adott tartozékkal. A művelethez szükséges jelszó és a további utasítások a tartozék felhasználói útmutatóiában találhatók. Az audiotartozék csatlakoztatásához először be kell kapcsolni a tartozékot. Egyes audiotartozékok automatikusan létrehozzák a kapcsolatot a készülékkel. Ha ez nem történik meg, nyissuk meg a párosított eszközök lapot, válasszuk ki a tartozékot, maid válasszuk az Opciók > Csatlak. audioeszközhöz lehetőséget.

## Adatok küldése és fogadása Bluetooth-on

Válasszuk a 😗 > Beállítások > Csatlakoz. > Bluetooth lehetőséget.

1. Amikor először aktiváljuk a Bluetooth-kapcsolatot, nevet kell adnunk a készüléknek. Adjunk a készüléknek egy

egyedi nevet, hogy könnyen lehessen azonosítani, ha több Bluetooth-készülék van a közelben

- 2. Válasszuk a **Bluetooth** > **Be** pontot.
- 3. Válasszunk az A telefon láthatósága > Mindenki látia és a Időtartam megadása lehetőség közül. Ha az Időtartam megadása lehetőséget választiuk, akkor meg kell adnunk azt az időt, ameddig a készülék látható mások számára. A készülék neve és a megadott név látható a többi, Bluetooth-ot használó készülék felhasználói számára
- 4. Nyissuk meg az alkalmazást, ahol a küldeni kívánt elem tárolva van.
- 5. Válasszuk ki az elemet, és válasszuk az **Opciók** > Küldés > Bluetooth-on lehetőséget. A készülék megkeresi a hatókörön belül lévő készülékeket Bluetooth technológia használatával, és megjeleníti azokat.

  - **Tipp:** Ha korábban már küldtünk adatokat
    - Bluetooth-kapcsolaton keresztül, megjelenik a korábbi keresési eredmények listája. További Bluetooth-eszközök kereséséhez válassza a További készülékek lehetőséget.
- 6. Válasszuk ki a készüléket, amelyet csatlakoztatni akarunk. Ha a másik készüléknek párosításra van szüksége az átvitel előtt, akkor meg kell adnunk a jelszót.

Ha létrejött a kapcsolat, a kijelzőn megjelenik az Adatok küldése felirat

Az Üzenetek alkalmazás Elküldött mappáia nem tárolia a Bluetooth-kapcsolaton küldött üzeneteket.

Ha Bluetooth-technológia alkalmazásával szeretnénk adatokat fogadni, akkor a nem párosított eszközökről érkező adatok fogadásához válasszuk a **Bluetooth** > **Be** és **A** telefon láthatósága > Mindenki látia lehetőséget, vagy a csak a párosított eszközökről érkező adatok fogadásához válasszuk a Reitett lehetőséget. Amikor Bluetoothkapcsolaton keresztül fogadunk adatokat, az aktív üzemmód beállításaitól függően hangielzés hallható, és a telefon megkérdezi, hogy szeretnénk-e fogadni az üzenetet, amely az adatokat tartalmazza. Ha fogadjuk az adatokat, akkor az üzenet bekerül az Üzenetek mappa Bejövő almappájába.

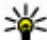

Tipp: Hozzáférhetünk a készüléken vagy

memóriakártyán tárolt fájlokhoz egy kompatibilis tartozékkal, amely támogatja a Fájlátviteli profilt (például egy laptop).

Ha befeieződött az adatok küldése vagy fogadása, a Bluetooth-kapcsolat automatikusan megszakad. Csak a Nokia Ovi Suite és néhány tartozék, például fülhallgató, képes a kapcsolat fenntartására használaton kívüli üzemmódban is.

## Adatkábel

A memóriakártva sérülésének és az adatok sérülésének elkerülése érdekében adatátvitel közben ne húzzuk ki az USBkábelt.

### Adatátvitel a készülék és a számítógép között

1. Helvezzünk egy memóriakártvát a készülékbe, és csatlakoztassuk a készüléket az USB-adatkábellel egy kompatibilis számítógéphez. Az adatkábelt mindig

először a készülékünkhöz csatlakoztassuk, és csak azután a másik készülékhez vagy számítógépünkhöz.

- 2. Amikor a készülék rákérdez, hogy melvik módot szeretnénk használni, válasszuk a Tárolóhely lehetőséget. Ebben a módban a készülék a számítógépen cserélhető merevlemezként jelenik meg.
- 3. Adatátyitel a készülék és a számítógép között.
- 4. A memóriakártva sérülésének elkerülése érdekében bontsuk a kapcsolatot a számítógéppel (például a Windows rendszer Hardver biztonságos eltávolítása varázslója segítségével).

Ha a készülékről kompatibilis számítógépre szeretnénk képeket átvinni vagy a készüléken tárolt képeket kompatibilis nyomtatón kívániuk kinyomtatni, akkor az USBadatkábelt csatlakoztassuk a számítógéphez vagy a nyomtatóhoz, maid válasszuk a Képátvitel lehetőséget.

Az USB-mód beállításainak módosításához válasszuk a 🧘 > Beállítások > Csatlakoz. > USB lehetőséget.

Az USB-adatkábellel rendszerint használt USB mód megváltoztatásához válasszuk az USB-kapcsolati mód lehetőséget.

Annak beállításához, hogy a készülék az USB-adatkábel minden csatlakoztatásakor kérdezzen rá a használni kívánt módra, válasszuk a Rákérdez, kapcs.-kor > Igen lehetőséget.

Ha a Nokia Ovi Suite programot szeretnénk használni, telepítsük a számítógépre, csatlakoztassuk az USBadatkábelt, majd válasszuk a PC Suite lehetőséget.

#### Csatlakozás

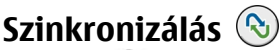

Válasszuk a 😗 > Beállítások > Csatlakoz. > SyncML lehetőséget.

A szinkronizálási alkalmazás lehetővé teszi, hogy a jegyzeteket, a naptárat, a szöveges és multimédia üzeneteket, a böngésző könyvjelzőit vagy a névjegyzéket kompatibilis számítógépen vagy az interneten található különböző kompatibilis alkalmazásokkal szinkronizáljuk.

Lehet, hogy a szinkronizálási beállításokat a szolgáltató által küldött üzenetben kapjuk meg.

A szinkronizáláshoz szükséges beállításokat a szinkronizálási profil tartalmazza.

A Szinkronizálás alkalmazás megnyitásakor az alapértelmezett vagy az előzőleg használt szinkronizálási profil jelenik meg. A profil módosításához először lapozzunk egy szinkronizálási elemre, ezután a **Megjelöl** lehetőség választásával bevehetjük az elemet a profilba, vagy a **Jel.-t töröl** választásával kihagyhatjuk onnan.

A szinkronizálási profilok kezeléséhez válasszuk az **Opciók** parancsot, és a kívánt opciót.

Az adatok szinkronizálásához válasszuk az **Opciók** > **Szinkronizálás** lehetőséget. Ha a szinkronizálást még a befejeződése előtt meg szeretnénk szakítani, válasszuk a **Mégse** lehetőséget.

## **Ovi-szinkronizálás** Az Ovi-szinkronizálás ismertetése

Válasszuk a 😯 > Beállítások > Csatlakoz. > Oviszinkr. lehetőséget.

Az Ovi-szinkronizálás funkcióval névjegyeket, naptárjegyzeteket és jegyzeteket szinkronizálhatunk készülékünk és Ovi-fiókunk között. Ehhez Nokia-fiókra van szükségünk. Ha még nincs Nokia fiókunk, hozzunk létre egyet a következő webhelyen: www.ovi.com.

# Adatok szinkronizálása az Ovi-szinkronizálás segítségével

Válasszuk a **P** > **Beállítások** > **Csatlakoz.** > **Oviszinkr.** lehetőséget.

Amikor először indítjuk el az alkalmazást, a szinkronizálási varázsló segítséget nyújt a beállítások elvégzéséhez és a szinkronizálandó tartalom kiválasztásához.

A következő lehetőségek közül választhatunk:

- Szinkroniz. beállítások a szinkronizálási beállítások megadása.
- Másolat letöltése Névjegyek, naptárjegyzetek és jegyzetek visszaállítása az Ovi szolgáltatásból a készülékünkre. Az előző szinkronizálás óta végrehajtott frissítések megőrződnek.
- Ovi-szink. előfiz. lemond. A Ovi-szinkr. kikapcsolása.

A rendelkezésre álló lehetőségek eltérőek lehetnek.

### Az Ovi-szinkronizálás beállításai

Válasszuk a **9** > **Beállítások** > **Csatlakoz.** > **Oviszinkr.** lehetőséget.

Válassza az **Opciók > Szinkroniz. beállítások** menüpontot, majd a következő lehetőségek egyikét:

- Szinkronizálandó elemek a szinkronizálni kívánt adatok kiválasztása.
- Automat. szinkronizálás a szinkronizálás automatikus indítása.
- Ütemezett szink. időköze Adjuk meg, milyen gyakran kívánjuk az adatokat szinkronizálni, illetve esetleg csak a kézi szinkronizálást engedélyezzük.
- Szinkronizálás ideje a szinkronizálás kezdő időpontjának beállítása.
- Szink. barangolás áll.-ban a szinkronizálás engedélyezése arra az esetre, ha saját hálózatunkon kívül tartózkodunk.

A rendelkezésre álló lehetőségek eltérőek lehetnek.

# WLAN-varázsló 💿

Megjegyzés: Franciaországban csak épületen belül használható a WLAN.

A WLAN-t használó funkciók jobban igénybe veszik az akkumulátort, és csökkentik annak élettartamát.

Válasszuk a 😯 > Beállítások > Csatlakoz. > WLANvarázs. lehetőséget. A WLAN-varázsló segítséget nyújt a vezeték nélküli helyi hálózat (WLAN) megtalálásához és a hálózathoz való csatlakozáshoz. Az alkalmazás megnyitásakor a készülék elkezdi megkeresni az elérhető WLAN-hálózatokat, majd azokat egy listán megjeleníti.

Válasszuk az **Opciók** menüpontot, majd a következő lehetőségek egyikét:

- Frissítés az elérhető WLAN-hálózatok listájának frissítése.
- WLAN-háló.-ok szűrése a WLAN-hálózatok kiszűrése a talált hálózatok listájából. Az alkalmazás kiszűri a kijelölt hálózatokat, amikor legközelebb vezeték nélküli hálózatokat keres.
- Webböngészés indítása internetes böngészés indítása a WLAN-hozzáférési pont használatával.
- Webböngész. folytatása az internetes böngészés folytatása az aktív WLAN-kapcsolat használatával.
- WLAN-kapcsolat bontása az aktív WLAN-kapcsolat bontása.
- Részletek a WLAN adatainak megtekintése.

Fontos: Mindig engedélyezzünk egy elérhető titkosítási eljárást, így növelve a WLAN-kapcsolat biztonságát. A titkosítás használatával csökkenthetjük az adatainkhoz való illetéktelen hozzáférés kockázatát.

Ha azt szeretnénk, hogy a WLAN-varázsló automatikusan létrehozzon egy hozzáférési pontot a kiválasztott WLANhálózathoz a **Webböngészés indítása** vagy a **Haszn. a köv.** profillal: lehetőség választása esetén, akkor válasszuk a **9 Beállítások** > **Beállítások**, majd a **Csatlakozás** >

#### Csatlakozás

**WLAN > Internetkapcsolat-teszt > Futtatás automat.** lehetőséget. A hozzáférési pont más, WLAN-kapcsolatot igénylő alkalmazásokkal is használható.

Ha titkosított vezeték nélküli helyi hálózathoz próbálunk csatlakozni, a rendszer kéri a megfelelő biztonsági kódokat. Zárt rendszerű hálózathoz való csatlakozáshoz meg kell adni a megfelelő szolgáltatáskészlet-azonosítót (SSID).

A talált WLAN-hálózat internethívási kapcsolathoz való használatához válasszuk ki az állapotot jelző sort, a **Haszn. a köv. profillal:** lehetőséget, a kívánt internethívási szolgáltatást és a használni kívánt WLAN-hálózatot.

# 22. Környezetvédelmi tippek

A következő tippek a környezetvédelemmel kapcsolatos lehetőségekről tájékoztatnak.

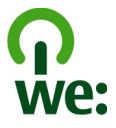

## Energiatakarékosság

Ha az akkumulátor teljesen feltöltődött és kihúztuk a töltőt a készülékből, akkor a töltőt is húzzuk ki a fali konnektorból. Ritkábban kell feltölteni az akkumulátort, ha végrehajtjuk az alábbiakat:

- Zárjuk be vagy tiltsuk le a nem használt alkalmazásokat, szolgáltatásokat és kapcsolatokat.
- Csökkentsük a kijelző fényességét.
- Állítsuk be, hogy a készülék a lehető legrövidebb tétlenségi időtartamot követően energiatakarékos üzemmódra váltson át, amennyiben ez a funkció készülékünkön rendelkezésre áll.
- Tiltsuk le a szükségtelen hangokat, például a billentyűzetés csengőhangokat.

# Újrahasznosítás

A Nokia telefonok alkatrészeinek többsége újrahasznosítható. A Nokia termékeinek újrahasznosításával kapcsolatos ismertetésért látogassunk el a www.nokia.com/ werecycle, vagy mobilkészülékünkkel a www.nokia.mobi/ werecycle webhelyre.

A csomagolást és a felhasználói útmutatókat a helyi szabályozásnak megfelelően hasznosítsuk újra.

# Papírfelhasználás csökkentése

Ez a felhasználói útmutató a készülék használatának megkezdésében nyújt segítséget. A további részletes útmutatásért nyissuk meg a készülék saját súgóját (az alkalmazások többségében válasszuk az **Opciók > Súgó** lehetőséget). További terméktámogatásért lásd: www.nokia.com/support.

# Tudjon meg többet

A készülékkel kapcsolatos további környezetvédelmi tudnivalókat a www.nokia.com/ecodeclaration webhelyen olvashatjuk el.

## Tartozékok

Figyelmeztetés: Ehhez a típusú készülékhez kizárólag a Nokia által jóváhagyott akkumulátorokat, töltőkészülékeket és tartozékokat használjuk. Más típusok alkalmazása érvényteleníti az engedélyeket és garanciákat, és emellett veszélyes is lehet. A nem jóváhagyott akkumulátor vagy töltő használata akár tüzet, robbanást, szivárgást okozhat, vagy egyéb veszéllyel járhat.

A gyártó által engedélyezett tartozékokról a márkakereskedőktől kaphatunk bővebb felvilágosítást. A tartozékok hálózati kábelét mindig a csatlakozónál (ne a kábelnél) fogva húzzuk ki a konnektorból.

#### Nokia Holder Easy Mount HH-20 és CR-111

A Nokia Holder Easy Mount HH-20 használatával a Nokia CR-111 típusú mobiltelefon-tartót könnyedén az autó szélvédőjéhez rögzíthetjük.

Az eszköz használata előtt figyelmesen olvassuk el ezt a használati útmutatót.

Az eszköz apró alkatrészeket tartalmazhat. Minden tartozékot tartson kisgyermekektől távol.

### Általános biztonsági tudnivalók

Csak abban az esetben használjuk a rögzítőeszközt vagy a mobiltelefon-tartót, ha azok használata minden fajta vezetési körülmény között biztonságos. A rögzítőeszköz vagy a mobiltelefon-tartó felszerelése során győződjünk meg róla, hogy azok nem zavariák, illetve nem akadályozzák a kormányzást és a fékezést, vagy a jármű működésével kapcsolatos egyéb rendszereket (például légzsákok), illetye hogy azok vezetés közben nem akadályozzák a szabad kilátást. Ellenőrizzük, hogy a légzsák működését ezek az eszközök nem akadályozzák, illetve nem zavariák. Figyeliünk arra, hogy a rögzítőeszközt vagy a mobiltelefon-tartót ne olvan helvre szereliük fel, ahol egy esetleges ütközés vagy baleset során testünkkel beleütközhetünk. Rendszeresen ellenőrizzük, hogy a rögzítőeszköz alián található tapadókorong megfelelően rögzítve legyen a szélvédőhöz. különösen abban az esetben, ha a környezeti hőmérséklet tág határok között változik. Soha ne hagyiuk a rögzítőeszközt a járműben közvetlen napfénynek vagy erős hőhatásnak kitéve. A rögzítőeszköz és a tapadókorong károsodhat, illetve a tapadás csökkenhet, ha a belső hőmérséklet túllépi a 70°Cot (160°F).

### A tartó felszerelése

A mobiltelefon-tartó rögzítőeszközhöz történő rögzítéséhez helyezzük a rögzítőeszköz karmát a tartó hátulján található nyílásba. Forgassuk el a tartót 90 fokkal az óramutató járásával megegyező irányba, amíg a helyére nem pattan. A mobiltelefon-tartó felszerelése során ellenőrizzük, hogy a mobiltelefon kilezőie iól

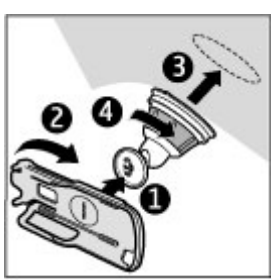

felszerelni.

A mobiltelefon-tartó rögzítőeszközről történő leszereléséhez forgassuk el a tartót az óramutató járásával ellenkező irányba.

### A rögzítőeszköz felszerelése

Mielőtt a rögzítőeszközt a szélvédőhöz rögzítenénk, jelöljük ki a szélvédőn a rögzítés helyét, majd az üvegfelületet ablaktisztító folyadékkal és egy tiszta törölközővel alaposan tisztítsuk meg. Ha a környezeti hőmérséklet +15°C-nál (60°F) alacsonyabb, akkor a megfelelő tapadás biztosítása érdekében egy hajszárító használatával óvatosan melegítsük fel az üvegfelületet és a tapadókorongot. Vigyázzunk, nehogy a szélvédőt túlságosan felmelegítsük és ezáltal károsítsuk. Nyomjuk a rögzítőeszköz tapadókorongját óvatosan a szélvédőre, majd forgassuk el a rögzítőeszközt az óramutató járásával megegyező irányba, hogy vákuumot hozzunk létre a tapadókorong és a szélvédő között. Ellenőrizzük a tapadókorong megfelelő rögzítését.

#### A készülék behelyezése és kivétele

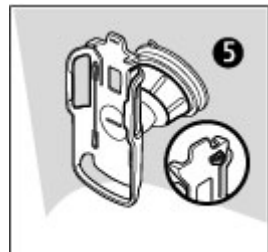

Vezetés közben ne helyezzük be és ne vegyük ki a mobilkészüléket a tartóból. A mobilkészülék tartóba történő behelyezéséhez csukjuk össze a készüléket, nyomjuk meg a tartó felső részén található rögzítőkart, majd csúsztassuk a mobilkészüléket a tartóba.

A készülék akkumulátorának töltéséhez használjunk kompatibilis akkumulátor

töltőt. Ha szeretnénk a töltő kábelét a tartó hátuljához rögzíteni, vezessük át a kábelt a kábeltartó nyílásán, majd a csatlakozót dugjuk a készülék felső részén található csatlakozóba.

A mobilkészülék kivételéhez csukjuk össze a készüléket, nyomjuk meg a tartó felső részén található rögzítőkart, majd toljuk be a készülék alsó részét, és csúsztassuk ki a mobilkészüléket a tartóból.

A tapadókorong szélvédőről történő eltávolításához forgassuk el a rögzítőeszközt az óramutató járásával ellenkező irányba, húzzuk meg a tapadókorong szélén található fület, majd a rögzítőeszközt a mobiltelefontartóval együtt vegyük le a szélvédőről.

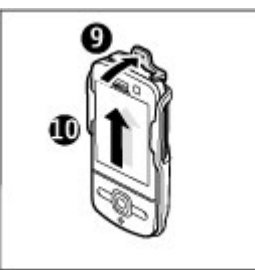

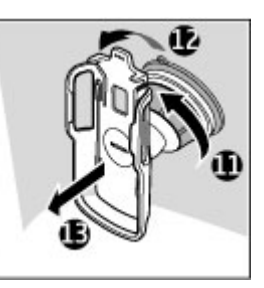

## Akkumulátor

### Az akkumulátorra és a töltőre vonatkozó információk

A készülék újratölthető akkumulátorral üzemel. Ehhez a készülékhez kizárólag a(z) BL-5F akkumulátort használjuk. A Nokia további akkumulátormodelleket tehet elérhetővé ehhez a készülékhez. A készülék a következő töltőkkel használható: AC-8. A pontos töltőmodell a dugó típusától függhet. A dugó típusát a következők egyike azonosítja: E, EB, X, AR, U, A, C, K vagy UB.

Az akkumulátor több százszor feltölthető és kisüthető, de előbb-utóbb elhasználódik. Amikor a beszélgetések és a készenléti állapot időtartama észrevehetően rövidebb a megszokottnál, cseréljük ki az akkumulátort. Csak Nokia által jóváhagyott akkumulátorokat használjunk, és azokat ugyancsak a Nokia által ehhez a készülékhez jóváhagyott töltőkészülékekkel töltsük újra.

Ha az akkumulátort először használjuk, vagy az akkumulátort nem használtuk hosszabb ideig, akkor előfordulhat, hogy a töltés megkezdéséhez a töltő csatlakoztatása után azt ki kell húzni, majd újra csatlakoztatni kell. Abban az esetben, ha az akkumulátor teljesen lemerült, a töltés jelzése lehet, hogy csak néhány perc múlva jelenik meg, addig telefonhívást sem tudunk lebonyolítani.

Biztonságos eltávolítás. Az akkumulátor kivétele előtt mindig kapcsoljuk ki a készüléket, és húzzuk ki a töltőt.

Megfelelő töltés. A töltőt húzzuk ki a hálózati aljzatból és a készülékből, ha nem használjuk. Ne hagyjuk a teljesen feltöltött akkumulátort a töltőre csatlakoztatva, mert a túltöltés megrövidítheti az akkumulátor élettartamát. A teljesen feltöltött, de nem használt akkumulátor idővel önmagától is elveszti töltését.

Kerüljük a szélsőséges hőmérsékleti hatásokat. Mindig tartsuk az akkumulátort 15 °C és 25 °C (59 °F és 77 °F) közötti hőmérsékleten. A szélsőséges hőmérséklet csökkenti az akkumulátor kapacitását és élettartamát. Előfordulhat, hogy

túl meleg vagy túl hideg akkumulátorral a készülék átmenetileg nem működik. Az akkumulátor teljesítménye különösen korlátozott jóval fagypont alatti hőmérsékleten.

Ne zárjuk rövidre az akkumulátort. Véletlen rövidzárlatot okozhat például egy fémtárgy (pénzérme, kapocs vagy toll), ha az akkumulátor pozitív (+) és negatív (-) pólusait közvetlenül összeköti. (A pólusok az akkumulátoron látható fémes sávok.) Ez könnyen előfordulhat, ha a tartalék akkumulátort a zsebünkben vagy tárcánkban tartjuk. A pólusok rövidre zárása az akkumulátort és az összeköttetést létrehozó tárgyat is tönkreteheti.

Hulladékkezelés. Az akkumulátorokat soha ne dobjuk tűzbe, mivel ez robbanást idézhet elő. Az akkumulátoroktól a helyi rendelkezéseknek megfelelően szabaduljunk meg. Lehetőség szerint hasznosítsuk újra. Soha ne dobjuk a háztartási szemétbe.

Szivárgás. A cellákat vagy az akkumulátort ne szedjük szét, ne vágjuk el, ne nyissuk fel, ne törjük szét, ne hajlítsuk meg, ne szúrjuk ki, illetve ne daraboljuk fel. Akkumulátorfolyás esetén ügyeljünk arra, hogy a folyadék ne érintkezzen bőrfelülettel, és ne kerüljön a szembe. Ha mégis megtörténne, azonnal öblítsük le az érintett bőrterületet, vagy forduljunk orvoshoz.

Károsodás. Az akkumulátort ne módosítsuk, ne használjuk fel más dolog előállításához, ne próbáljunk bele idegen tárgyakat szerelni, valamint ne merítsük meg vízben és egyéb folyadékokban, illetve ne tegyük ki ezek hatásának. A sérült akkumulátorok robbanásveszélyesek.

Helyes használat. Az akkumulátort csak a rendeltetésének megfelelő célokra használjuk. Az akkumulátor nem megfelelő használata tüzet, robbanást okozhat, vagy egyéb veszéllyel járhat. Ha a készüléket vagy az akkumulátort leejtjük (különösen kemény felületre), és úgy gondoljuk, hogy megsérült, akkor a további használat előtt vizsgáltassuk meg az akkumulátort egy szervizközpontban. Soha ne használjunk sérült akkumulátort vagy töltőt. Az akkumulátort tartsunk kisgyermekektől távol.

### Nokia akkumulátor-hitelességi irányelvek

Biztonságunk érdekében mindig eredeti Nokia akkumulátort használjunk. Ahhoz, hogy meggyőződjünk arról, hogy eredeti Nokia akkumulátort kaptunk-e, szerezzük be azt egy hivatalos Nokia szervizközpontól vagy hivatalos márkakereskedőtől, és vizsgáljuk meg a hologramos címkét a következő lépésekkel:

#### A hologram hitelességének vizsgálata

1. Ha ránézünk a hologramos címkére, akkor az egyik irányból a Nokia kézfogást ábrázoló jele, a másik irányból az Eredeti Nokia tartozék (Nokia Original Enhancements) logó látható.

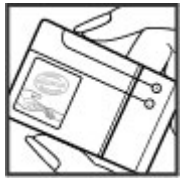

 Ha a hologramot balra, jobbra, lefelé vagy felfelé döntjük, az egyes oldalakon – ennek megfelelően – egy, kettő, három, illetve négy pontnak kell látszania.

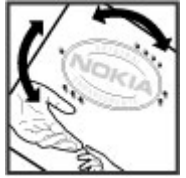

Ha az alábbi lépéseket sikeresen elvégeztük, az még nem jelenti az akkumulátor megfelelő eredetének

teljes bizonyosságát. Ha az eredetiségről nem tudunk megbizonyosodni, vagy bármely okból azt gondoljuk, hogy a hologramos címkéjű akkumulátorunk nem eredeti Nokia akkumulátor, tartózkodjunk annak használatától, és további segítségért vigyük el az akkumulátort a legközelebbi hivatalos Nokia szervizközpontba vagy kereskedőhöz.

Az eredeti Nokia akkumulátorokról bővebben a www.nokia.com/battery oldalon olvashatunk.

## A készülék kezelése

A készülék kiemelkedő színvonalú tervezés és kivitelezés eredménye, és gondos kezelést igényel. A következő javaslatok segítenek a garancia megőrzésében.

 A készüléket tartsuk szárazon. A csapadék, a pára és minden egyéb folyadék vagy nedvesség tartalmazhat az elektronikus áramkörökben korróziót előidéző ásványi anyagokat. Ha a készülék vizes lesz, vegyük ki az akkumulátort, és visszahelyezés előtt várjuk meg, amíg a készülék teljesen megszárad.

- A készüléket ne használjuk és ne tároljuk poros, piszkos helyen. A por károsíthatja a készülék mozgó és elektromos alkatrészeit.
- A készüléket ne tartsuk túl meleg vagy hideg helyen. A magas hőmérséklet csökkentheti az elektronikus alkotóelemek élettartamát, károsíthatja az akkumulátort, és deformálhatja vagy megolvaszthatja a műanyag alkatrészeket. A hidegről normál hőmérsékletre való felmelegedéskor a készülék belsejében lecsapódó pára károsíthatja az elektronikus áramköröket.
- Ne kíséreljük meg felnyitni a készüléket más módon, mint ahogyan az a jelen útmutatóban szerepel.
- A készüléket ne ejtsük le, ne ütögessük és ne rázogassuk. A durva bánásmód tönkreteheti az áramköri kártyákat és a finommechanikát.
- A készüléket ne tisztítsuk erős vegyszerekkel, illetve oldóvagy mosószerekkel. Csak puha, tiszta, száraz kendőt használjunk a készülék felületének tisztításához.
- Ne fessük be a készüléket. A festék eltömítheti a mozgó alkatrészeket, ami a készüléket használhatatlanná teheti.
- Kizárólag eredeti vagy jóváhagyott csereantennát használjunk. A nem engedélyezett antennák, változtatások vagy kiegészítő alkatrészek károsíthatják a készüléket, és sérthetik a rádiófrekvenciás készülékekre vonatkozó jogszabályokat.
- A töltőt fedett helyiségben használjuk.
- Készítsünk biztonsági másolatot a megtartani kívánt adatokról, például a névjegyzékről és a naptárbejegyzésekről.

 Ha az optimális teliesítmény elérése érdekében a készüléket időről-időre alaphelyzetbe kívániuk állítani. kapcsoliuk ki azt, és vegyük ki az akkumulátort.

Ezek a javaslatok egyaránt vonatkoznak a készülékre, az akkumulátorra, a töltőre és bármilven tartozékra.

## Úirahasznosítás

A használt elektronikai termékeket, akkumulátorokat és csomagolóanyagokat mindig vigyük vissza egy kijelölt gyűitőhelyre. Ezzel segítünk megakadályozni az ellenőrizetlen szemétkidobást, és elősegítiük az anyagok úirahasznosítását. A Nokia termékek körnvezetvédelmi információit és újrahasznosításuk módját megtaláljuk a www.nokia.com/werecycle vagy a nokia.mobi/werecycle oldalon.

A terméken, az akkumulátoron, az irodalomban vagy a Comagoláson látható áthúzott, kerekes szemétgyűjtőtartály szimbólum arra hívia fel a figyelmet, hogy minden elektromos és elektronikus terméket, elemet és akkumulátort az élettartamuk végén szelektív gyűitőhelyre kell juttatnunk. Ez a követelmény az Európai Unióban érvényes. A terméktől ne közösségi/lakossági hulladékként szabaduliunk meg. További környezetvédelmi információkat

a termék környezetvédelmi nyilatkozatában találunk, a www.nokia.com/environment weboldalon.

# További biztonsági tudnivalók

A készülék felülete nikkelmentes.

### **Kisavermekek**

A készülék és annak tartozékai nem játékok; apró alkatrészeket tartalmazhatnak. Ezeket tartsuk kisovermekektől távol.

### Üzemelési környezet

Ez a készülék megfelel a rádiófrekvenciás sugárzás kibocsátására vonatkozó irányelveknek a normál, fülhöz tartott helvzetben vagy a testtől legalább 2.2 centiméter (7/8 hüvelyk) távolságra tartva. A hordtáska, övcsat vagy egyéb, ruházaton való viseléshez használt eszköz nem tartalmazhat fémet, és a készüléket a fenti távolságra kell tartania a testtől.

Adatfáilok vagy üzenetek küldéséhez a készüléknek ió minőségű hálózati kapcsolatra van szüksége. Az adatfájlok vagy üzenetek átvitele elhalasztható, amíg nem áll rendelkezésre megfelelő kapcsolat. Tartsuk be a távolságra vonatkozó utasításokat, amíg az átvitel be nem fejeződik.

A telefon egyes részei mágnesesek. A készülék vonzhatja a fémes tárgyakat. Ne tartsunk a készülékhez közel hitelkártyát vagy egyéb mágneses adattároló eszközt, mert az azokon tárolt információk megsérülhetnek.

### Orvosi eszközök

A rádióadók használata, beleértve a mobiltelefonokat is, zavarhatja a nem megfelelően védett orvosi berendezéseket. Beszéljünk egy orvossal, vagy forduljunk a készülék gyártójához, hogy eldönthessük, a berendezés megfelelően árnvékolt-e a rádiófrekvenciás sugárzással szemben. Kapcsoljuk ki a készüléket, ha a kihelyezett szabályozások erre utasítanak minket. A kórházakban és egészségügyi

intézményekben a külső rádiósugárzásra érzékeny berendezések is üzemelhetnek.

#### Beültetett orvosi eszközök

Az orvosi eszközök gyártói azt ajánlják, hogy legalább 15,3 centiméter (6 hüvelyk) távolságra legyen a készülék a beültetett orvosi eszköztől, például a szívritmusszabályozótól vagy a beültetett cardioverter defibrillátortól, így kerülve el az esetleges interferenciát az orvosi eszközzel. Ajánlások az ilyen készülékkel élő személyeknek:

- A vezeték nélküli készülék mindig legalább 15,3 centiméter (6 hüvelyk) távolságra legyen az orvosi készüléktől.
- a vezeték nélküli eszközt nem szabad felső ingzsebbe vagy mellényzsebbe tenni.
- A vezeték nélküli készüléket tartsuk az orvosi készülékkel átellenes oldali fülükhöz.
- Kapcsoljuk ki a vezeték nélküli készüléket, ha bármilyen okból interferencia létrejötte feltételezhető.
- Tartsuk be a beültetett orvosi készülék gyártójának utasításait.

Ha kérdésünk van a vezeték nélküli készülék beültetett orvosi eszközzel való használatával kapcsolatban, forduljunk háziorvosunkhoz.

#### Hallókészülékek

Bizonyos digitális vezeték nélküli készülékek zavarhatnak egyes hallókészülékeket.

### Járművek

A rádiófrekvenciás jelek hatással lehetnek a motorgépjárművek nem helyesen felszerelt vagy nem megfelelően földelt elektronikus rendszereire, például az elektronikus üzemanyag-befecskendező rendszerekre, elektronikus blokkolásgátló rendszerekre, elektronikus sebességvezérlő rendszerekre és légzsákrendszerekre. További információkért lépjünk kapcsolatba a gépjármű vagy az adott berendezés gyártójával.

Kizárólag szakképzett személyzet javíthatja a készüléket, és szerelheti a készüléket járműbe. A hibás telepítés vagy beszerelés veszélyes lehet, és érvénytelenítheti a garanciát. Rendszeresen ellenőrizze, hogy a járműben minden vezeték nélküli készülék megfelelően fel van szerelve, és megfelelően működik. Ne tároljon vagy szállítson éghető folyadékokat, gázokat vagy robbanóanyagot ugyanabban a tárolóban, mint ahol a készülék, annak alkatrészei vagy tartozékai találhatók. Ne feledjük, hogy a légzsákok nagy erővel nyílnak ki. Ne helyezzük a készüléket vagy a tartozékokat a légzsák tágulási terébe.

A repülőgépre történő beszállás előtt kapcsoljuk ki a készüléket. A vezeték nélküli készülékek repülőgépen történő használata veszélyes lehet a repülőgép vezérlésére, és törvénybe ütköző lehet.

### Robbanásveszélyes környezetek

Kapcsoljuk ki a készüléket minden olyan helyen, ahol robbanás veszélye fennállhat. Tartsuk be a felszólító jelzéseket. A szikrák az ilyen helyeken robbanást vagy tüzet okozhatnak, ami személyi sérüléshez vagy halálhoz vezethet. Kapcsoljuk ki a készüléket üzemanyagtöltő-állomásokon. Tartsuk be az üzemanyagraktárakban, -tárolókban és elosztókban; vegyi üzemekben; valamint robbantási területeken érvényes korlátozásokat. Az olyan helyek, ahol robbanás veszélye fennállhat, általában (de nem mindig) jól láthatóan meg vannak jelölve. Ezek például olyan helyek, ahol felszólítás látható a gépjármű motorjának kikapcsolására, a hajók fedélzet alatti része, vegyi anyagot szállító vagy tároló létesítmények, valamint ahol a levegő vegyszereket vagy szemcséket tartalmaz, például gabonát, port vagy fémreszeléket. Tudjuk meg a folyékony gázzal (például propánnal vagy butánnal) üzemelő gépjárművek gyártóitól, hogy az adott gépjárműben biztonságosan használható-e a készülék.

### Segélykérő hívások

Fontos: Ez a készülék rádiójelekre, vezetékes és vezeték nélküli hálózatokra, valamint a felhasználó által programozható funkciókra támaszkodva működik. Ha a készülék támogatja az interneten keresztüli hanghívásokat (internethívásokat), akkor aktiváljuk az internethívásokat és a celluláris hívásokat is. Ha mindkettő aktiválva van, akkor a készülék a segélyhívások kezdeményezését a celluláris hálózaton és az internetszolgáltatón keresztül is megkísérelheti. A kapcsolat létrejötte nem garantálható minden körülmény között. Létfontosságú kommunikáció – például orvosi segélykérés – céljából soha ne hagyatkozzunk kizárólag vezeték nélküli eszközökre.

Segélykérés mobiltelefonon keresztül:

- 1. Ha a készülék ki van kapcsolva, akkor kapcsoljuk be. Ellenőrizzük a megfelelő térerőt. A készüléktől függően előfordulhat, hogy a következőket is el kell végeznünk:
  - Helyezzünk be egy SIM-kártyát, ha a készülék használ ilyet.
  - Távolítsunk el bizonyos el a híváskorlátozásokat, ha aktiváltuk ezeket a készüléken.
  - Módosítsuk az üzemmódot Offline-ról vagy Repülésről egy aktív üzemmódra.
- A kijelző törléséhez és a készülék hívásra kész állapotba hozásához nyomjuk meg a Vége gombot, ahányszor csak szükséges.
- Írjuk be a helyzetünknek megfelelő hivatalos segélykérőszámot. A segélyszolgálatok telefonszáma helyről helyre változhat.
- 4. Nyomjuk meg a Hívás gombot.

Segélyhívás esetén a lehető legpontosabban adjuk meg az ilyenkor szükséges adatokat. Előfordulhat, hogy a vezeték nélküli eszköz a kommunikáció egyetlen módja egy baleset helyszínén. Ne szakítsuk meg a kapcsolatot, amíg erre engedélyt nem kapunk.

### Hitelesítési információ (SAR)

# Ez a mobilkészülék megfelel a rádióhullám-kibocsátásra vonatkozó irányelveknek.

A mobileszköz egy rádió adó-vevő készülék. A készüléket úgy tervezték, hogy a rádióhullámok energiakibocsátása ne haladja meg a nemzetközi irányelvek által javasolt

határértéket. Ezeket az irányelveket az ICNIRP független tudományos szervezet alkotta meg, és egy olyan biztonsági szinten alapulnak, amely minden ember számára védelmet biztosít, kortól és egészségi állapottól függetlenül.

A mobilkészülékek kibocsátási irányelvei a Specifikus elnyelési rátaként (SAR) ismert mérési egységet alkalmazzák. Az ICNIRP-irányelvekben megállapított SAR-határérték 2,0 watt/kilogramm (W/kg), amely átlagosan 10 gramm emberi szövetre értendő. A SAR-teszteket szabvány üzemeltetési pozíció alkalmazásával végzik úgy, hogy a készülék a legmagasabb energiaszinten sugároz minden tesztelt frekvenciasávon. Egy működő készülék tényleges SAR-értéke a maximális érték alatt lehet, mivel a készüléket úgy tervezték, hogy az csak annyi energiát használjon, amennyi a hálózat eléréséhez szükséges. Ez az érték számos tényező függvényében módosulhat, mint például a hálózat egy bázisállomásától való távolság.

A készülék fülhöz közeli használata során elért, az ICNIRPirányelvek alapján mért legmagasabb SAR-értéke 1,03 W/ kg.

A készülékhez való tartozékok használata különböző SARértékeket eredményezhet. A SAR-értékek az egyes országok jelentéstételi és tesztelési követelményeitől, valamint a hálózatok által használt sávszélességektől függően változhatnak. További SAR-információk érhetők el a www.nokia.com oldalról elérhető termékinformációs oldalakon.

# Tárgymutató

### A

adatkapcsolatok Számítógépes csatlakozás 85 szinkronizálás 90 adatok szinkronizálása 90 a dátum és idő automatikus frissítése 73 A-GPS (támogatott GPS) 36 a készülék bekapcsolása 11 a készülék kikapcsolása 11 akkumulátor 10 behelvezés 9 energiatakarékosság 22 töltöttségi szint 15 aktiválókulcsok 83 aktív jegyzetek 75 beállítások 76 aláírás, digitális 78 alkalmazások telepítése 80 antennák 11 átváltó 74,75

### B

beállítások

aktív jegyzetek 76 böngésző 63 hálózat 30 hangutasítások 72

hívások 28 internetes hívások 32 konfiguráció 11 óra 73 szinkronizálás 91 tanúsítványok 78 tartozékok 79 üzenetek 48 visszaállítás 79 beállításvarázsló 78 behelvezés akkumulátor 9 SIM-kártva 9 biztonság Bluetooth 86 internetböngésző 62 tanúsítvánvok 78 biztonsági modul 18 Bluetooth 87 adatok fogadása 88 adatok küldése 88 biztonság 86 böngésző beállítások 63 biztonság 62 cache-memória 62 könvvielzők 62 oldalak böngészése 60, 61 tartalom keresése 61

# C cache-memória 62

### CS

csengőhangok névjegyek 53

### D

dátum és idő 73

#### Ε

ébresztőóra 73 elküldött üzenetek mappa 42 e-mail 46 általános beállítások 46 beállítás 44 kapcsolat bontása 46 küldés 44 mellékletek letöltése 45 olvasás 45 energiatakarékos mód 17 eredeti beállítások 79 eredeti beállítások visszaállítása 79 eszközkezelő 82 F fáilkezelő 80

#### Tárgymutató

fejhallgatók 20 FM-rádió 33 főképernyő 14 fülhallgató 20

### G

gombok és a készülék részei 13 GPS (globális helymeghatározási rendszer) 36

#### GY

gyorshívás 25

### Η

hagyományos szövegbevitel 40 hálózat beállítások 30 hálózati hírszolgáltatás 47 hangerő-szabályozás 18 hangparancsok 25 hangposta hívás 26 szám módosítása 26 hangutasítások beállítások 72 hangüzenetek 42 háttérkép 70 hívásátiránvítás 28 hívás kezdeményezése 24 híváskorlát. 29

hívások heállítások 28 elutasítás 26 elutasítás szöveges üzenettel 28 fogadás 26 gvorshívás 25 hangposta 26 hívásvárakoztatás 28 hívóazonosító 28 internetes hívások 32 internethívás ielzése 28 kezdeményezés 24 konferenciahívás 26 típus kiválasztása 28 hívásvárakoztatás 24 hívóazonosító 28 hozzáférési kódok 18 I idő és dátum 73 ikonok 15 internetes hívások 31 beállítások 32 bekapcsolás 32 kezdeményezés 32 internethívások ielzésbeállítások 28 internethívás-szolgáltatások kezelés 32 internetkapcsolat 60 Lásd még böngésző

iránypontok 38 írás nyelve 41 I iegyzetek 77 Κ kábeles kapcsolat 89 kamera eszköztár 58 helvadatok 59 képek rögzítése 58 videofáilok 59 kapcsolatmódok Bluetooth 88 keresés 66 néviegyek 52 keresés távoli adatbázisban 52 készülékek párosítása 87 kiielző ikonok 15 kijelzővédő 70 kimenő, üzenet 42 konferenciahívások 26 konfigurációs beállítások 11 korlátozó jelszó 18 könvvielzők 62 küldés Bluetooth használata 88

## L

lejátszás üzenetek 44 Letöltés! 19 lezárókód 18 licencek 83

### Μ

médiafáil rádió 33 RealPlayer 34 médiafáilok feltöltése 64 médiafáilok online megosztása 64 megbízhatósági beállítások 79 memória internetes cache 62 törlés 22 memóriakártya 9,10 menü 17 menü nézet 17 Mini térkép 61 MMS (multimedia message service multimédia üzenetek küldése) 48 MMS (multimédiaüzenet-kezelési szolgáltatás) 42 multimédiás üzenetek 48 multimédia üzenetek 42

#### Ν

napló 27 naptár 54 bejegyzések létrehozása 54 hely 55 nézetek 55 találkozókérések 55 névjegyek 51 beállítások 53 csengőhang hozzáadása 53 helv 51 keresés 52 néviegycsoportok 52 névjegykönyvtárak 52 szinkronizálás 90 néviegyzék 51 Nokia Messaging 46

### NY

nyelv módosítás 41

#### 0

offline 17 oldaláttekintés 61 Online megosztás 64 előfizetés 64 képeslapok létrehozása 64 szolgáltatások aktiválása 64 operátor kiválasztás 30 Óra beállítások 73 Ovi 68, 69 Ovi-áruház 68 Ovi-fájlok 69 Ovi-névjegyzék 68 Ovi-szinkronizálás 90, 91 Ovi Zene 67

#### Ρ

PDF-olvasó 76 pénznem átváltó 74 PIN 18 prediktív szövegbevitel 40 PUK 18

### R

rádió 33 RealPlayer 34

### S

SIM-kártya behelyezés 9 üzenetek 47 SMS (rövidüzenet-kezelési szolgáltatás) 42 súgó alkalmazás 21 Tárgymutató

### SZ

számítógépes kapcsolatok 85 Lásd még *adatkancsolatok* számológép 75 személyes tanúsítványok 78 szenzorok 71 szinkronizálás 90.91 szoftverfrissítés 21 szolgáltatói parancsok 47 szolgáltatói üzenetek 44 szótár 74 szövea betűmód 40 hagvományos bevitel 40 prediktív bevitel 40 számmód 40 szöveges üzenetek beállítások 48 küldés 42 SIM-üzenetek 47

### T

tanúsítványok 78 tartozékok 94 beállítások 79 távoli konfiguráció 82 témák 70 térerő 15 Térképek 37 U UPIN 18 USB-kábeles kapcsolat 89 ...

### Ü

üzemmódok létrehozás 70 testreszabás 70 üzenetek beállítások 47 híváselutasítási üzenetek 28 mappák 42 üzenetolvasó 44

#### V

videohívások átváltás hanghívásra 27 hívás kezdeményezése 27 videohívások 27 videoközpont letöltés 65 megtekintés 65 Videoközpont 65 videomegosztás élő videó megosztása 30 videofájlok megosztása 30

#### W

webkapcsolat 60

WLAN hozzáférési pontok 91 WLAN varázsló 91

### Z

zenelejátszó lejátszás 33 Zip-kezelő 76